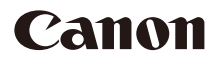

# PowerShot SX70 HS

# Haladó használati útmutató

Tartalom

A fényképezőgép alapvető használata

Felvétel

Lejátszás

Vezeték nélküli funkciók

Funkcióbeállítások

Tartozékok

Tippek a fényképezőgép használatával kapcsolatban

Tárgymutató

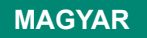

© CANON INC. 2018

CEL-SX5AA2F0

# Előzetes és jogi információk

- Készítsen pár előzetes felvételt, hogy ellenőrizze a képek rögzítésének helyes módját. Vegye figyelembe, hogy a Canon Inc., annak leányvállalatai, partnerei és viszonteladói semmilyen felelősséget nem vállalnak a fényképezőgép vagy bármely tartozék (beleértve a memóriakártyát is) olyan hibájáért, amely a képek nem megfelelő, illetve nem megfelelően beolvasható formában történő rögzítését okozza.
- Ha a felhasználó jogosulatlanul készít fényképet vagy (video-, illetve hang-) felvételt más személyekről vagy szerzői joggal védett anyagokról, az sértheti az illetők személyiségi, illetve mások egyéb jogait, beleértve a szerzői jogokat és a szellemi tulajdonhoz fűződő más jogokat. Korlátozások vonatkozhatnak azokra az esetekre is, amikor az ilyen fénykép vagy felvétel kizárólag személyes célra készül.
- A fényképezőgépre vonatkozó garanciáról és az ügyfélszolgálatról a készülék Felhasználói útmutatókészletében található jótállási információkból tájékozódhat.
- Bár a képernyő gyártása kifejezetten nagy pontosságú technológiával történik, és a képpontok több mint 99,99%-a megfelel a tervezési előírásoknak, ritka esetekben előfordulhat, hogy egyes képpontok hibásnak tűnnek, illetve vörös vagy fekete pontként láthatók. Ez nem hibás működés és nem befolyásolja a képek rögzítését.
- Ha hosszabb ideig használja, a fényképezőgép felmelegedhet. Ez nem utal hibás működésre.

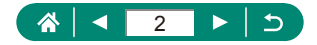

# Bevezetés

- Ha egy fejezet elejére szeretne ugrani, akkor kattintson a fejezet címére a felső oldal jobb szélén.
- Az alapvető oldalnavigációhoz kattintson az oldalak alján található ikonokra.
  - 🚯: Ugrás a felső oldalra
  - : Visszatérés az előző oldalra
  - Vissza egy oldalt
  - Előre egy oldalt
- Az útmutatóban található utasítások a fényképezőgép alapértelmezett beállításai mellett érvényesek.
- A lapfülek, pl. P azt mutatják a fényképezési utasításokban, hogy melyik módot kell használni. Bizonyos funkciók más módokban is elérhetők.
- A fényképezőgép használatát megkönnyítő tippekért kattintson a ( ) ikonra.

## A szöveggel kapcsolatos jelölésmódok

- Ebben az útmutatóban a fényképezőgép gombjait és tárcsáit a rajtuk szereplő, vagy rájuk hasonlító ikonokkal jelezzük.
- A fényképezőgép következő vezérlőelemeit ikonok jelzik.

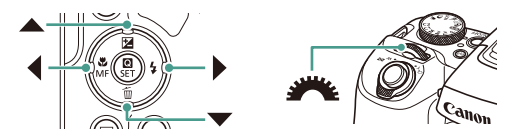

- A képernyőn megjelenő ikonok és a szövegek szögletes zárójelben láthatók.
- Bizonyos ábrákon és illusztrációkon megadott számok a megfelelő lépést jelölik.
- Xx: Kapcsolódó információkat tartalmazó oldalak (ebben a példában az "xx" egy oldalszámot jelez)
- Az egyszerűség kedvéért az összes támogatott memóriakártyát "memóriakártya" elnevezéssel jelezzük.

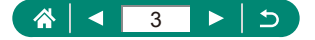

# Tartalom

| Elozetes es jogi informaciok                | 2  |
|---------------------------------------------|----|
| Bevezetés                                   | 3  |
| A szöveggel kapcsolatos jelölésmódok        | 3  |
| A fényképezőgép általános funkciói          | 15 |
| Biztonsági tudnivalók                       | 18 |
| A fényképezőgép alapvető használata         |    |
| Előkészületek                               | 22 |
| A szíj rögzítése                            | 22 |
| Az akkumulátoregység feltöltése             | 23 |
| Memóriakártya előkészítése                  | 24 |
| Az akkumulátoregység és a memóriakártya     |    |
| behelyezése/kivétele                        | 25 |
| Dátum, Idő, Időzóna és Nyelv beállítása     | 27 |
| A fényképezőgép kézben tartása              | 29 |
| A fényképezőgép kipróbálása                 | 30 |
| Felvétel                                    |    |
| Megjelenítés                                | 32 |
| A fényképezőgép részei                      | 33 |
| Elölnézet                                   | 33 |
| Hátulnézet                                  | 34 |
| Kereső                                      | 35 |
| A képernyő dőlésszögének beállítása         | 36 |
| A jelzőfény                                 | 37 |
| Felvételi mód beállítása                    |    |
| A fényképezőgép funkcióinak konfigurálása   | 39 |
| Gyorsvezérlés képernyő                      |    |
| Menüképernyő                                | 40 |
| A Gyorsvezérlés képernyőn elérhető funkciók | 42 |
| Menübeállítások                             | 43 |

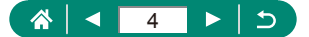

|   | Felvételi mód képernyő                                                                                    | 45   |
|---|----------------------------------------------------------------------------------------------------|------|
|   | Keretek a felvételi képernyőn                                                                             | 46   |
|   | A felvétel megjelenítési beállításai                                                                      | 47   |
|   | A lejátszás megjelenítési beállításai                                                                     | 48   |
|   | Hisztogramok váltása                                                                                      | .49  |
|   | A képernyőn megjelenő billentyűzet                                                                        | 50   |
| F | elvétel                                                                                                   | 51   |
|   | Felvétel a fényképezőgép által meghatározott beállításokkal                                               |      |
|   | (Automatikus mód/Hibrid auto mód)                                                                         | 52   |
|   | Felvételkészítés Hibrid auto módban                                                                       | . 54 |
|   | Panorámafelvételek készítése (Panoráma mód)                                                               | 55   |
|   | Mozgó tárgyak felvétele (Sport mód)                                                                       | 56   |
|   | Különleges témák fényképezése (Speciális jelenet mód)<br>Önarckép készítése optimális beállítások mellett | 57   |
|   | (Önarckép mód)                                                                                            | .60  |
|   | Felvétel Képi hatások használatával (Kreatív szűrők mód)                                                  | 61   |
|   | Dioráma (makett) hatású képek készítése (Miniatűr effektus)                                               | . 64 |
|   | Többféle videó rögzítése (Videó mód)                                                                      | 65   |
|   | Videók készítése megadott záridőkkel és                                                                   |      |
|   | rekesznyílás-értékekkel (Videó kézi exponálás)                                                            | .65  |
|   | Felvétel Program AE módban (P üzemmód)                                                                    | 67   |
|   | Felvétel megadott záridővel (Tv üzemmód)                                                                  | 68   |
|   | Felvétel megadott rekesznyílás-értékeken (Av üzemmód)                                                     | 69   |
|   | Felvétel megadott záridőn és rekesznyílás-                                                                |      |
|   | értéken (M üzemmód)                                                                                       | 70   |
|   | A téma további nagyítása (Digitális zoom)                                                                 | 71   |
|   | A kép fényerejének/expozíciójának rögzítése (AE-rögzítés)                                                 | 72   |
|   | Témák újbóli megtalálása egyszerűen, kézi zoomolás után                                                   |      |
|   | (Képkocka-segéd – keresés)                                                                                | 73   |
|   | Megjel. ter. beállításai                                                                                  | .74  |

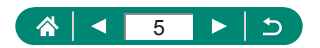

| Téma mozgásának követése automatikus zoomolással                                    |      |
|-------------------------------------------------------------------------------------|------|
| (Automatikus zoom)                                                                  | . 75 |
| Az állandó arcmegjelenítési méret módosítása                                        | 76   |
| Elveszett témák kerülése nagyítás után                                              |      |
| (Képkocka-segéd – zár)                                                              | . 77 |
| Középre helyezett téma megjelenítésének letiltása                                   | 78   |
| Közeli felvétel készítése (Makró)                                                   | . 79 |
| Felvétel Kézi fókusz módban                                                         | . 80 |
| Az élességállítási terület egyszerű meghatározása<br>(MF kontúrkiemelés beállítása) | 81   |
| Felvétel az AF rögzítés használatával                                               | . 82 |
| A képminőség módosítása                                                             | . 83 |
| Fényképezés RAW formátumban                                                         | 83   |
| A képarány módosítása                                                               | . 84 |
| A felvételkészítés utáni képmegjelenítés időtartamának                              |      |
| módosítása                                                                          | . 85 |
| A vaku üzemmódjának megváltoztatása                                                 | . 86 |
| A fényerő/expozíció rögzítése vakuval való fényképezéshez                           |      |
| (FE-rögzítés)                                                                       | . 87 |
| A Vaku beállítások beállítása                                                       | . 88 |
| A vaku expozíció-kompenzációjának beállítása                                        | 88   |
| Vaku fényerő beállítása                                                             | 89   |
| A vaku időzítésének módosítása                                                      | 90   |
| Vörösszem-csökkentés                                                                | 90   |
| Bizt. vakuexp. beállítása                                                           | 91   |
| Sorozatfelvétel                                                                     | . 92 |
| Az önkioldó használata                                                              | . 93 |
| Dátumbélyegző hozzáadása                                                            | . 94 |
| A kép világosságának beállítása (Expozíció kompenzáció)                             | . 95 |
| Képsorozat automatikus expozícióállítással (AEB felvétel)                           | 96   |
| Az ISO-érzékenység módosítása                                                       | . 98 |
| Auto. ISO beállítások módosítása                                                    | 98   |

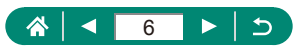

| A fényerő és kontraszt automatikus korrekciója (Auto megy | /il.  |
|-----------------------------------------------------------|-------|
| optimalizálás)                                            | 99    |
| A fénymérési mód megváltoztatása                          | 100   |
| Mérési időzítő beállítása                                 | 101   |
| Az expozíció-szimuláció beállítása                        | 102   |
| Természetes színek fényképezése (Fehéregyensúly)          | 103   |
| Egyéni fehéregyensúly                                     | 104   |
| Színek testreszabása (Stílusbeállítások)                  | 105   |
| Fényképezés az AF szervo használatával                    | 106   |
| Az AF-módszer kiválasztása                                | 107   |
| Az élességet meghatározó téma kiválasztása (Követéses Al  | F)107 |
| Az AF pont áthelyezése                                    | 109   |
| Az élességbeállítás megváltoztatása                       | 110   |
| Az AF segédfény konfigurálása                             | 111   |
| Az IS üzemmód beállításainak módosítása                   | 112   |
| A fényképezőgép erős mozgásának kiigazítása               | 112   |
| Az automatikus szintbeállítás használata                  | 113   |
| Digitális telekonverter használata                        | 114   |
| A zoom vagy az MF pozíció mentése                         | 115   |
| Videofelvétel méretének módosítása                        | 116   |
| Hangfelvételi beállítások konfigurálása                   | 117   |
| A rögzítési hangerő beállítása                            | 117   |
| Szélzajszűrés                                             | 118   |
| Csillapítás                                               | 118   |
| Servo AF videóhoz konfigurálása                           | 119   |
| Automatikus lassúzár használata                           | 120   |
| Maketthez hasonló effektus videóknál                      |       |
| (Videó + Miniatűr eff.)                                   | 121   |
| Videó pillanatképek rögzítése                             | 122   |

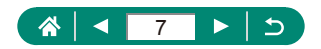

|   | Time-lapse videók felvétele                           | 124 |
|---|-------------------------------------------------------|-----|
|   | Információs nézet konfigurálása a HDMI kimenethez     | 125 |
|   | Összefoglaló videó típusának beállítása               | 126 |
| L | ejátszás                                              | 127 |
|   | Megjelenítés                                          | 128 |
|   | Képek nagyítása                                       | 129 |
|   | Összefoglaló videók megtekintése                      | 130 |
|   | Képek keresése egy indexben                           | 131 |
|   | Videók szerkesztése                                   | 132 |
|   | Videók elejének/végének eltávolítása                  | 132 |
|   | 4K videók képkockáinak kivágása állóképekként         | 134 |
|   | Összefoglaló videók szerkesztése                      | 135 |
|   | Képek védelme                                         | 136 |
|   | Több kép védelme                                      | 136 |
|   | Képek forgatása                                       | 138 |
|   | Képek törlése                                         | 139 |
|   | Több kép törlése egyszerre                            | 139 |
|   | Képek hozzáadása a Kijelölés nyomtatásra              |     |
|   | (DPOF) lehetőséghez                                   | 141 |
|   | A Kijelölés nyomtatásra lehetőséghez hozzáadott képek |     |
|   | nyomtatasa (DPOF)                                     | 142 |
|   | Képek hozzáadása a fotókönyvhöz                       | 143 |
|   | Vörösszem-javítás                                     | 144 |
|   | Képkivágás                                            | 145 |
|   | Képek átméretezése                                    | 147 |
|   | Képek értékelése                                      | 148 |
|   | Diavetítés megtekintése                               | 149 |
|   | A megadott feltételeknek megfelelő képek megkeresése  | 150 |
|   | Képek keresése a fő tárcsa                            | 151 |
|   | Videó pillanatképek egyesítése                        | 152 |

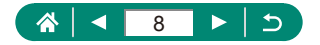

| Lejátszás a legutóbb megjelenített képtől                  | 154   |
|------------------------------------------------------------|-------|
| Vezeték nélküli funkciók                                   | 155   |
| Elérhető vezeték nélküli funkciók                          | 156   |
| A fényképezőgépen lévő képeknek mentése okostelefonra      | a 158 |
| Kapcsolódás okostelefonokhoz Wi-Fi-n keresztül a Wi-Fi g   | omb   |
| segítségével                                               | 161   |
| Képmegjelenítés korlátozása                                | 164   |
| Funkciók okostelefonokhoz                                  | 165   |
| Képek automatikus küldése okostelefonra                    |       |
| fényképezés közben                                         | 165   |
| Készítsen felvételt távvezérléssel, miközben élő képet néz |       |
|                                                            |       |
| A tenykepezőgep vezerlese okosteletonrol                   |       |
| A kepek ellatasa lolutajzi cilikekkel lehykepezes közbelt  |       |
| Elérési ponton keresztüli kanasolat létrehezése            | 107   |
|                                                            | 109   |
| Kepek automatikus kuldese egy szamitogepre                 | 1/1   |
| Kepek feltoltese webszolgaltatasokba                       | 174   |
| Webszolgaltatasok regisztralasa                            | 174   |
| Libóli postlokozóp Wi Ei p korpoztil                       | 170   |
|                                                            | 179   |
| WI-FI kapcsolatok megszüntetese                            | 180   |
| A Bluetooth kapcsolattal parositott eszkozok               | 101   |
|                                                            | 181   |
| Csatlakozasi beallitasok modositasa vagy torlese           | 182   |
| Funkcióbeállítások                                         | 183   |
| Mappák kiválasztása és létrehozása                         | 184   |
| Fájlszámozás módosítása                                    | 185   |
| Függőleges képek automatikus elforgatásának beállítása     | 186   |
| A memóriakártya formázása                                  | 187   |
| A funkcióismertető konfigurálása                           | 188   |
|                                                            |       |

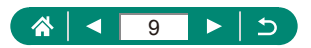

| A Gazdaságos mód használata                                                    | 189 |
|--------------------------------------------------------------------------------|-----|
| Energiatakarékossági funkciók beállítása                                       | 190 |
| A képernyő fényerejének beállítása                                             | 191 |
| A dátum, az idő, és az időzóna beállítása                                      | 192 |
| A nyelv módosítása                                                             | 193 |
| A videorendszer beállítása                                                     | 194 |
| Hangjelzések beállítása                                                        | 195 |
| A hangerő módosítása                                                           | 196 |
| A HDMI-kimenet felbontásának beállítása                                        | 197 |
| A zoom gomb funkciók testreszabása                                             | 198 |
| Az AF-pont választó és az AE-rögzítés választó gombok<br>funkcióinak átváltása | 199 |
| A megjelenített felvételi információk testreszabása                            | 200 |
| Prioritás beállítása a felvételkészítési képernyő                              |     |
| teljesítményére                                                                | 201 |
| A megjelenítési mód beállítása                                                 | 202 |
| Az objektív behúzási idejének módosítása                                       | 203 |
| Tükrözött kijelzés beállítása                                                  | 204 |
| Az indító kép megjelenítésének beállítása                                      | 205 |
| Metrikus/angolszász kijelzés                                                   | 206 |
| Egyedi funkciók konfigurálása                                                  | 207 |
| A gombok testreszabása                                                         |     |
| Saját felvételi módok (C1/C2)                                                  | 209 |
| A fényképezőgép alapértelmezett beállításainak                                 |     |
| visszaállítása                                                                 | 210 |
| A képekre rögzítendő szerzői jogi információk beállítása .                     | 211 |
| Kézikönyvek/szoftverek letöltése QR-kóddal                                     | 212 |
| Tanúsító emblémák megjelenítése                                                | 213 |
| A gyakran használt felvételi menüpontok mentése                                |     |
| (Saját menü)                                                                   | 214 |

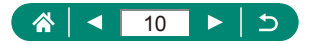

| Saját menü lapok átnevezése                                 | 215   |
|-------------------------------------------------------------|-------|
| Saját menü lap törlése                                      | 215   |
| Összes Saját menü lap törlése                               | 216   |
| Minden hozzáadott tétel törlése                             | 216   |
| A Saját menü lap megjelenésének testreszabása               | 217   |
| Tartozékok                                                  | . 218 |
| Választható tartozékok                                      | 219   |
| Tápellátás                                                  | 219   |
| Egyéb                                                       | 219   |
| Nyomtatók                                                   | 220   |
| A választható tartozékok használata                         | 221   |
| Lejátszás TV-készüléken                                     | 221   |
| A napellenző használata (külön vásárolható meg)             | 222   |
| Az objektívszűrők használata (külön vásárolhatók meg)       | 223   |
| Fényképezés távvezérléssel                                  | 224   |
| Távkioldó használata (külön vásárolható meg)                | 225   |
| Külső mikrofon használata                                   | 225   |
| Képek mentése számítógépre                                  | 226   |
| Képek nyomtatása                                            | 227   |
| Tippek a fényképezőgép használatával                        |       |
| kapcsolatban                                                | . 229 |
| A fényképezőgép alapvető használata                         | 230   |
| Kezelési előírások                                          | 230   |
| Előkészületek                                               | 230   |
| A fényképezőgép kézben tartása                              | 231   |
| Kereső                                                      | 232   |
| A képernyő dőlésszögének beállítása                         | 232   |
| A fényképezőgép funkcióinak konfigurálása                   | 232   |
| Keretek a felvételi képernyőn                               | 232   |
| A lejátszás megjelenítési beállításai                       | 233   |
| Felvétel                                                    | 234   |
| Felvétel a fényképezőgép által meghatározott beállításokkal |       |
| · · · · · · · · · · · · · · · · · · ·                       |       |

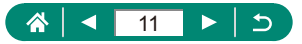

| Panorámafelvételek készítése (Panoráma mód)               | .237 |
|-----------------------------------------------------------|------|
| Mozgó tárgyak felvétele (Sport mód)                       | .238 |
| Különleges témák fényképezése (Speciális jelenet mód)     | .238 |
| Többféle videó rögzítése (Videó mód)                      | .239 |
| Felvétel Program AE módban (P üzemmód)                    | .240 |
| Felvétel megadott záridővel (Tv üzemmód)                  | .241 |
| Felvétel megadott rekesznyílás-értékeken (Av üzemmód)     | .241 |
| Felvétel megadott záridőn és rekesznyílás-értéken         |      |
| (M üzemmód)                                               | .241 |
| A téma további nagyítása (Digitális zoom)                 | .242 |
| A kép fényerejének/expozíciójának rögzítése (AE-rögzítés) | .242 |
| Témák újbóli megtalálása egyszerűen, kézi zoomolás után   |      |
| (Képkocka-segéd – keresés)                                | .243 |
| Téma mozgásának követése automatikus zoomolással          |      |
| (Automatikus zoom)                                        | .243 |
| Elveszett témák kerülése nagyítás után                    |      |
| (Képkocka-segéd – zár)                                    | .244 |
| Közeli felvétel készítése (Makró)                         | .245 |
| Felvétel Kézi fókusz módban                               | .245 |
| A képminőség módosítása                                   | .245 |
| A vaku üzemmódjának megváltoztatása                       | .246 |
| A fényerő/expozíció rögzítése vakuval való fényképezéshez |      |
| (FE-rögzítés)                                             | .246 |
| A Vaku beállítások beállítása                             | .246 |
| Sorozatfelvétel                                           | .247 |
| Az önkioldó használata                                    | .247 |
| Dátumbélyegző hozzáadása                                  | .248 |
| A kép világosságának beállítása (Expozíció kompenzáció)   | .248 |
| Az ISO-érzékenység módosítása                             | .248 |
| A fényerő és kontraszt automatikus korrekciója            |      |
| (Automatikus megvilágításoptimalizálás)                   | .249 |
| Természetes színek fényképezése (Fehéregyensúly)          | .249 |
| Fényképezés az AF szervo használatával                    | .250 |
| Az AF-módszer kiválasztása                                | .250 |

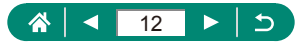

| Az IS üzemmód beállításainak módosítása                     | 251  |
|-------------------------------------------------------------|------|
| Digitális telekonverter használata                          | 251  |
| A zoom vagy az MF pozíció mentése                           | 251  |
| Videofelvétel méretének módosítása                          | 252  |
| Hangfelvételi beállítások konfigurálása                     | 252  |
| Servo AF videóhoz konfigurálása                             | 252  |
| Automatikus lassúzár használata                             | 252  |
| Maketthez hasonló effektus videóknál (Videó + Miniatűr eff. | )253 |
| Videó pillanatképek rögzítése                               | 253  |
| Time-lapse videók felvétele                                 | 254  |
| Lejátszás                                                   | 255  |
| Megjelenítés                                                |      |
| Képek nagyítása                                             | 255  |
| Összefoglaló videók megtekintése                            | 255  |
| Videók szerkesztése                                         | 256  |
| A képek védelme                                             | 257  |
| Képek törlése                                               | 257  |
| Képek hozzáadása a Kijelölés nyomtatásra (DPOF)             |      |
| lehetőséghez                                                | 258  |
| Képek hozzáadása a fotókönyvhöz                             | 258  |
| Vörösszem-javítás                                           | 258  |
| Képkivágás                                                  | 258  |
| Képek átméretezése                                          | 258  |
| Képek értékelése                                            | 259  |
| Diavetítés megtekintése                                     | 259  |
| A megadott feltételeknek megfelelő képek megkeresése        | 259  |
| Videó pillanatképek egyesítése                              | 259  |
| Vezeték nélküli funkciók                                    | 260  |
| A fényképezőgép képeinek mentése okostelefonra              |      |
| Funkciók okostelefonokhoz                                   | 261  |
| Kapcsolódás nyomtatókhoz Wi-Fi-n keresztül                  |      |
| Képek automatikus küldése egy számítógépre                  |      |
| Képek feltöltése webszolgáltatásokba                        |      |
| Funkcióbeállítások                                          | 264  |

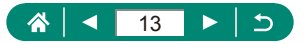

| Mappák kiválasztása és létrehozása                       |     |
|----------------------------------------------------------|-----|
| Fájlszámozás módosítása                                  |     |
| A memóriakártyák formázása                               |     |
| Energiatakarékossági funkciók beállítása                 |     |
| A képernyő fényerejének beállítása                       |     |
| A megjelenített felvételi információk testreszabása      |     |
| Egyedi funkciók konfigurálása                            |     |
| Saját felvételi módok (C1/C2)                            |     |
| A fényképezőgép alapértelmezett beállításainak           |     |
| visszaállítása                                           |     |
| A képekre rögzítendő szerzői jogi információk beállítása |     |
| A gyakran használt felvételi menüpontok mentése          |     |
| (Saját menü)                                             |     |
| Tartozékok                                               | 268 |
| Választható tartozékok                                   |     |
| A választható tartozékok használata                      |     |
| Hibaelhárítás                                            | 270 |
| A kijelzőn megjelenő információk                         | 274 |
| Felvételkészítéskor                                      | 274 |
| Lejátszás közben                                         | 276 |
| Vezeték nélküli funkciókkal kapcsolatos óvintézkedések   | 278 |
| Biztonsági óvintézkedések                                | 279 |
| Külső gyártó szoftvere                                   | 280 |
| Személyes adatok és biztonsági óvintézkedések            | 283 |
| Védjegyek és licencek                                    | 284 |
| A felelősség kizárása                                    | 285 |
| Tárgymutató                                              | 286 |
|                                                          |     |

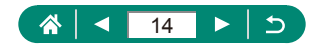

# A fényképezőgép általános funkciói

#### Felvételkészítés

- A fényképezőgép által meghatározott beállítások használata (Automatikus mód, Hibrid auto mód)
  - 🛄 52, 🛄 54
- Önarckép készítése optimális beállítások mellett (Önarckép)
  - 📖60
- Panorámafelvételek készítése (Panorámafelvétel)
  - 📖 55

Emberek fényképezése megfelelően

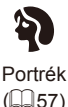

Adott témáknak megfelelő beállítások alkalmazása

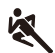

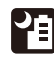

Sport (🛄56)

| Kézi éjszakai |
|---------------|
| jelenet       |
| (🛄57)         |

| 14125     |
|-----------|
| Tűzijáték |
| (🛄 57)    |

大阪

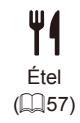

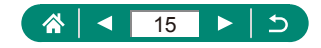

Speciális effektusok alkalmazása

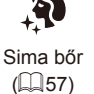

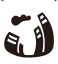

Egyszínű (A61)

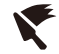

Halszemeffektus (🛄61)

Olajfestményekhez hasonlóan (261)

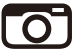

Lyukkamera effektus (QQ61)

- Élességállítás arcokra
  - 🛄 52, 🛄 57, 🛄 107
- Vaku használata nélkül (Vaku ki)
  - 📖86
- Önmaga is szerepel a képen (Önkioldó)
  - 📖 93
- Dátumbélyegző hozzáadása
  - 📖 94
- Videók és fényképek együtt
  - 🛄54

## Lejátszás

- Képek megtekintése
  - 📖 128
- Automatikus lejátszás (Diavetítés)
  - 📖 149
- TV-készüléken
  - 📖 221

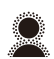

Lágy fókusz (CC61)

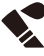

Vízfestményekhez hasonlóan (Q161)

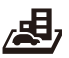

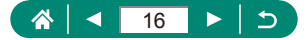

- Képek gyors böngészése
  - 📖 131, 🛄 150, 🛄 151
- Képek törlése
  - 📖 139

#### My Videofelvétel rögzítése és megtekintése

- Videofelvétel rögzítése
  - 🛄 52, 🛄 65
- Videók megtekintése
  - 📖 128

#### 占 Nyomtatás

- Képek nyomtatása
  - 🛄 141, 🛄 167, 🛄 227

#### 💻 Mentés

- Képek mentése számítógépre
  - 📖 226

#### Wi-Fi funkciók használata

- Képek küldése okostelefonra
  - 📖 158, 📖 165
- Képek nyomtatása
  - 📖 167
- Képek megosztása online
  - 🛄 174
- Képek küldése számítógépre
  - 📖 171

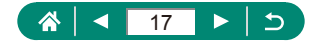

# Biztonsági tudnivalók

- A termék biztonságos használatához feltétlenül olvassa el az alábbi tájékoztatót.
- Ha betartja az alábbi utasításokat, megelőzheti, hogy a termék felhasználóját vagy mást sérülés érjen.

A FIGYELMEZTETÉS

Súlyos vagy halálos sérülés veszélyét jelzi.

A termék kisgyermekektől távol tartandó.

A nyakra tekeredett szíj fulladást okozhat.

- Csak olyan áramforrást használjon, amely a használati útmutató szerint a termékhez használható.
- Ne próbálja meg szétszerelni vagy módosítani a terméket.
- Ne tegye ki a terméket erős ütésnek vagy rázkódásnak.
- Ne érjen a hozzáférhetővé vált belső alkatrészekhez.
- Szokatlan körülmények között, például füst vagy furcsa szag esetén, ne használja tovább a terméket.
- Ne használjon szintetikus tisztítószert például alkoholt, benzint vagy festékhígítót a termék tisztításához.
- Ne hagyja, hogy nedvesség érje a terméket.
- Ügyeljen, hogy ne kerüljön idegen tárgy vagy folyadék a termék belsejébe.
- Ne használja a terméket gyúlékony gáz jelenlétében.

Ez áramütést, robbanást vagy tüzet okozhat.

 Keresővel rendelkező termék esetén ne nézzen a keresőn keresztül erős fényforrásba, például napos idő esetén a napba, illetve lézerfénybe vagy más nagy fényerejű mesterséges fényforrásba.

Ellenkező esetben látáskárosodást szenvedhet.

- Kereskedelmi forgalomban kapható elem/akkumulátor vagy tartozék akkumulátoregység használatakor tartsa be az alábbi utasításokat.
  - Az elemeket/akkumulátorokat/akkumulátoregységeket csak a hozzájuk tartozó termékkel használja.
  - Ne hevítse az elemeket/akkumulátorokat/akkumulátoregységeket, és ne tegye ki őket tűz hatásának.
  - Ne töltse az akkumulátorokat/akkumulátoregységeket jóvá nem hagyott akkumulátortöltővel.
  - Ne hagyja, hogy az érintkezőket szennyeződés érje, illetve fémtű vagy más fémtárgy érjen hozzájuk.
  - Ne használjon szivárgó elemet/akkumulátort/akkumulátoregységet.
  - Az elem/akkumulátor/akkumulátoregység ártalmatlanításakor szigetelőszalaggal vagy más módon szigetelje az érintkezőket.

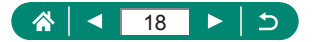

Ez áramütést, robbanást vagy tüzet okozhat.

Ha az elem/akkumulátor/akkumulátoregység szivárog, és a kifolyt anyag a bőrére vagy ruhájára kerül, alaposan öblítse le folyó vízzel az érintett területet. Ha az elektrolit szembe kerül, alaposan öblítse át bőséges mennyiségű, tiszta folyó vízzel, és haladéktalanul forduljon orvoshoz.

- Akkumulátortöltő vagy hálózati adapter használata esetén tartsa be a következő utasításokat.
  - Rendszeresen távolítsa el száraz ruhával a lerakódott port a tápcsatlakozóról és a hálózati csatlakozóaljzatról.
  - Nedves kézzel ne csatlakoztassa a terméket a tápellátáshoz, illetve ne bontsa a csatlakozását.
  - Ne használja a terméket, ha a tápcsatlakozó nincs teljesen beillesztve a hálózati aljzatba.
  - Ne hagyja, hogy a tápcsatlakozót és az érintkezőket szennyeződés érje, illetve fémtű vagy más fémtárgy érjen hozzájuk.
  - Vihar, villámlás esetén ne érjen a hálózati aljzathoz csatlakoztatott akkumulátortöltőhöz vagy hálózati adapterhez.
  - Ne helyezzen nehéz tárgyat a tápkábelre. Ne okozzon sérülést a tápkábelnek, ne törje meg és ne módosítsa.
  - Ne csavarja a terméket ruhába vagy más anyagba a használat során vagy röviddel azután, amikor a termék még meleg.
  - Ne hagyja hosszabb ideig áramforráshoz csatlakoztatva a terméket.

Ez áramütést, robbanást vagy tüzet okozhat.

 Ne hagyja, hogy használat közben a termék hosszabb ideig a bőrének ugyanahhoz a részéhez érjen.

Ez alacsony hőmérsékletű égést, például bőrpírt vagy hólyagosodást idézhet elő, még ha a termék nem is érződik forrónak. Ha a terméket forró helyen használja, vagy keringési problémában szenvedő, illetve kevésbé érzékeny bőrű személy használja, állvány vagy hasonló segédeszköz használata ajánlott.

Kapcsolja ki a terméket ott, ahol tilos a használata.

Ellenkező esetben az elektromágneses hullámok hatása más berendezések hibás működését idézheti elő, sőt akár balesetet is okozhat.

# \Lambda VIGYÁZAT

Sérülés veszélyét jelzi.

Ne villantson a vakuval szemközelben.
 Szemsérülést okozhat.

A szíj kizárólag testen történő hordásra szolgál. Ha a szíjat a hozzá rögzített termékkel együtt kampóra vagy más tárgyra akasztja, az kárt tehet a termékben. Emellett ne rázza a terméket, és ne tegye ki fokozott erőhatásnak.

 Ne fejtsen ki nagy erőt az objektívre, és óvja az ütődéstől. Sérülést okozhat, vagy kárt tehet a termékben.

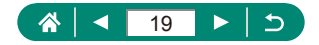

 A vaku villantáskor magas hőmérsékletű. Fényképezés közben ne érjen ujjal, más testrésszel vagy tárgyakkal a vakuhoz.

Égési sérülést okozhat, vagy a vaku hibás működéséhez vezethet.

 Ne hagyja a terméket szélsőségesen magas vagy alacsony hőmérsékletnek kitett helyen.

A termék túlságosan felmelegedhet vagy lehűlhet, és ha valaki hozzáér, égési vagy más sérülést szenvedhet.

# ELŐÍRÁS

Az eszközök károsodásának lehetőségét jelzi.

 Ne nézzen a fényképezőgéppel nagyon erős fényforrásba – például tiszta időjárás esetén a Napba, vagy egy intenzív mesterséges fényforrásba.

Ezzel ugyanis tönkreteheti a képérzékelőt vagy más belső alkatrészeket.

- Ha homokos vízparton vagy szeles helyen használja a fényképezőgépet, ügyeljen, hogy ne kerüljön por vagy homok a készülékbe.
- Ha bármilyen idegen anyag, például por vagy szennyeződés kerül a vakura, távolítsa el egy fültisztító pálcikával vagy ruhával.

A vakuból távozó hő nem megfelelő működést okoz, vagy annak hatására az idegen anyag füstölni kezdhet.

 Vegye ki és tárolja megfelelően az akkumulátoregységet/akkumulátorokat/elemeket, ha nem használja a készüléket.

Az esetlegesen szivárgó akkumulátor tönkreteheti a készüléket.

 Mielőtt eldobná az akkumulátoregységet/akkumulátorokat/elemeket, ragassza le az érintkezőket szigetelőszalaggal vagy más szigetelőanyaggal.

Az érintkezők más fémtárgyakkal érintkezve tüzet vagy robbanást okozhatnak.

 Használaton kívül ne hagyja csatlakoztatva az akkumulátortöltőt. Használat közben ne takarja le semmivel – például ruhával vagy más tárggyal.

A hosszú ideig csatlakoztatva hagyott egység túlmelegedhet, deformálódhat, és tüzet okozhat.

Ne hagyja az akkumulátoregységet háziállatok közelében.

Az állatok harapása az akkumulátoregység szivárgását, túlmelegedését vagy robbanását okozhatja, ami tűzhöz vagy a készülék tönkremeneteléhez vezethet.

 Ha a termék több akkumulátorral működik, ne használjon együtt eltérő töltöttségi szintű akkumulátorokat, vagy régi és új akkumulátorokat. Ne helyezze be az akkumulátorokat/elemeket a + és – végükkel helytelenül fordított irányban.

Ez a termék hibás működéséhez vezethet.

 Amikor a beolvasás/írás folyamatban van, ne kapcsolja ki a fényképezőgépet, ne nyissa ki a memóriakártya és akkumulátor fedelét, illetve ne rázza vagy ütögesse a fényképezőgépet.

Ez elronthatja a képeket vagy károsíthatja a fényképezőgépet és a memóriakártyát.

Ne erőltesse be a memóriakártyát a fényképezőgépbe rossz állásban.

Ezzel megsérülhet a fényképezőgép.

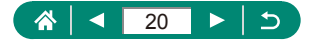

# A fényképezőgép alapvető használata

Alapinformációk és utasítások az előkészületektől a fényképezésig és lejátszásig.

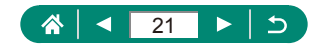

# Előkészületek

## 🗣 A szíj rögzítése

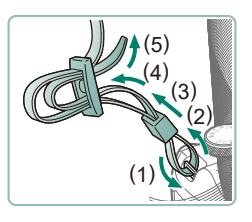

Rögzítse a mellékelt pántot a pánttartóra.

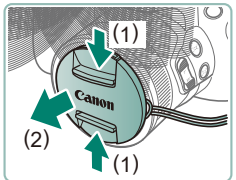

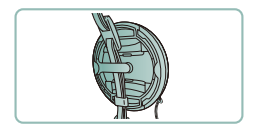

2 Rögzítse az objektívsapkát a pántra.

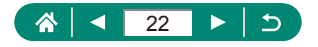

## Az akkumulátoregység feltöltése

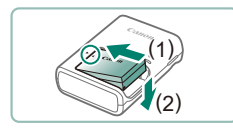

Helyezze be az akkumulátoregységet a töltőbe.

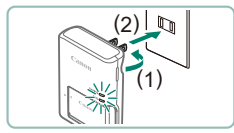

- 2 Töltse fel az akkumulátoregységet.
  - A lámpák színei
    - Töltés: Narancssárga
    - Teljesen feltöltve: Zöld

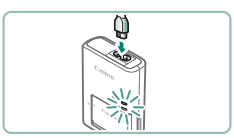

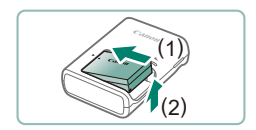

**3** Vegye ki az akkumulátoregységet.

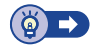

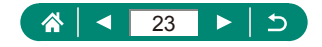

#### 🕨 Memóriakártya előkészítése

A következő (külön megvásárolható) memóriakártyák használhatók, függetlenül a méretüktől.

- SD memóriakártyák\*1
- SDHC memóriakártyák\*1\*2
- SDXC memóriakártyák\*1\*2

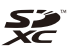

- \*1 Az SD szabványnak megfelelő kártyák. Nem minden egyes memóriakártya működését ellenőrizték a fényképezőgéppel.
- \*2 Az UHS-I memóriakártyák is támogatottak.

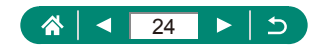

#### Az akkumulátoregység és a memóriakártya behelyezése/kivétele

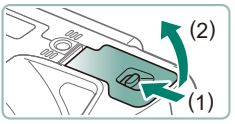

Nyissa ki a fedelet.

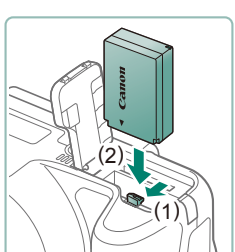

2 Helyezze be az akkumulátoregységet.

A kivételhez:

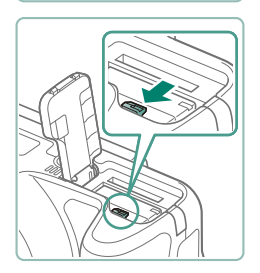

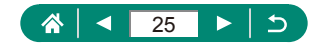

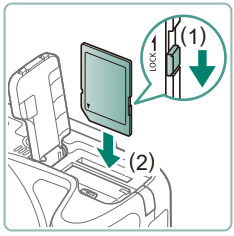

**3** Tegye be a memóriakártyát.

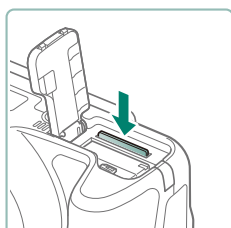

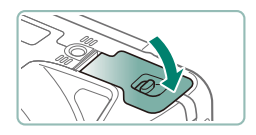

#### A kivételhez:

4 Csukja be a fedelet.

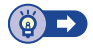

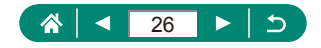

#### Dátum, Idő, Időzóna és Nyelv beállítása

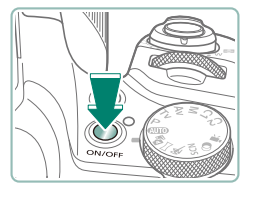

Kapcsolja be a fényképezőgépet.

| Dátum/Idő/Zóna |          |  |  |  |
|----------------|----------|--|--|--|
| Időzóna        | ±00:00   |  |  |  |
| 08.08.2018     | 10:00:00 |  |  |  |
| hh/nn/éé       |          |  |  |  |
| 斎 London       |          |  |  |  |
| ОК             | Mégse    |  |  |  |

08/08/2018 10:00:00

08/08/2018 10:00:00

+ 00:00

-03:00

-02:00

-01:00

+01:00

Mégse

Zóna-/időeltérés

OK

Fernando de Noronha

Zóna London Időeltérés

Időzóna

São Paulo

London Párizs

Azori-szigetek

# Mégse

#### 2 Állítsa be az időzónát.

 ◀/▶ gombokkal válasszon egy időzónát → இ gomb

gomb

 ▲/▼ gombokkal válasszon egy időzónát → (இ) gomb → (/) gombokkal válassza az [OK] lehetőséget → (இ) gomb

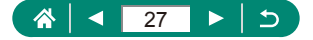

| Dát | tum/Idő/Zóna        |
|-----|---------------------|
|     | (08/08/2018)        |
|     | 08.08.2018 10:00:00 |
|     | hh/nn/éé            |
| 部   | London              |
|     | OK Mégse            |
|     |                     |
| Dá  | tum/ldő/Zóna        |
|     | (08/08/2018)        |
|     | 08.08.2018 10:00:00 |
|     | hh/nn/éé            |
|     |                     |

| <b>D</b>          |    | Þ | Þ |  | Ý              | *       |  |
|-------------------|----|---|---|--|----------------|---------|--|
| 1 2               |    | 4 |   |  |                | SET UP2 |  |
| Gazdaságos m.     |    |   |   |  | Ki             |         |  |
| Energiatakarék    |    |   |   |  |                |         |  |
| Kijelző fényereje |    |   |   |  | **             |         |  |
| Dátum/Idő/Zóna    |    |   |   |  | 08/08/18 10:00 |         |  |
| Nyelv             | (P |   |   |  | Magya          | r       |  |
|                   |    |   |   |  |                |         |  |
|                   |    |   |   |  |                |         |  |

OK

Mégse

| English    | Magyar     |
|------------|------------|
| Deutsch    | Tiếng Việt |
| Français   | हिन्दी     |
| Nederlands | Română     |
| Dansk      | Türkçe     |
| Português  | العربية    |
| Suomi      | ภาษาไทย    |
| Italiano   | 简体中文       |
| Italiano   | 间体中义       |

- 3 Állítsa be a dátumot és az időt.
  - ◀/▶ gombokkal válassza ki a dátumot vagy az időt → இ gomb → ▲/▼ gombokkal állítsa be → இ gomb
  - Válassza az [OK] lehetőséget → ④ gomb

#### 4 Állítsa be a kijelző nyelvét.

- ▲/▼ gombokkal válassza a [Nyelv<sup>[</sup>]]
   lehetőséget → <sup>®</sup> gomb
- ▲/▼/◀/▶ gombokkal válasszon egy nyelvet → ④ gomb

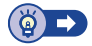

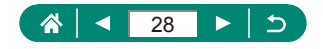

# A fényképezőgép kézben tartása

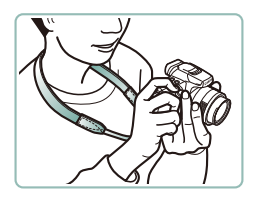

- Akassza a nyakába a szíjat.
- Fényképezés közben tartsa közel a testéhez a karját és határozottan fogja meg a fényképezőgépet, hogy megakadályozza a bemozdulását.

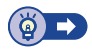

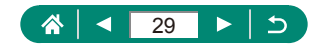

# A fényképezőgép kipróbálása

Próbálja ki a fényképezőgépet: kapcsolja be, készítsen néhány állóképet vagy videót, és tekintse meg a felvételeket.

## Felvétel

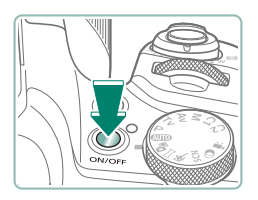

- Vegye le az objektívsapkát, és kapcsolja be a fényképezőgépet.
- A fényképezőgép kikapcsolásához nyomja meg újból az ON/OFF gombot.

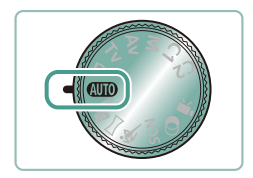

2 Válassza a(z) AUTO módot.

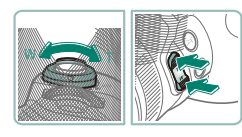

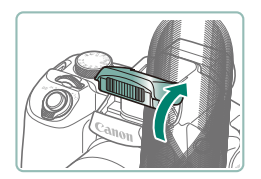

- Csökkentse vagy növelje a zoom mértékét szükség szerint.
  - Mozgassa a zoom kart vagy nyomja meg a zoom gombokat, miközben a képernyőt nézi.
    - A vaku használatakor:

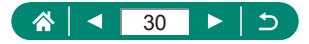

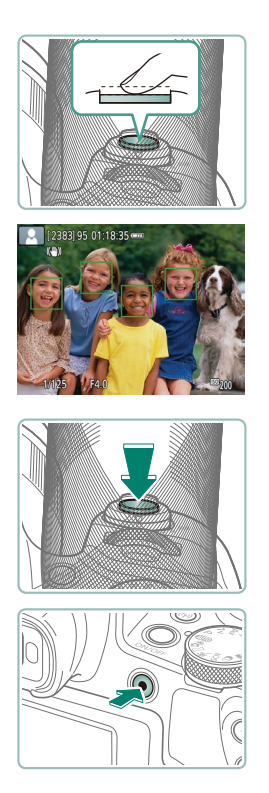

#### 4 Állítson élességet (nyomja le félig).

- A fényképezőgép az élességállítás után csippant egyet.
- Egy AF pont jelenik meg a fókuszban lévő helyek körül.
- 5 Készítsen felvételt (nyomja le teljesen).

#### Videók felvételekor:

- Felvétel közben megjelenik a [●REC.] üzenet.
- A videofelvétel leállításához nyomja meg újból a videofelvétel gombot.

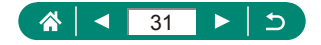

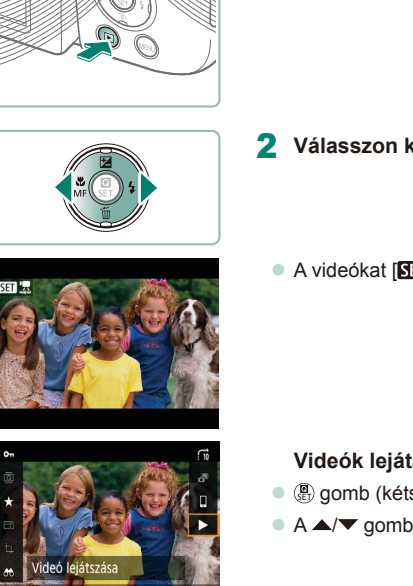

Megjelenítés

SET Lejátszás 🖳

Nyomja meg a 🕨 gombot.

- 2 Válasszon képeket.
  - A videókat [SET 🔄 ikon jelöli.

#### Videók lejátszásakor:

- gomb (kétszer)
- A ▲/▼ gombokkal állítsa be a hangerőt.

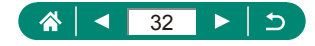

# A fényképezőgép részei

### 🖣 Elölnézet

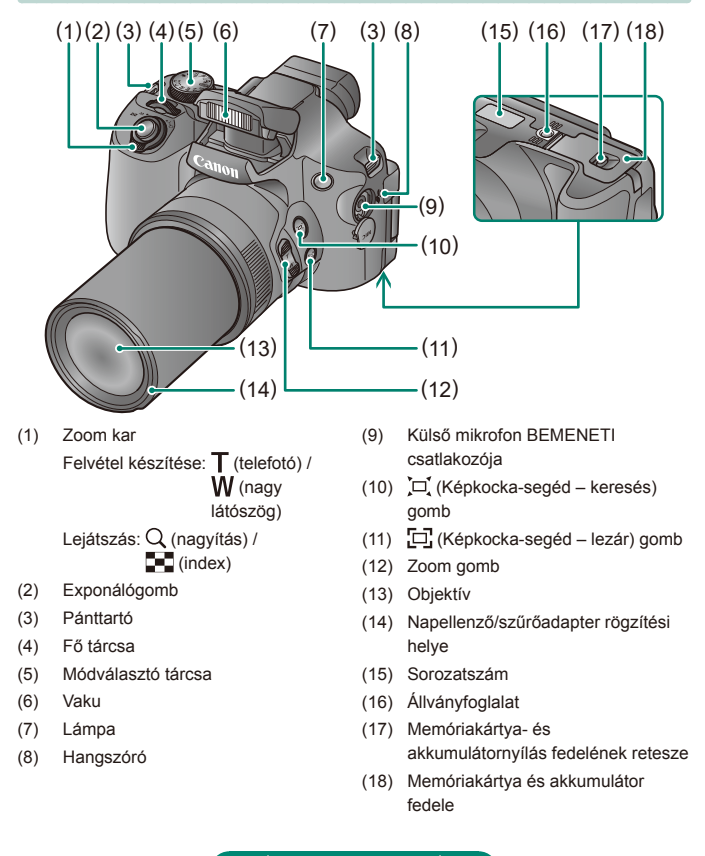

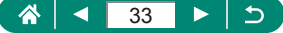

#### Hátulnézet

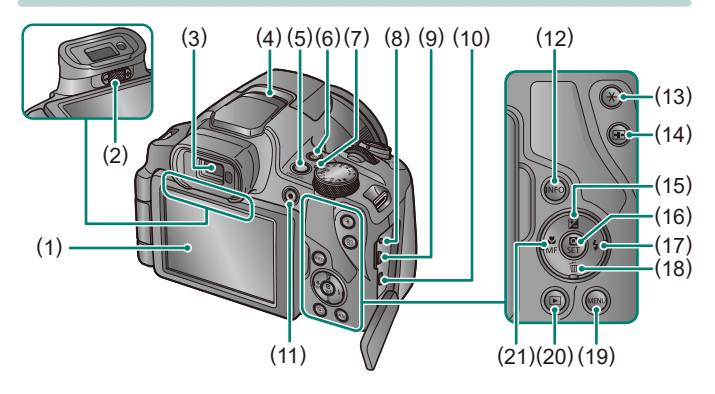

- Képernyő 180°-ban nyitható balra, és felfelé és lefelé fordítható.
- (2) Dioptriakorrekciós gomb
- (3) Kereső
- (4) Mikrofon
- (5) ON/OFF gomb
- (6) <sup>((</sup>))</sup> (Wi-Fi) gomb
- (7) Jelzőfény
- (8) Távkioldó csatlakozója
- (9) DIGITAL-csatlakozó
- (10) HDMI™ csatlakozó
- (11) Videofelvétel gomb Videofelvételek nemcsak a Videó módban készíthetők.

- (12) INFO gomb
- (13) 🗙 (AE rögzítés) gomb
- (14) 🚺 (AF pont kiválasztása) gomb
- (16) (B) (Gyorsvezérlés) gomb Megjeleníti a Gyorsvezérlés képernyőt. A kijelölt beállítások jóváhagyására is használatos.
- (17) 💈 (Vaku) / 🕨 Jobbra gomb
- (18) m (Egyetlen kép törlése) /
   ▼ Le gomb
- (19) MENU gomb Menüképernyők megjelenítésére szolgál.
- (20) (Lejátszás) gomb

34

(21) ♥ (Makró) / MF (Kézi élesség) /
 ◆ Balra gomb

# Kereső

A kereső segítségével folyamatosan a témán tarthatja az élességet, így a felvételek egyszerűbben elkészíthetők.

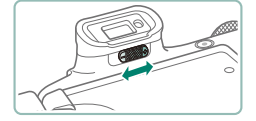

# 1 Váltás a megjelenítési módok között.

- A keresőt a használatához kapcsolja be úgy, hogy közel emeli a szeméhez.
- 2 Állítsa be a dioptriát.
  - Nyissa ki a kijelzőt a beállításhoz.

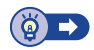

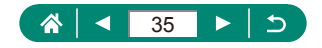

# A képernyő dőlésszögének beállítása

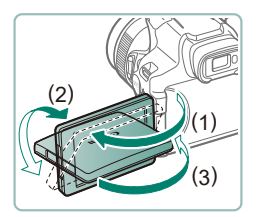

- (1) felé: A képernyő körülbelül 180°-ban nyitható.
- (2) felé: A képernyő körülbelül 180°-ban kihajtható.
- (3) felé: A becsukáshoz forgassa előrefelé a képernyőt.

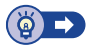

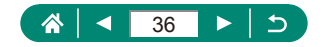
# A jelzőfény

A fényképezőgép tetején lévő jelzőfény világít vagy villog a fényképezőgép adott állapotától függően.

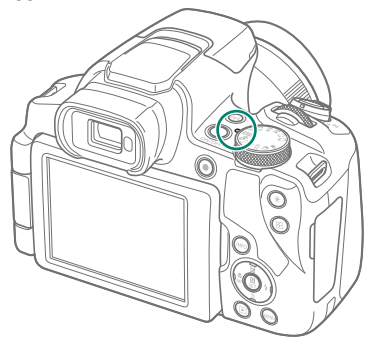

| Szín | Jelzőfény<br>állapota | A fényképezőgép állapota                                                                           |  |
|------|-----------------------|----------------------------------------------------------------------------------------------------|--|
| Zöld | Világít               | <ul> <li>Állóképek rögzítése a memóriakártyára,<br/>vagy állóképek olvasása a kártyáról</li> </ul> |  |
|      | Lassú villogás        | <ul> <li>Kikapcsolt kijelző</li> </ul>                                                             |  |
|      | Villog                | <ul> <li>Videók rögzítése a memóriakártyára,<br/>vagy videók olvasása a kártyáról</li> </ul>       |  |
|      |                       | <ul> <li>Adattovábbítás Wi-Fi-n keresztül</li> </ul>                                               |  |

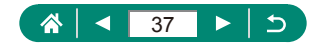

# Felvételi mód beállítása

A módválasztó tárcsával választhatja ki a kívánt felvételi módot.

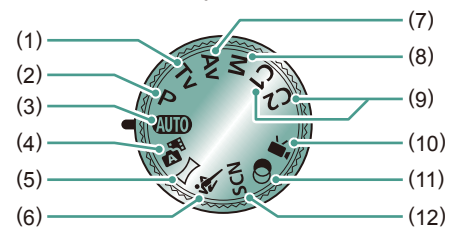

- Tv üzemmód **Tv** Állítsa be a záridőt a felvételkészítés előtt (<sup>[[]</sup>68).
- (2) P üzemmód P Végezze el a beállításokat a felvételkészítés előtt (<sup>1</sup>G7).
- (3) Automatikus üzemmód AUTO Teljesen automatikusan készíthet felvételeket a fényképezőgép által meghatározott beállításokkal (<sup>1</sup>52).
- (4) Hibrid auto mód Egy videó automatikus készítése a témáról minden fényképezés előtt (<sup>1</sup>254).
- (5) Panoráma mód Panorámaképek készítése egy sorozat felvétel egyesítésével (<sup>1</sup>255).
- (6) Sport mód A fényképezőgép sorozatfelvételt készít, és folyamatosan állítja az élességet a mozgó témákra (<sup>2</sup>56).

- (7) Av üzemmód Av Állítsa be a rekeszértéket a felvételkészítés előtt (Q69).
- (8) M üzemmód M Adja meg a megfelelő expozícióhoz a kívánt záridőt és rekeszértéket a felvétel elkészítése előtt (Q70).
- (9) C1 / C2 mód C1 / C2 Gyakran használt felvételi módjait és beállított funkcióit mentse el, hogy később is használhassa azokat (<sup>2</sup>209).
- (10) Videó mód Y, Többféle videó rögzítése (<sup>[]</sup>65).
- (11) Kreatív szűrők üzemmód A készített képekhez változatos effektusokat adhat (<sup>[]</sup>61).
- (12) Speciális jelenet mód SCN Az adott témának legmegfelelőbb beállításokkal fényképezhet (<sup>1</sup><sup>57</sup>).

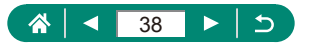

# A fényképezőgép funkcióinak konfigurálása

### Gyorsvezérlés képernyő

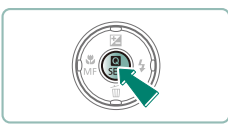

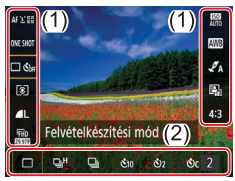

- Nyomja meg a 🛞 gombot.
- (1) Tételek beállítása
- (2) Opciók beállítása

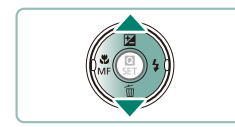

2 Válasszon egy funkciót.

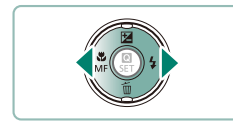

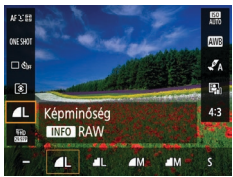

- **3** Válasszon egy beállítást.
  - Az [INFO] ikonnal jelzett konfigurálási elemek az INFO gomb megnyomásával adhatók meg.

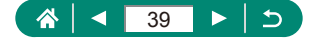

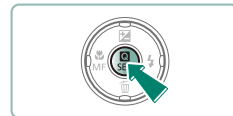

4 Végezze el a beállítást.

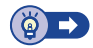

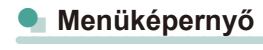

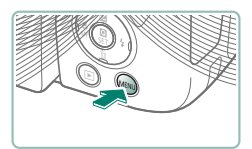

1 Nyomja meg a MENU gombot.

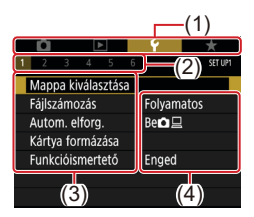

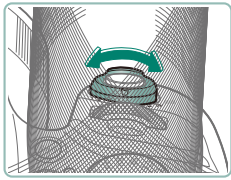

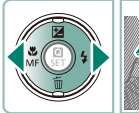

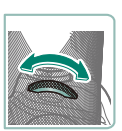

#### 2 Válasszon egy lapot.

- (1) Fő lap
- (2) Allap
- (3) Tételek beállítása
- (4) Opciók beállítása
- A zoom karral válasszon egy főlapot.

 Válasszon egy allapot a (/) gombokkal vagy a <u>\*\*\*</u> tárcsával.

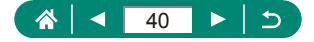

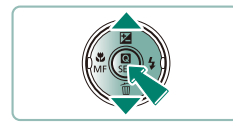

- **3** Válasszon egy funkciót.
  - Egyes funkciókat a ▲/▼ gombokkal is kiválaszthat különböző képernyőkön, a gomb előzetes lenyomását követően.

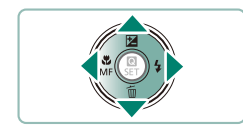

4 Válasszon egy beállítást.

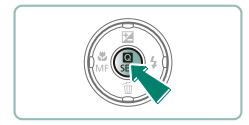

- 5 Végezze el a beállítást.
- 6 Térjen vissza a felvételi képernyőre.

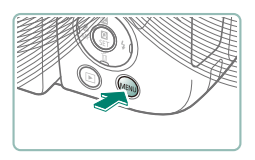

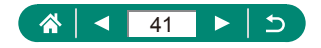

# A Gyorsvezérlés képernyőn elérhető funkciók

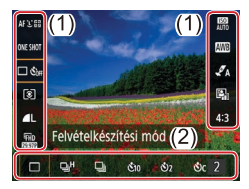

- (1) Tételek beállítása
- (2) Opciók beállítása

A következő beállítások **P** üzemmódban érhetők el. Az egyes felvételi módokban elérhető beállítási elemek és opciók különbözők.

| AFじ回          | AF-módszer                    | Válasszon egy automatikus élességállítási (AF)<br>módot a felvétel témájához.                             |  |
|---------------|-------------------------------|----------------------------------------------------------------------------------------------------|--|
| ONESHOT       | AF-művelet                    | A [SERVO] segítségével az alany fókuszban<br>tartható az exponálógombot félig lenyomva<br>tartása közben. |  |
| D OFF         | Felvételkészítési mód*        | Folyamatos felvétel vagy az önkioldó beállítása.                                                          |  |
| ۲             | Fénymérési mód                | Válassza ki, hogy a fénymérés hogyan történjen.                                                           |  |
| ۸L            | Képminőség*                   | Válassza ki a felvételek méretét (pixelszám) és<br>tömörítését (képminőség).                              |  |
| FHD<br>BBBDDB | Videofelv. méret*             | Válassza ki a videofelvétel méretét és a<br>képfrekvenciát.                                               |  |
| AUTO          | ISO érzékenység               | Válassza ki az ISO érzékenységet.                                                                         |  |
| AWB           | Fehéregyensúly                | Fényképezzen természetes színekkel speciális<br>megvilágítás mellett.                                     |  |
| A             | Stílusbeállítások             | Válassza ki a színtónust, a kontrasztot és egyéb<br>képbeállításokat.                                     |  |
|               | Auto megvil.<br>optimalizálás | Válassza meg a fényerő és kontraszt automatikus korrekciójának szintjét.                                  |  |
| 4:3           | Állókép képarány*             | Válassza ki az állóképek képarányát.                                                                      |  |

\* AUTO módban is elérhető.

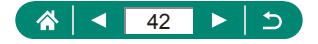

# Menübeállítások

Állítsa be a fényképezőgép különböző funkcióit a menüképernyőkön. A menüképernyők megjelenítéséhez nyomja meg a **MENU** gombot. A beállítási elemek négy főcsoportba rendszerezve szerepelnek, és egy csoporthoz több lap tartozik.

A menüképernyőkön a következő beállítási elemek konfigurálhatók. Az egyes felvételi módokban elérhető funkciók különbözők.

#### 👞 🖸 Felvételi beállítások

- Felvételi mód
- Képminőség
- Állókép képarány
- Képmegtekintés
- Vaku beállításai
- Felvételkészítési mód
- Dátumbélyegző 🔄
- Exp. komp./AEB
- ISO érzékenység beállítások
- ISO érzékenység beállítások
- Auto megvil. optimalizálás
- Fénymérési mód
- Mérési időzítő
- Expoz. szimuláció

- Fehéregyensúly
- Egyéni fehéregyensúly
- FE-vált./sor.
- Stílusbeállítások
- HDMI adatok kijelzése
- AF-művelet
- AF-módszer
- Folyamatos AF
- AF-segédfénysugár indítása
- MF kontúrkiemelés beállítása
- Bizt. fókusz
- Kézi fók.nagy.
- IS beállításai
- Automatikus szintbeállítás

- Digitális zoom
- Zoom/MF-beállítások előhív.
- Összefog.típus
- La Megjel. ter.
- Jul Automatikus zoom
- Közép
- Videofelv. méret
- Hangfelvétel
- Servo AF videóhoz
- Automatikus lassúzár
- Videó pillanatkép
- Time-lapse videó
- Távvezérlés

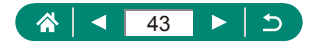

## Leiátszási beállítások

- Képek védelme
- Kép forgatása
- Képek törlése
- Kiielölés nvomtatásra •
- Fotókönvv beállítása
- Vörösszem-javítás

- Képkivágás
- **Átméretezés**
- Értékelés •
- Diavetítés
- . Képkeresési feltételek megad.

HDMI felbontás

TW aomb funkció

Image: A gomb váltás

Felv.kész.ad.kijel.

Megi. teljesítm.

Kijelző beállítása

Lencse behúzás

Mértékegységek

Vez.nélküli komm. beállítások

GPS-beállítások

Tükrözött kij.

Indító kép

- Képugrás: •
- Album létrehozása
- Hisztogram
- A már látottól

#### **Funkcióbeállítások**

- Mappa kiválasztása
- Fáilszámozás
- Autom. elfora.
- Kártya formázása
- Funkcióismertető
- Gazdaságos m.
- Energiatak. •
- Kiielző fénvereie
- Dátum/Idő/Zóna
- Nvelv 🔁
- Videorendszer
- Hangielzés
- Hangerő

## 👞 ★ Saját menü

- Saiát menü lap hozzáadása
- Saiát menü lapok törlése

- Egyedi funkciók (C.Fn)
- Saiát felvételi mód (C1, C2)
- F.gép vissz.
- Szerzői jogi . információk
- Kézikönvv/ szoftver URL
- Tanúsító embléma • megiel.
- Firmware

- Minden tétel törlése
- Menü megjel.

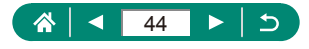

•

.

•

.

.

# Felvételi mód képernyő

(2) (4)

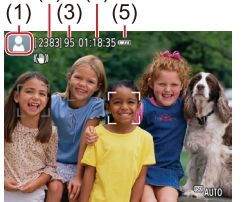

- (1) Felvételi mód/Téma ikonja
- (2) Rögzíthető képek száma
- (3) Készíthető sorozatfelvételek száma
- (4) Videók felvételi ideje
- (5) Akkumulátor töltöttsége

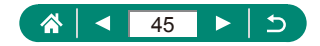

# Keretek a felvételi képernyőn

A fókuszkeretek (AF pontok) a felvételi képernyőn jelennek meg.

| Fehér keret | A fő témaként érzékelt téma vagy a személy arca körül jelenik meg.                                                                                                 |  |
|-------------|----------------------------------------------------------------------------------------------------|--|
| Zöld keret  | Azután jelenik meg, miután a fényképezőgép beállította az<br>élességet, és félig lenyomta az exponálógombot.                                                       |  |
| Kék keret   | Akkor jelenik meg, amikor a fényképezőgép folyamatosan<br>állítja az élességet a mozgó témákra.<br>Addig látható, amíg félig lenyomva tartja az<br>exponálógombot. |  |
| Sárga keret | Akkor jelenik meg, ha a fényképezőgép nem tudta beállítani az élességet, és félig lenyomta az exponálógombot.                                                      |  |

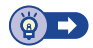

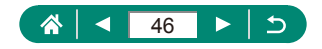

# A felvétel megjelenítési beállításai

A felvételi képernyő kijelzése átváltható más információk megjelenítésére.

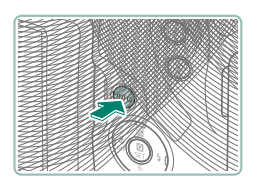

Nyomja meg az INFO gombot.

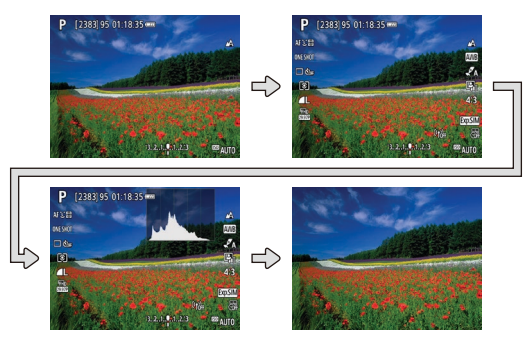

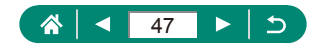

# A lejátszás megjelenítési beállításai

A lejátszási képernyő kijelzése átváltható más információk megjelenítésére.

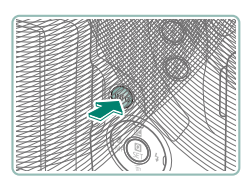

#### Nyomja meg az INFO gombot.

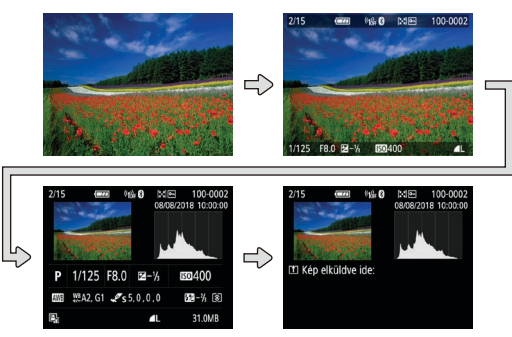

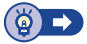

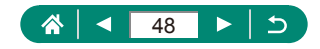

### 🗣 Hisztogramok váltása

Válthat a fényerő-hisztogram (az általános expozíciós szint és általános színárnyalatok ellenőrzése) és az RGB hisztogram (a telítettség és a piros, zöld és kék színárnyalatok ellenőrzése) között.

| Û                 | Þ  | Ý            | *     |  |  |
|-------------------|----|--------------|-------|--|--|
| 1 2 3             |    |              | PLAY3 |  |  |
| Album létrehozása |    |              |       |  |  |
| Hisztogra         | am | Fényerő      |       |  |  |
| A már látottól    |    | Engedélyezés |       |  |  |
|                   |    |              |       |  |  |
|                   |    |              |       |  |  |
|                   |    |              |       |  |  |
|                   |    |              |       |  |  |

[Hisztogram]

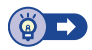

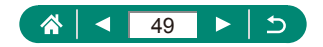

# A képernyőn megjelenő billentyűzet

A képernyőn megjelenő billentyűzet segítségével adja meg az információt. A ▲/▼/◀/▶ gombokkal válasszon ki egy billentyűt, majd nyomja meg a இ gombot.

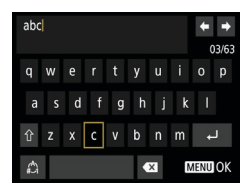

#### A kurzor mozgatása

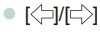

#### Váltás a beviteli módok között

- [1]: Váltás nagybetűkre
- [A]: Váltás számokra vagy szimbólumokra

#### Karakterek törlése

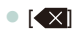

#### Sortörések beszúrása

[لــه] •

#### Visszatérés az előző képernyőhöz

MENU gomb

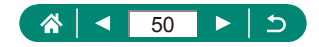

# **Felvétel**

Készítsen könnyedén felvételeket egyszerű módokban, vagy készítsen kifinomultabb képeket a különböző funkciókkal.

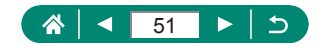

# Felvétel a fényképezőgép által meghatározott beállításokkal (Automatikus mód/Hibrid auto mód)

A témának leginkább megfelelő beállítások automatikus kiválasztásához használja az Automatikus módot, amely a fényképezőgép által meghatározott témaállapotot és felvételkörülményeket veszi figyelembe.

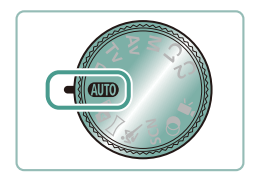

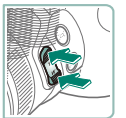

Válassza a(z) AUTO módot.

- 2 Csökkentse vagy növelje a zoom mértékét szükség szerint.
  - Mozgassa a zoom kart vagy nyomja meg a zoom gombokat, miközben a képernyőt nézi.
    - A vaku használatakor:

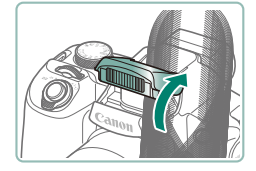

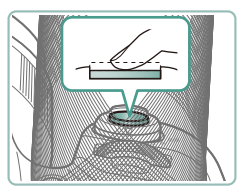

Állítson élességet (nyomja le félig).

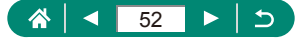

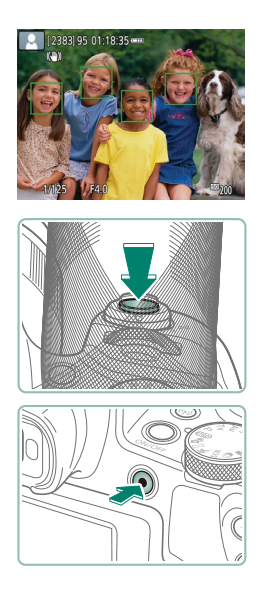

- A fényképezőgép az élességállítás után csippant egyet.
- Egy AF pont jelenik meg a fókuszban lévő helyek körül.

# 4 Készítsen felvételt (nyomja le teljesen).

#### Videók felvételekor:

- Felvétel közben megjelenik a [●REC.] üzenet.
- A videofelvétel leállításához nyomja meg újból a videofelvétel gombot.

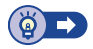

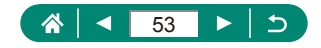

#### 🗣 Felvételkészítés Hibrid auto módban

Emellett készítsen 2–4 másodperces videókat az egyes felvételek előtt automatikusan állóképek készítésével. Minden egyes klip, amely egy állóképpel és a zárkioldás hangjával ér véget, egy önálló fejezetet alkot. A fényképezőgép egy rövid összefoglaló videót készít a napról a videók összefűzésével.

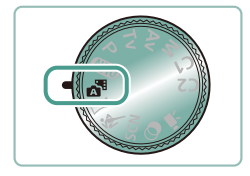

Válassza a(z) 都 módot.

2 Állítsa be a fókuszt, és készítsen egy felvételt.

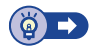

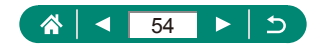

# Panorámafelvételek készítése (Panoráma mód)

Amikor egy irányba mozgatja a fényképezőgépet, miközben teljesen lenyomva tartja az exponálógombot, panorámafelvételt készíthet a folyamatosan rögzített képeket kombinálva.

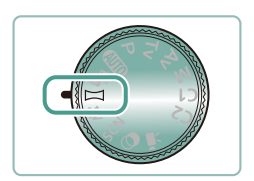

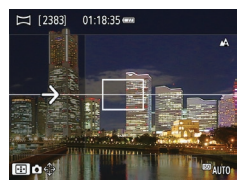

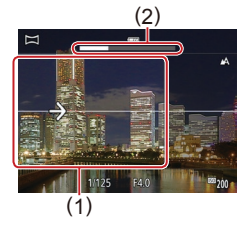

#### Válassza a(z) 🖂 módot.

- 2 Válasszon egy felvételkészítési irányt.
  - Válassza ki a felvételkészítési irányt a ---- gombbal.
  - Megjelenik egy nyíl, amely azt jelzi, hogy melyik irányba kell mozgatni a fényképezőgépet.
- **3** Nyomja le félig az exponálógombot.
  - Az exponálógombot félig nyomva tartva állítsa be az élességet.

#### 4 Készítse el a felvételt.

- Nyomja le teljesen az exponálógombot, és mozgassa a fényképezőgépet állandó sebességgel a nyíl irányába.
- A tisztán megjelenő területet (1) rögzíti a fényképezőgép.
- Megjelenik egy felvételkészítési folyamatjelző (2).
- A felvételkészítés leáll, amikor elengedi az exponálógombot, vagy amikor a folyamatjelző teljesen fehér lesz.

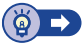

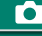

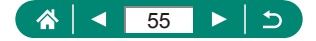

# Mozgó tárgyak felvétele (Sport mód)

A fényképezőgép sorozatfelvételt készít, és folyamatosan állítja az élességet a mozgó témákra.

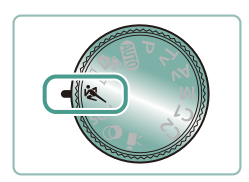

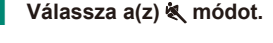

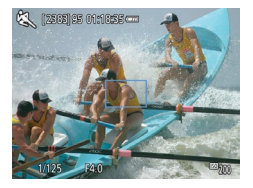

#### 2 Állítsa be az élességet.

 Amikor félig lenyomja az exponálógombot, megjelenik a kék keret, amelyben a fényképezőgép folyamatosan állítani fogja az élességet és a kép világosságát.

#### **3** Készítse el a felvételt.

 Sorozatfelvétel készítéséhez az exponálógombot tartsa teljesen lenyomva.

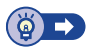

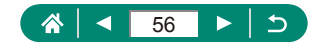

# Különleges témák fényképezése (Speciális jelenet mód)

Válasszon a felvételi témának megfelelő üzemmódot, és a fényképezőgép automatikusan kiválasztja az optimális felvételhez szükséges beállításokat. Készítsen pár próbafelvételt, amivel megbizonyosodhat arról, hogy a várt eredményt kapja.

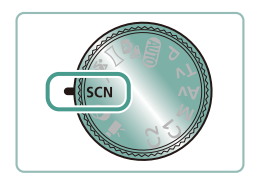

Válassza a(z) SCN módot.

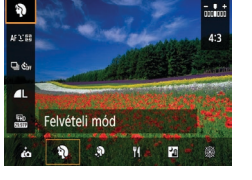

3 Készítse el a felvételt.

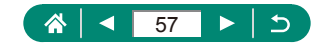

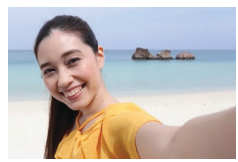

önarckép

Önarckép készítése esetén a testreszabható képfeldolgozás bőrsimító funkciójával, illetve fényerő- és háttérbeállítási lehetőségeivel kiemelheti saját alakját a képen.

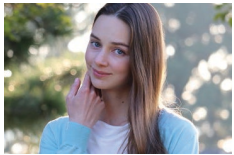

kiemelkedő alanyokról, sima bőr tónussal és lágy hajjal.

Készítsen felvételt elmosódott háttérből

Portré

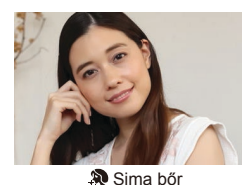

A képfeldolgozásnak köszönhetően simábbnak látszik a bőr.

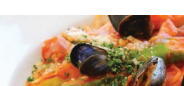

Állítsa be a színtónusokat, hogy az étel friss és élénk legyen.

**#**Étel

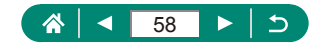

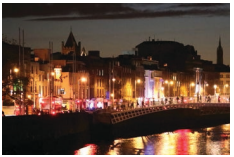

Készítsen gyönyörű éjszakai felvételeket vagy éjszakai hátterű portrékat.

🚹 Kézi éjszakai jelenet

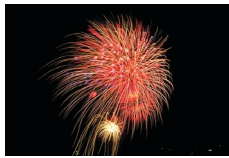

🛞 Tűzijáték

Élénk felvételeket készíthet a tűzijátékokról.

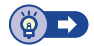

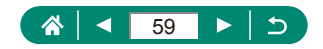

#### Önarckép készítése optimális beállítások mellett (Önarckép mód)

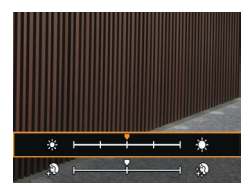

- 1 Válassza a [🛺] beállítást.
- 2 Adja meg a beállításokat.
  - INFO gomb → ▲/▼ gombokkal válassza ki a [Fényerő] vagy [Sima bőr effektus] lehetőséget → ◀/▶ gombokkal állítsa be a szintet → இ gomb
  - A 
     gombbal állítsa be az [Elmosódott háttér] értékét.

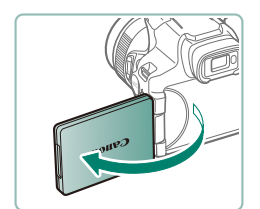

3 Nyissa ki a kijelzőt.

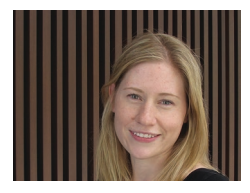

#### Készítse el a felvételt.

 Felvételkészítéskor tartsa stabilan a fényképezőgépet, mert a fényképezőgép két felvételt készít, és feldolgozza a képeket az exponálógomb teljes lenyomásakor, ha az elmosódott háttér [Autom.] értékre van állítva.

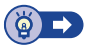

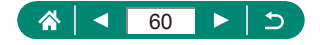

# Felvétel Képi hatások használatával (Kreatív szűrők mód)

A készített képekhez változatos effektusokat adhat. Készítsen pár próbafelvételt, amivel megbizonyosodhat arról, hogy a várt eredményt kapja.

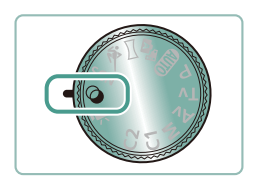

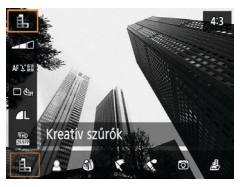

Válassza a(z) 🕥 módot.

2 இ gomb→[♣] → válasszon egy opciót

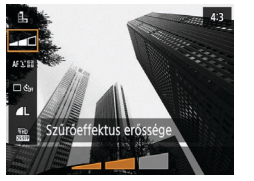

- 3 Válassza ki az effektus mértékét.
  - Állítsa be a szintet a ◀/▶ gombokkal.

4 Készítse el a felvételt.

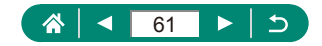

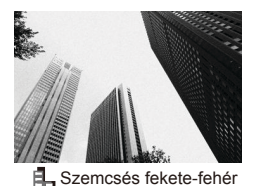

Szemcsés, durva érzetű, fekete-fehér képek készítésére alkalmas

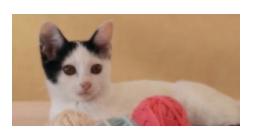

Lágy fókusz

Szimulált, lágy fókuszú szűrőeffektussal fényképezhet a lágy kontúrok érdekében.

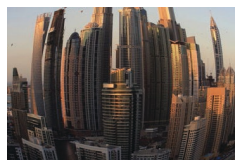

Halszem effekt

Halszemoptika effektussal fényképezhet.

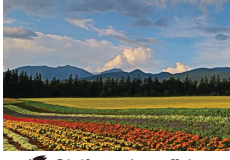

#### Clajfestmény effektus

A fotóalanyok megfoghatóbbnak tűnnek, mint az olajfestményeken.

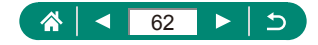

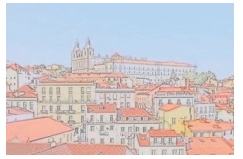

Lágyabb színvilágú, akvarellre emlékeztető fényképeket készíthet. **F**O

Vízfestmény effektus

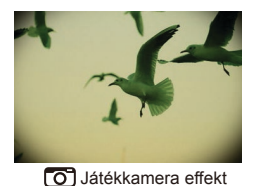

Készítsen játékkamerával készített képekhez hasonló felvételeket vinyettálással, és különböző képszínekkel.

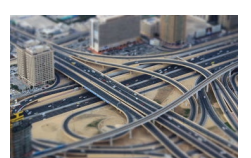

Készítsen maketthez hasonló effektust úgy, hogy elmosódottá teszi a kiválasztott területen kívül eső képterületet.

Miniatűr effektus

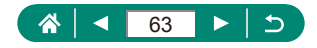

#### Dioráma (makett) hatású képek készítése (Miniatűr effektus)

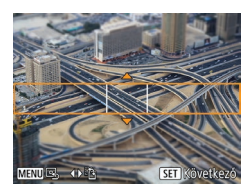

- 1 Válassza a [🚚] beállítást.
- 2 Állítsa be azt a területet, amelyet élesen szeretne hagyni (jelenet keret).

 INFO gomb → ▲/▼ gombokkal mozgathatja a keretet → () gomb

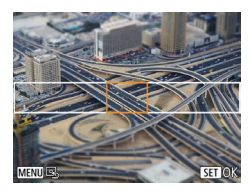

- 3 Állítsa be a fókuszban lévő helyet (AF pont).
  - ▲/▼/◀/ gombokkal mozgathatja az
     AF pontot → () gomb

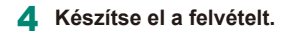

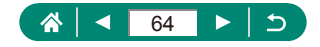

# Többféle videó rögzítése (Videó mód)

A teljes funkciós '₩ móddal miniatűr effektus videókat (□121), videó pillanatképeket (□122), time-lapse videókat (□124) és még további videókat készíthet.

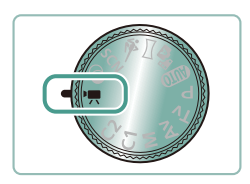

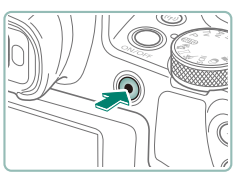

#### Válassza a(z) 炳 módot.

#### 2 Kezdje el a felvételt.

- Felvétel közben megjelenik a [●REC.] üzenet.
- A videofelvétel leállításához nyomja meg újból a videofelvétel gombot.

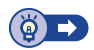

## Videók készítése megadott záridőkkel és rekesznyílás-értékekkel (Videó kézi exponálás)

Állítsa be a záridőt, rekeszértéket, expozíciót és ISO érzékenységet a felvételkészítés előtt.

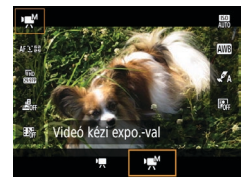

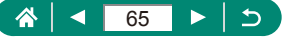

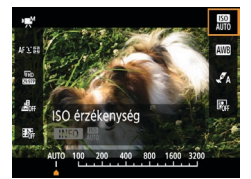

2 Adja meg a kívánt ISO érzékenységet.

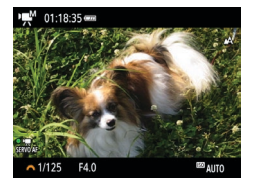

#### 3 Állítsa be a záridőt és a rekeszértéket.

- Záridő: <u>\*\*\*</u> tárcsa
- 4 Kezdje el a felvételt.

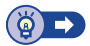

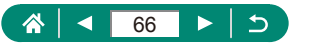

# Felvétel Program AE módban (P üzemmód)

A téma fényerejének megfelelő záridőt és rekeszértéket a fényképezőgép automatikusan beállítja.

A **P** mód rugalmasságot biztosít az AF-művelet, a mérési mód és számos egyéb funkció beállításában.

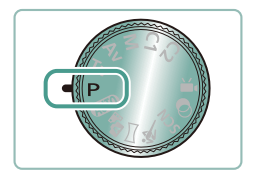

Válassza a(z) P módot.

- 2 Konfigurálja az egyes funkciókat szükség szerint.
- 3 Készítse el a felvételt.

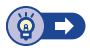

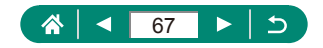

# Felvétel megadott záridővel (Tv üzemmód)

Állítsa be a záridőt a felvételkészítés előtt. A fényképezőgép automatikusan beállítja a zársebességnek megfelelő rekeszértéket.

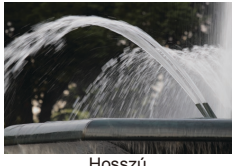

Hosszú

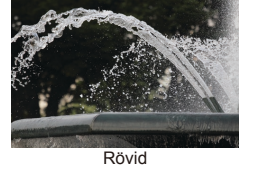

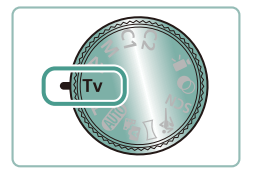

Válassza a(z) Tv módot.

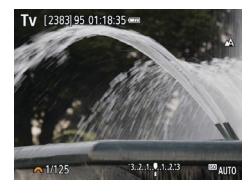

- 2 Adja meg a kívánt zársebességet.
  - 🖌 tárcsa

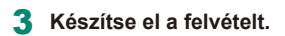

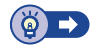

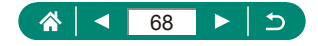

# Felvétel megadott rekesznyílásértékeken (Av üzemmód)

Állítsa be a rekeszértéket a felvételkészítés előtt. A fényképezőgép automatikusan beállítja a rekeszértéknek megfelelő zársebességet.

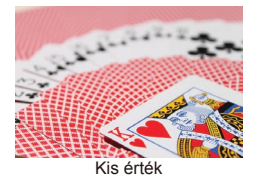

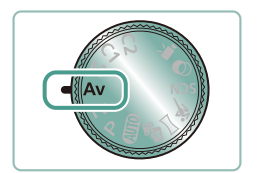

Nagy érték

7. 8.19

Válassza a(z) Av módot.

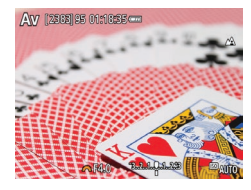

2 Állítsa be a kívánt rekeszértéket.

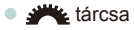

3 Készítse el a felvételt.

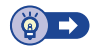

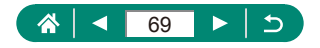

# Felvétel megadott záridőn és rekesznyílás-értéken (M üzemmód)

Adja meg a megfelelő expozícióhoz a kívánt záridőt és rekeszértéket a felvétel elkészítése előtt.

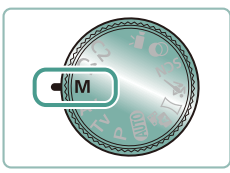

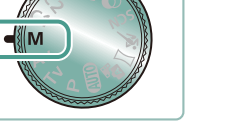

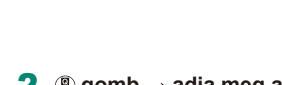

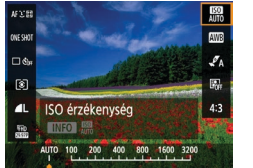

**2**  $(\mathbb{R})$  gomb  $\rightarrow$  adja meg a kívánt ISO érzékenvséget

Válassza a(z) M módot.

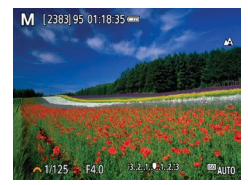

- 3 Állítsa be a záridőt és a rekeszértéket.
  - Záridő: \*\*\*\* tárcsa
  - Rekesznyílás értéke: ▲ gomb → ₩ tárcsa
- Készítse el a felvételt.

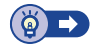

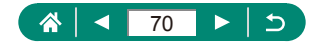

# A téma további nagyítása (Digitális zoom)

Az optikai zoom számára túl távoli témák fényképezéséhez a digitális zoom használatával körülbelül 260x nagyítás érhető el.

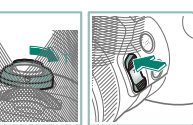

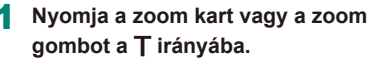

- Tartsa nyomva a kart vagy a gombot.
- A lehető legnagyobb zoomtényező elérésekor (mielőtt a kép észrevehetően szemcséssé válna) leáll a nagyítás, és megjelenik a képernyőn.

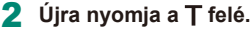

- A fényképezőgép még jobban ráközelít a témára.
- (1) a jelenlegi zoomtényező.

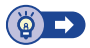

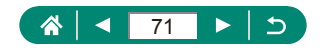

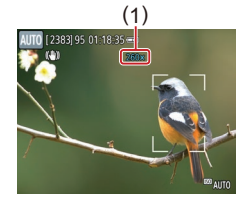

AUTO

# A kép fényerejének/expozíciójának rögzítése (AE-rögzítés)

Az expozíció rögzíthető állóképek készítésekor és videók rögzítésekor, vagy a fókusz és expozíció külön-külön is beállítható.

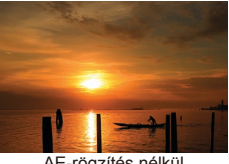

AE-rögzítés nélkül

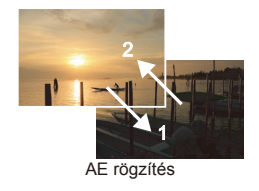

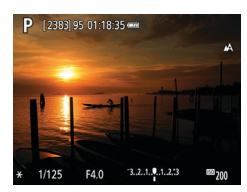

- Irányítsa egy témára a rögzített expozícióhoz.
- 2 Nyomja meg a <del>X</del> gombot.

- [+] jelenik meg, és az expozíció rögzül.
- 3 Állítsa be a kompozíciót, majd készítse el a felvételt.
  - Az AE rögzítése feloldódik, amint a [¥] eltűnik.

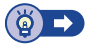

Ρ

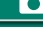

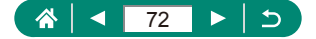
## Témák újbóli megtalálása egyszerűen, kézi zoomolás után (Képkocka-segéd – keresés)

Ha nagyítás közben szem elől veszíti a témát, a kép ideiglenes kicsinyítésével könnyebben megtalálhatja.

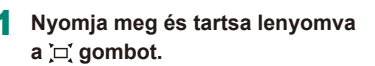

- A fényképezőgép kicsinyíti a témát, és fehér keret jelenik meg az előzőleg kijelzett terület körül (amely a ៉្\_, gomb megnyomása előtt volt látható).
- At the second
- 2 Irányítsa a fényképezőgépet úgy, hogy a fehér keret a kiválasztott témán legyen.

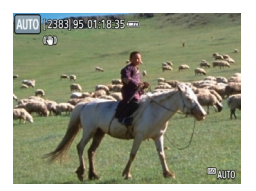

- 3 Engedje fel a ː⊏ː gombot.
  - A fényképezőgép ráközelít a témára, így a 2. lépésben a fehérrel keretezett részben lévő terület tölti ki a képernyőt.

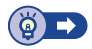

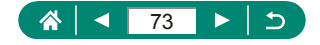

AUTO

## 🖣 Megjel. ter. beállításai

A , c gomb megnyomása után kijelzett terület módosítható.

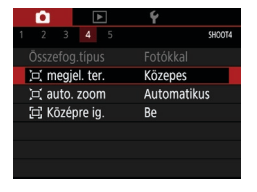

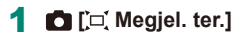

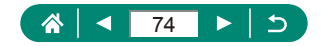

## Téma mozgásának követése automatikus zoomolással (Automatikus zoom)

A fényképezőgép automatikusan ráközelít a témára, illetve eltávolodik attól, így az észlelt arc (🗐 107) állandó méretű marad. Ha az alany közelebb mozdul, a fényképezőgép automatikusan kicsinyíti a témát, és fordítva. Ez a méret módosítható is.

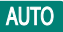

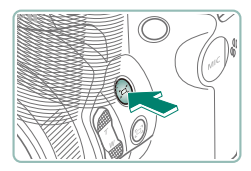

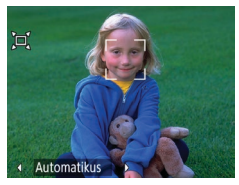

- Nyomja meg és engedje fel gyorsan a ː⊐ː́ gombot.
- Megjelenik a [ユ] jel.
- Az érzékelt arc körül fehér keret jelenik meg, és a fényképezőgép ráközelít a témára, illetve eltávolít tőle a téma képernyőn tartása érdekében.
- Ha több arcot ismer fel a fényképezőgép, akkor fehér keret jelenik meg a fő téma arca körül, és még legfeljebb két további arc körül egy-egy szürke keret is megjelenik.

#### 2 Készítse el a felvételt.

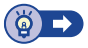

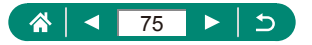

## Az állandó arcmegjelenítési méret módosítása

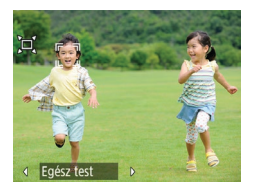

- Az ['□, Automatikus: be] érték mellett nyomja meg a ∢/▶ gombokat a megfelelő beállítás kiválasztásához.
- A fényképezőgép automatikusan úgy zoomol, hogy az arcok a megadott méretűek maradjanak.

| Automatikus | Az automatikus zoom megakadályozza, hogy a téma<br>kilépien a képernyőről |
|-------------|---------------------------------------------------------------------------|
|             | Több arc érzékelése esetén a fényképezőgép ezeket                         |
|             | a témákat tartja a képernyőn.                                             |
| Arc         | Az arcokat nagy méretben jeleníti meg, hogy az                            |
| AIC         | arckifejezések jól láthatók legyenek.                                     |
| Felsőtest   | Az arcokat kis méretben jeleníti meg, úgy, hogy az alany                  |
| Feisolesi   | felsőteste is látható legyen.                                             |
| Faész test  | Az arcokat kis méretben jeleníti meg, úgy, hogy az alany                  |
| Lycsz icsi  | egész teste látható legyen.                                               |
|             | A zoom kar működtetésével az arcok a megadott méretűek                    |
| Kézi        | maradnak. Engedje el a zoom kart, amint elérte a kívánt                   |
|             | méretet.                                                                  |

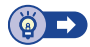

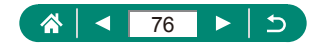

# Elveszett témák kerülése nagyítás után (Képkocka-segéd – zár)

A fényképezőgép csökkenti a fényképezőgép rázkódását a nagyítás után, és középre helyezi a témát, hogy segítsen elkerülni annak elvesztését.

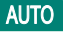

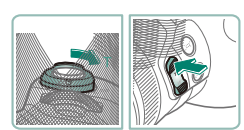

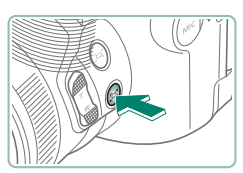

- Növelje a zoom méretét a tele állásba, és nyomja meg a ⊡ gombot.
- Megjelenik a []; ikon, és a fényképezőgép alkalmazza a felvételnek megfelelő képstabilizálást tele állásban.

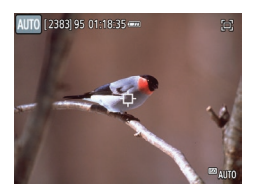

- 2 Válassza ki a témát, amelyet a középpontban szeretne tartani.
  - A [-] jel jelenik meg a képernyő közepén.
  - Irányítsa a fényképezőgépet a tárgyra úgy, hogy a [中] ikon a témán legyen látható, majd nyomja meg a egombot, vagy nyomja le félig az exponálógombot.

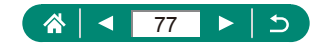

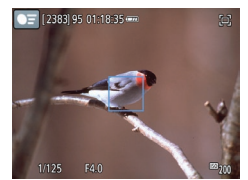

 A téma követése megkezdődik, hogy a fényképezőgép a képernyő közepén tartsa.

3 Készítse el a felvételt.

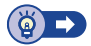

## Középre helyezett téma megjelenítésének letiltása

A felismert témák központi megjelenítése letiltható. Ebben az esetben is alkalmazható a képstabilizálás a felnagyított témákra.

| D 🕨             | Ý           |
|-----------------|-------------|
| 1 2 3 4 5       | 5 SHOOT4    |
|                 | Fotókkal    |
| 戸. megjel. ter. | Közepes     |
| 🖳 auto. zoom    | Automatikus |
| 🛱 Középre ig.   | Be          |
|                 |             |
|                 |             |
|                 |             |

1 D [⊡ Középre ig.] → [Ki]

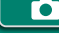

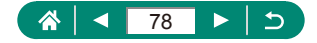

# Közeli felvétel készítése (Makró)

Ha a 🕼 módot választja, csak a közeli témákra állítja az élességet.

1

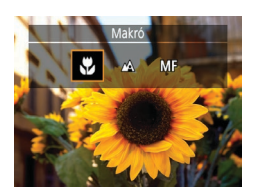

2 Készítse el a felvételt.

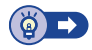

Ρ

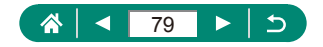

# Felvétel Kézi fókusz módban

Ha az élességállítás AF módban nem működik, beállíthatja az élességet kézzel. Az élességállítás megkönnyítése érdekében nagyítsa fel a kijelzőt.

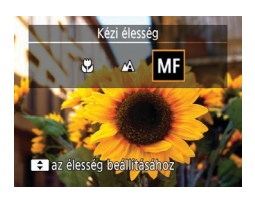

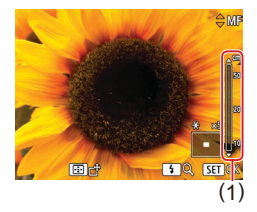

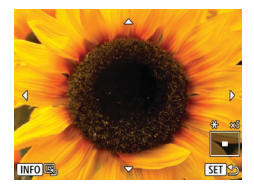

- Állítsa a fényképezőgépet kézi élesség üzemmódra.
- Megjelenik az [MF] ikon és a kézi fókusz jelzése.

#### 2 Állítsa be az élességet.

- A kézi élességállítás jelzőjét (1, amely a távolságot és az élességállítási pozíciót mutatja) útmutatóként használva, tartsa nyomva a 
   gombokat, az általános élességállítási pozíció megadásához.
- Röviden nyomja meg a ▲/▼ gombokat az élesség pontos beállításához, a nagyított kijelzésen nyomon követve a folyamatot. A nagyítás beállításához nyomja meg a ▶ gombot.
- A nagyított terület mozgatásához nyomja meg a 
  gombot, majd a ▲/▼/◀/ gombokat. A középpontba való visszajuttatásához nyomja meg az INFO gombot.

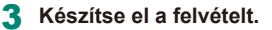

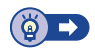

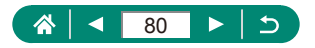

## Az élességállítási terület egyszerű meghatározása (MF kontúrkiemelés beállítása)

Az élesített témák szélei az egyszerűbb kézi élességállítás érdekében színesben jelennek meg. Beállíthatja az élek érzékelésének színét és érzékenységét (szintjét).

|    | Û        | Þ       | -      |       | Ý      |     | $\star$ |
|----|----------|---------|--------|-------|--------|-----|---------|
|    |          |         |        |       |        |     | SHOOT5  |
| Ν  | 1F kon   | túrkier | nelé   | s be  | állítá | sa  |         |
| В  | izt. fól | (usz    |        |       | Be     |     |         |
| K  | ézi fól  | .nagy.  |        |       | 5x     |     |         |
| 15 | 5 beáll  | tásai   |        |       |        |     |         |
| "  | Auto     | szintb  |        |       | Enge   | d   |         |
| D  | igitáli  | zoom    |        |       | Norn   | nál |         |
| Z  | oom/N    | IF-beá  | llítás | iok e | lőhív  |     |         |

| 🗖 [MF kontúrkiemelés beállítása] – | ÷ |
|------------------------------------|---|
| [Kontúrkiemelés] → [Be]            |   |

| MF kontúrkiemelés be | eállítása |
|----------------------|-----------|
| Kontúrkiemelés       | Be        |
| Szint                | Nagy      |
| Szín                 | Vörös     |
|                      |           |
|                      |           |
|                      |           |
|                      | MENU ᠫ    |
|                      |           |

2 Adja meg a beállításokat.

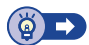

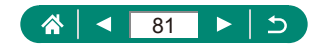

# Felvétel az AF rögzítés használatával

Az élességet rögzítheti. Az élesség rögzítése után akkor sem változik meg a beállított élesség, ha felengedi ujját az exponálógombról.

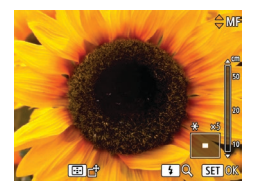

#### Rögzítse az élességet.

- Az exponálógombot félig lenyomva nyomja meg a 

   gombot.
- A fényképezőgép rögzíti az élességet, és a kijelzőn megjelenik az [MF] és a kézi élesség jelzője.

#### 2 Állítsa be a kompozíciót, majd készítse el a felvételt.

 Az élesség rögzítésének feloldásához nyomja meg ismét a ◀ gombot, majd válassza a [▲] vagy a [♥] beállítást.

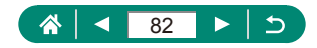

# A képminőség módosítása

Válasszon öt különböző méret (pixelszám) és tömörítés (képminőség) közül. Azt is adja meg, hogy a képek RAW formátumban készüljenek-e.

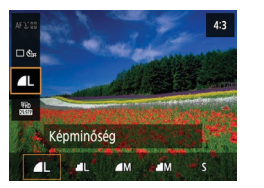

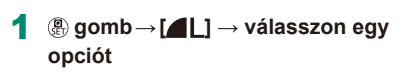

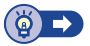

AUTO

## 🗣 Fényképezés RAW formátumban

A fényképezőgép JPEG és RAW formátumban képes képeket készíteni. A RAW képek "nyers" adatok, a JPEG képek feldolgozása előtti állapotban.

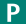

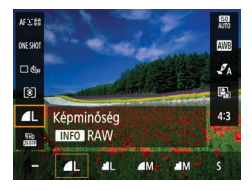

1 [▲L] → nyomja meg az |NFO gombot

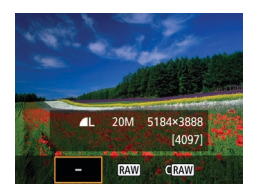

2 Válassza ki a felvételi módszert RAW formátumban.

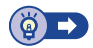

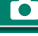

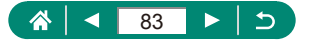

# A képarány módosítása

A képarány (a képek szélességének és magasságának aránya) módosítható.

▲L ITD

> Állókép képarány 3:2 4:3 1

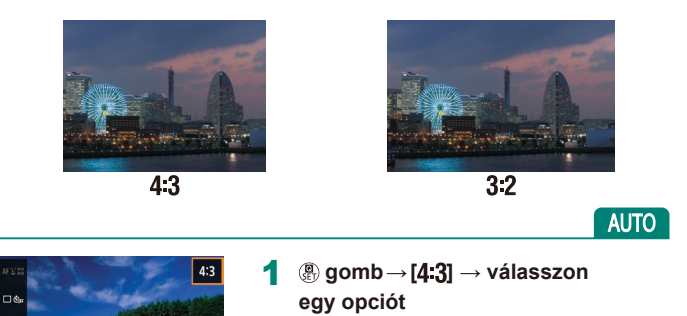

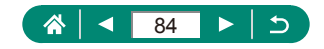

# A felvételkészítés utáni képmegjelenítés időtartamának módosítása

A felvételek elkészítése után látható képek megjelenítési ideje módosítható.

AUTO

| 10011 |
|-------|
| HOOT1 |
|       |
|       |
|       |
| :3    |
|       |
|       |
|       |
|       |
|       |

#### 1 D [Képmegtekintés]

| Ki                                                                          | Fényképezés után nem jelenik meg a kép.                                                                                                    |  |  |
|-----------------------------------------------------------------------------|----------------------------------------------------------------------------------------------------|--|--|
| 2 mp., 4 mp.,<br>8 mp.                                                      | Képek megjelenítése a megadott ideig.<br>Az exponálógombot újból félig megnyomva a kép<br>megjelenítése közben is felkészülhet a következő<br>felvételre. |  |  |
| Megtart A képek addig láthatók, amíg le nem nyomja félig az exponálógombot. |                                                                                                    |  |  |

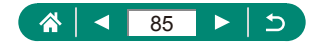

# A vaku üzemmódjának megváltoztatása

A vaku üzemmódját átállíthatja a felvételi témának megfelelően.

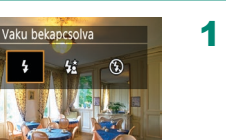

Nyomja meg a ) gombot a vakumód kiválasztásához.

| Automatikus vaku    | Sötét környezetben a vaku automatikusan<br>működésbe lép.                                                                                                    |
|---------------------|----------------------------------------------------------------------------------------------------|
| Vaku<br>bekapcsolva | A vaku minden felvételnél villan.                                                                                                    |
| Hosszú szink.       | A vaku villanása növeli a fő téma (például személyek)<br>megvilágítását, miközben a fényképezőgép kis<br>zársebességgel készít felvételt, így a háttérnek<br>a vaku hatótávolságán kívül eső része is jobban<br>meg lesz világítva. |
| Vaku kikapcsolva    | Vaku nélküli fényképezéshez.                                                                                                    |

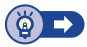

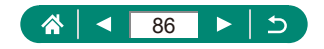

# A fényerő/expozíció rögzítése vakuval való fényképezéshez (FE-rögzítés)

Tartsa meg a vaku fényerőszintjét.

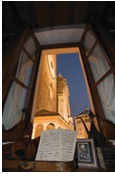

FE-rögzítés

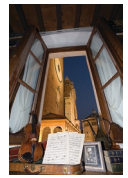

FE-rögzítés nélkül (túlexponált)

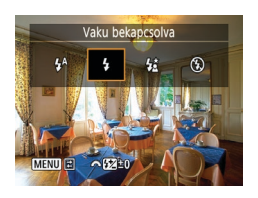

- 1 Nyissa ki a vakut, és válassza a [4] vagy a [4:] beállítást.
- 2 Irányítsa egy témára a rögzített expozícióhoz.
- 3 Nyomja meg a <del>X</del> gombot.

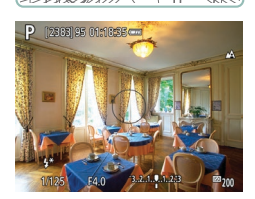

- Villan a vaku, megjelenik egy kör, amely a fénymérési tartományt jelzi, majd megjelenik a [‡\*], amely azt jelzi, hogy a vaku fényerőszintje megmaradt.
- 4 Állítsa be a kompozíciót, majd készítse el a felvételt.

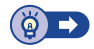

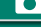

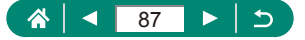

# A Vaku beállítások beállítása

Több vakubeállítás érhető el.

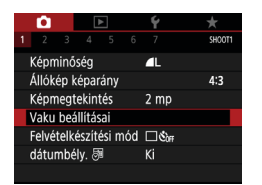

## 1 🛅 [Vaku beállításai]

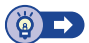

Ρ

## 🗣 A vaku expozíció-kompenzációjának beállítása

Vaku használata mellett is –2 és +2 közötti tartományban, 1/3-os lépésekben változtathatja az expozíciót.

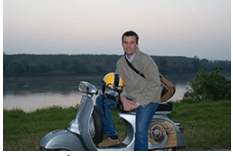

Állítsa a - felé

MENU ᠫ

1. redóny

Be

Be

Vaku beállításai

Vö.sz.-lámpa

Bizt. vakuexp.

Vaku exp. komp. Zárszinkron

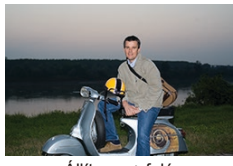

Állítsa a + felé

[Vaku exp. komp.]

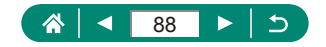

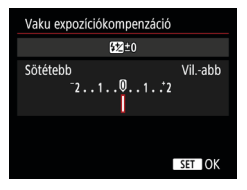

2 Kompenzáció mennyiségének beállítása. Γ

● ◀/▶ gombok

## 🕨 Vaku fényerő beállítása

A vaku fényerejét három szint közül választhatja ki a Tv/Av/M módokban.

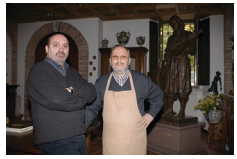

Vaku fényerő: Legkisebb

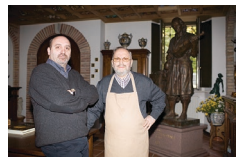

Vaku fényerő: Legnagyobb

| Vaku beállításai |             |
|------------------|-------------|
| Vaku üzemmód     | Automatikus |
| Vaku exp. komp.  | 21012       |
| Zárszinkron      | 1. redőny   |
| Vö.szlámpa       | Ве          |
| Bizt. vakuexp.   | Ве          |
|                  |             |
|                  | MENU ᠫ      |

| Vaku beállításai |           |
|------------------|-----------|
| Vaku üzemmód     | Kézi      |
| Zárszinkron      | 1. redőny |
| Vaku fényerő     | Legkisebb |
| Vö.szlámpa       | Ве        |
|                  |           |
|                  |           |
|                  | MENU ᠫ    |
|                  |           |

## [Vaku üzemmód] → [Kézi]

2 [Vaku fényerő]

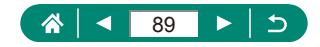

## A vaku időzítésének módosítása

A zárkioldás időzítéséhez képest a vaku villantás módosítható.

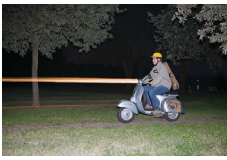

1. redőny

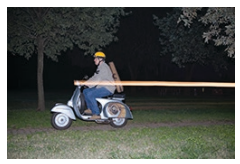

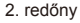

| Vaku beállításai |           |
|------------------|-----------|
| Vaku exp. komp.  | 21012     |
| Zárszinkron      | 1. redóny |
| Vö.szlámpa       | Ве        |
| Bizt. vakuexp.   | Be        |
|                  |           |
|                  |           |
|                  | MENU 🕁    |

### 1 [Zárszinkron]

| 1. redőny | A zár kioldását követően a vaku azonnal villan.     |
|-----------|-----------------------------------------------------|
| 2. redőny | A vaku a zár kioldásának befejeződése előtt villan. |

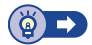

## 🕨 Vörösszem-csökkentés

Rossz fényviszonyok mellett, a vörösszem-hatás megakadályozása érdekében a fényképezőgép felvillantja a vörösszem-hatást csökkentő lámpát a vaku bekapcsolása előtt.

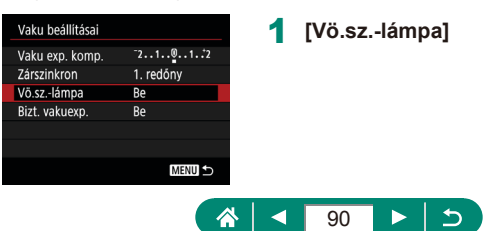

## 🕨 Bizt. vakuexp. beállítása

A megfelelő expozíció biztosítása érdekében kedvezőtlen expozíciós feltételek melletti vakuval való fényképezés esetén a fényképezőgép automatikusan beállítja a záridőt, a rekeszértéket és az ISO-érzékenységet.

| Vaku beállításai |                                             |
|------------------|---------------------------------------------|
| Vaku exp. komp.  | <sup>-</sup> 21 <sup>0</sup> 1 <sup>2</sup> |
| Zárszinkron      | 1. redóny                                   |
| Vö.szlámpa       | Be                                          |
| Bizt. vakuexp.   | Be                                          |
|                  |                                             |
|                  |                                             |
|                  | MENU 5                                      |

#### [Bizt. vakuexp.]

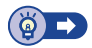

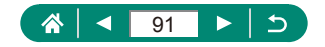

## Sorozatfelvétel

Sorozatfelvétel készítéséhez az exponálógombot tartsa teljesen lenyomva.

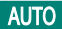

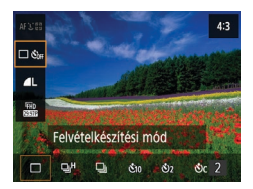

#### ঞ্ gomb → [□ ১ঁদি] → [□ৣ<sup>H</sup>] vagy [□ু]

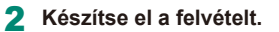

 A fényképezőgép folyamatosan felvételeket készít mindaddig, amíg teljesen lenyomva tartja az exponálógombot.

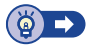

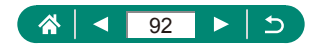

## Az önkioldó használata

Az önkioldó használatával időzített felvételeket vagy olyan csoportképeket készíthet, amelyeken saját maga is szerepel. Ekkor a fényképezőgép körülbelül 10 másodperccel az exponálógomb teljes lenyomása után készíti el a képet. A fényképezőgép az exponálógomb megnyomásakor bemozdulhat, ennek elkerülése érdekében beállíthatja az időzítőt két másodpercre.

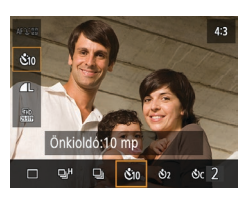

(இ gomb → [ $\square$  Š<sub>0F</sub>] → [Š<sub>10</sub>] vagy [Š<sub>2</sub>]

#### 2 Készítse el a felvételt.

- Állítsa be az élességet, és nyomja le teljesen az exponálógombot.
- Az önkioldó elindítása után villogni kezd a lámpa, és a fényképezőgép megszólaltatja az önkioldó hangjelzését.

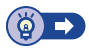

AUTO

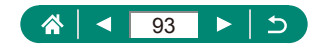

# Dátumbélyegző hozzáadása

A fényképezőgép megjelenítheti a képek készítésének dátumát a kép jobb alsó sarkában.

A dátumbélyegzőket nem lehet módosítani, sem eltávolítani, ezért mielőtt használná, győződjön meg arról, hogy helyes-e a dátum és az idő (Q27).

AUTO

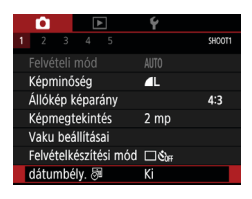

Dátumbély. 등] → [Dátum] vagy [Dátum és idő]

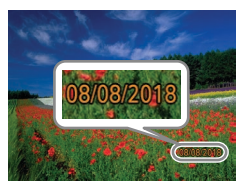

#### 2 Készítse el a felvételt.

 Felvételkészítés közben a fényképezőgép hozzáadja a képek készítésének dátumát vagy időpontját a kép jobb alsó sarkában.

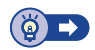

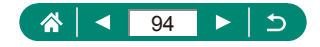

# A kép világosságának beállítása (Expozíció kompenzáció)

A fényképezőgép által beállított normál expozíció állóképekhez és videókhoz 1/3-os lépésekben módosítható ±3 tartományban.

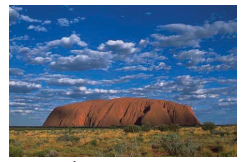

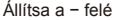

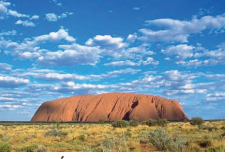

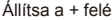

Ρ

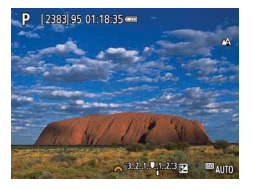

- 1 Állítsa be az expozíciókompenzációt.
- ▲ gomb → ﷺ tárcsa

2 Állítsa be a kompozíciót, majd készítse el a felvételt.

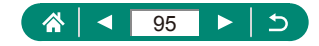

## 🗣 Képsorozat automatikus expozícióállítással (AEB felvétel)

Három kép készül különböző expozíciós értékekkel. A sorozatfelvétel mérete 1/3-os lépésekben módosítható ±2 tartományban, az expozíciókompenzáció szintjét középre helyezve.

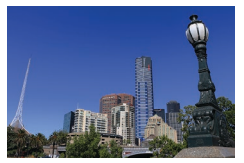

Alulexponálás

SHOOTZ

Ø,

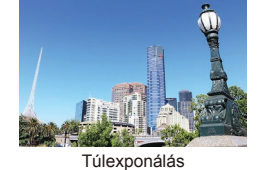

Exp. komp./AEB]

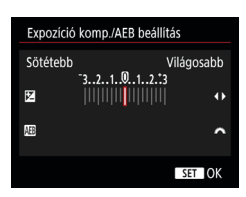

Exp. komp./AEB -3..2..1..0..1..2.t3 ISO-érzékenység beállításai Auto megvil. optimalizálás

ିତୀ

8 mp.

Enged

2

Mérési mód

Mérési időzítő

Expoz. szimuláció

#### 2 Adja meg a beállításokat.

- Expozíciókompenzáció: 4/b gombok
- AEB: Kárcsa

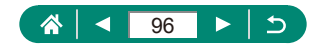

#### 3 Készítse el a felvételt.

- Egy három felvételből álló sorozat rögzítése során, az exponálógomb lenyomása közben az expozíció a 2. lépésben megadott szinthez állítható normál exponált állapotból alulexponált vagy túlexponált állapotba.
- Ha a P[Felvételkészítési mód] beállítása [Gyors folyamatos] vagy [Lassú folyamatos], három kép készül minden alkalommal, amikor teljesen lenyomja az exponálógombot, mielőtt a fényképezőgép befejezi a felvételt.

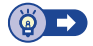

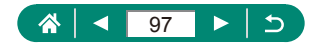

# Az ISO-érzékenység módosítása

Állítsa az ISO érzékenységet az [AUTO] lehetőségre, hogy az eszköz automatikus módosításokat végezzen a felvételi módnak és a környezeti feltételeknek megfelelően. Ellenkező esetben állítson be magasabb ISO értéket a nagyobb érzékenységhez, vagy alacsonyabbat a kisebbhez.

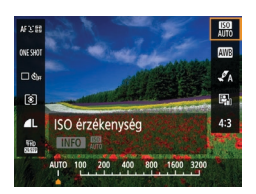

 @ gomb→[] → válasszon egy opciót

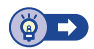

Ρ

## 🖣 Auto. ISO beállítások módosítása

A legnagyobb ISO-érzékenység korlátozása automatikusan beállítható.

|    | <b>û</b> |         |       |       | Ý      |     |       |   |
|----|----------|---------|-------|-------|--------|-----|-------|---|
|    | 2 3      |         |       |       |        |     | SHOOT | 2 |
| E) | (p. kom  | np./AE  | B     |       | -32    | .1  | .2.:3 |   |
| •  | ISO-ér   | zéker   | nység | g bei | állítá | sai |       |   |
| A  | uto me   | gvil. ( | optin | naliz | álás   |     | 肾     |   |
| M  | érési n  | nód     |       |       | 0      |     |       |   |
| Μ  | érési ic | lőzítő  |       |       | 8 mp   |     |       |   |
| E) | (poz. sz | zimuli  | áció  |       | Enge   | d   |       |   |
|    |          |         |       |       |        |     |       |   |

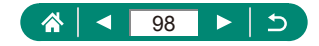

## A fényerő és kontraszt automatikus korrekciója (Auto megvil. optimalizálás)

A fényerő és kontraszt automatikus korrekciójával elkerülhető, hogy túl sötét vagy kontraszthiányos vagy túlságosan kontrasztos képek készüljenek.

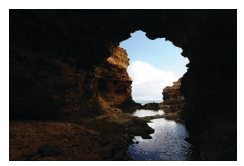

Enyhe

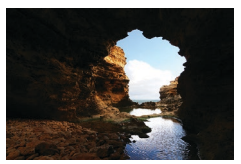

Erős

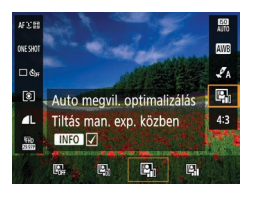

⊕ gomb → [♣] → válasszon
 egy opciót

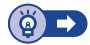

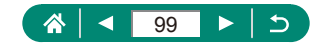

# A fénymérési mód megváltoztatása

A fénymérési módot (a fényerő mérésének módját) módosíthatja a fényképezés környezeti feltételeinek megfelelőre.

Ρ

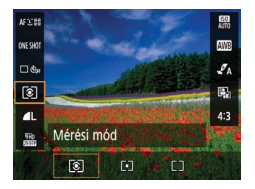

@ gomb→[③] → válasszon egy
 opciót

| ۲  | Kiértékelő<br>mérés        | A legtöbb esetben megfelelő eredményt ad,<br>beleértve a hátulról megvilágított témákat<br>is. Automatikusan beállítja az expozíciót a<br>körülményeknek megfelelően. |
|----|----------------------------|----------------------------------------------------------------------------------------------------|
| •  | Szpot mérés                | Csak a képernyő közepén lévő [〇] (Szpot AE pont keret) területén belül mér.                                                                                           |
| ٢٦ | Középre<br>súlyozott átlag | A képterület egészén mért fényerő átlagát<br>határozza meg, a kép középpontjában mért<br>fényértéket tekintve legfontosabbnak.                                        |

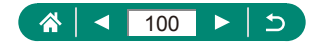

# Mérési időzítő beállítása

Módosíthatja a mérési időzítő időtartamát, amely az expozíció megjelenítési idejét adja meg (AE-rögzítés).

| Ľ   |         |            |        | Ý      |         |
|-----|---------|------------|--------|--------|---------|
| 1 2 |         |            |        |        | SHOOT2  |
| Exp | ). kom  | p./AEB     |        | -32    | 1012.:3 |
| Ô   | SO-érz  | ékenysé    | ig be  | állítá | sai     |
| Aut | to meg  | yvil. opti | imaliz | tálás  | E.      |
| Mé  | rési m  | ód         |        | ٢      |         |
| Mé  | rési id | őzítő      |        | 8 mp   |         |
| Exp | oz. sz  | imuláció   | ò      | Enge   | d       |
|     |         |            |        |        |         |

1 🖸 [Mérési időzítő]

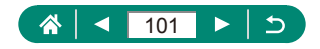

## Az expozíció-szimuláció beállítása

Az expozíció-szimulációval a kép világossága még inkább megfelel a felvételek tényleges világosságának (expozíció). A kép világossága az expozíció-kompenzáció változásait követve változik. Ha a képeket jobban látható, normál világosságban szeretné megjeleníteni, ne használja ezt a funkciót.

#### Ρ

| <b>D</b> |        |        |       |       | Ý      |      |       |  |
|----------|--------|--------|-------|-------|--------|------|-------|--|
|          |        |        |       |       |        |      | SHOOT |  |
| Exp.     | kom    | p./AE  | B     |       | -32.   | .10  | 12.:3 |  |
|          | 0-érz  | éker   | nysé  | g bei | állítá | isai |       |  |
| Auto     | meg    | vil. ( | optir | naliz | álás   |      | Eq.   |  |
| Méré     | isi m  | όd     |       |       | ٢      |      |       |  |
| Méré     | idi    | őzítő  |       |       | 8 mj   | p.   |       |  |
| Expo     | z. szi | mul    | áció  |       | Enge   | ed   |       |  |
|          |        |        |       |       |        |      |       |  |

#### 1 🖸 [Expoz. szimuláció]

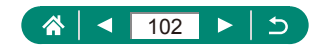

# Természetes színek fényképezése (Fehéregyensúly)

A fehéregyensúly (WB) állításával elérheti, hogy felvételeinek színvilága természetesebbnek, a témának megfelelőnek hasson.

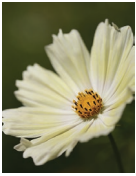

Napfény

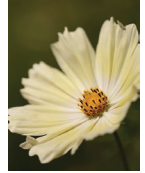

Felhős

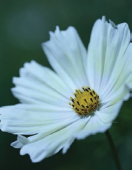

Volfrám izzó

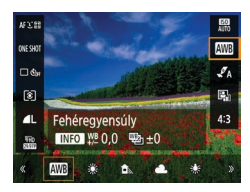

#### A fehéregyensúly beállításához

• INFO gomb  $\rightarrow A/ / /$  gombok

#### A fehéregyensúly-sorozat beállításához

- INFO gomb → <u>₩</u>tárcsa
- Három kép készül felvételenként, különböző színárnyalatokban.

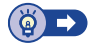

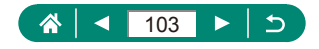

## 🗣 Egyéni fehéregyensúly

Ha azt szeretné, hogy felvételeinek színvilága természetesnek hasson, állítsa a fehéregyensúlyt a felvétel helyszínének fényviszonyaihoz. Ügyeljen, hogy a fehéregyensúlyt az aktuális helyszínen található fényforrás alatt állítsa be.

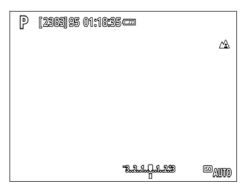

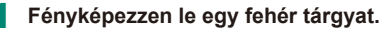

- Állítsa be az élességet és készítsen felvételt egy képernyőt kitöltő, normál fehér tárgyról.

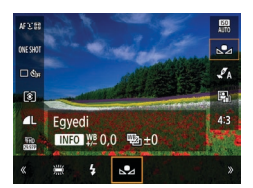

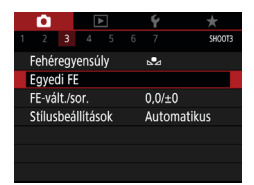

| 2 | IAWBI | $\rightarrow$ |  |
|---|-------|---------------|--|
|---|-------|---------------|--|

3 🗖 [Egyedi FE]

| SET | <br>MENU | 5 |  |
|-----|----------|---|--|

#### **4** Töltse be a fehérségi adatokat.

- A felvételi képernyőre a MENU gombbal térhet vissza.

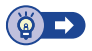

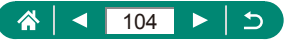

# Színek testreszabása (Stílusbeállítások)

Válassza ki azokat a színbeállításokat, amelyek jól fejezik ki a témákat.

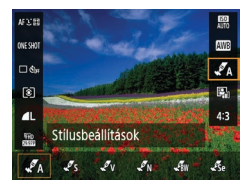

- (இ gomb→[√A] → válasszon egy opciót
  - A kontraszt, telítettség vagy egyéb beállítások beállításához
- [↓♥s] → INFO gomb → válasszon egy beállítást → ◀/▶ gombok

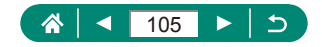

## Fényképezés az AF szervo használatával

Az élesség- és expozícióállítás helyét a megjelenő kék AF pont jelzi, amikor az exponálógombot félig lenyomja. Ez a funkció segít, hogy ne rontsa el a mozgó témákról készülő felvételeket.

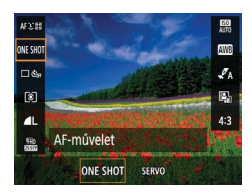

 $1 \quad \textcircled{B} \text{ gomb} \rightarrow [ONE \text{ SHOT}] \rightarrow [SERVO]$ 

- 2 Nyomja le félig az exponálógombot az élesség beállításához.
- 3 Nyomja le teljesen a felvétel elkészítéséhez.

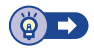

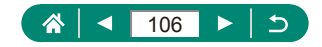

# Az AF-módszer kiválasztása

Válasszon egy automatikus élességállítási (AF) módszert a felvétel témájához.

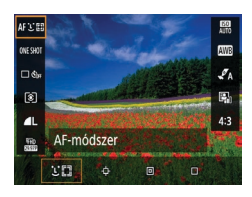

ඹ gomb→[AF £ োরা → válasszon egy opciót

| ۲.+Követés   | Készítsen felvételt a fényképezőgép által a kép<br>témájaként észlelt személyek arcával a fókuszban.<br>A témák követése bizonyos határokon belül történik. |
|--------------|----------------------------------------------------------------------------------------------------|
| Követéses AF | Az élességállítás céljának kiválasztása után felvételt<br>készíthet.                                                                                        |
| Szpot. AF    | Autofókusz egy 1 AF pontnál kisebb AF ponttal.                                                                                                    |
| 1 AF-pont    | A fényképezőgép egyetlen AF pont segítségével<br>fókuszál. Ez a megbízható élességállítás hatékony<br>módszere.                                             |

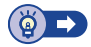

Ρ

## Az élességet meghatározó téma kiválasztása (Követéses AF)

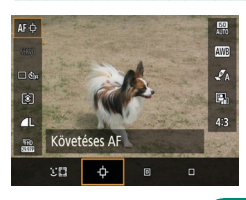

1 [🕂]

 A [
] jel jelenik meg a képernyő közepén.

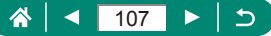

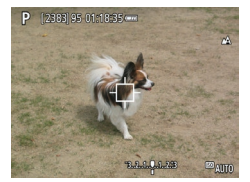

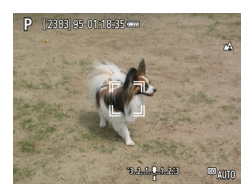

#### 2 Válassza ki a témát, amelyre az élességet szeretné beállítani.

- Irányítsa a fényképezőgépet úgy, hogy a [中] a kívánt témán legyen, majd nyomja meg a 重 gombot.
- Amikor a fényképezőgép témát észlel, a ( , ) jelenik meg. A fényképezőgép bizonyos határokon belül követi a témát, ha az elmozdul.
- Ha a fényképezőgép nem észlel témát, a [中] jelenik meg.
- A témaválasztás visszavonását a gomb ismételt megnyomásával teheti meg.

### 3 Készítse el a felvételt.

- Nyomja le félig az exponálógombot. A [<sup>r</sup><sub>4</sub>, <sup>1</sup><sub>3</sub>] kék []] jelre vált, amely követi a témát, miközben a készülék folyamatosan állítja az élességet és az expozíciót (Servo AF) ([] 106).
- A felvétel elkészítéséhez nyomja le teljesen az exponálógombot.
- A felvétel elkészítése után is látszik a [, ] jel, és a fényképezőgép továbbra is követi a témát.

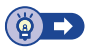

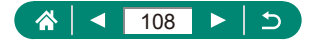
# Az AF pont áthelyezése

Az AF pont mozgatható, ha az AF-módszer [1 AF-pont] vagy [Szpot. AF].

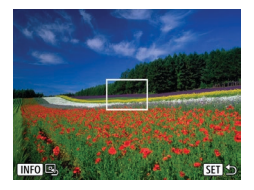

Nyomja meg a 👥 gombot.

- 2 Helyezze át az AF pontot.
  - Áthelyezés: ▲/▼/◀/ gombok vagy tárcsa
  - Középponti (eredeti pozíció): INFO gomb

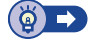

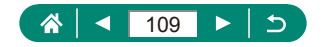

# Az élességbeállítás megváltoztatása

A folyamatos AF folyamatosan beállítja az élességet, bármire is irányítja a fényképezőgépet, még akkor is, ha az exponálógombot nem nyomja meg. Ezt a beállítást módosíthatja úgy, hogy az automatikus élességállítást az exponálógomb félig történő lenyomásával szüneteltesse.

| Ó      |       |       | -    |       | Ý      |         | *      |
|--------|-------|-------|------|-------|--------|---------|--------|
| 1 2    | 3     | 4     |      |       |        |         | SHOOT4 |
| AF-mi  | űvele | et    |      |       | ONE    | Shot A  | ١F     |
| AF-mo  | ódsz  | er    |      |       | AFĽ    | 53      |        |
| Folyar | mato  | os Af |      |       | Enge   | délyezé | S      |
| AF-se  | gédf  | énys  | iugá | r ind | dítása |         | ON     |
|        |       |       |      |       |        |         |        |
|        |       |       |      |       |        |         |        |
|        |       |       |      |       |        |         |        |

### [Folyamatos AF]

| Engedélyezés | Ez a funkció segít, hogy ne rontsa el a mozgó témákról<br>készülő felvételeket: amíg az exponálógombot<br>félig lenyomva tartja, a fényképezőgép folytonosan<br>a témához igazítja az élességet és az expozíciót. |
|--------------|----------------------------------------------------------------------------------------------------|
| Letiltás     | A fényképezőgép nem állítja folyamatosan az<br>élességet, így kevésbé használja az akkumulátor<br>energiáját. Ez azonban késleltetheti az élességállítást.                                                        |

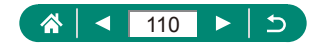

Ρ

# Az AF segédfény konfigurálása

A lámpa akkor lép működésbe az élességállítás segítéséhez, ha gyenge fényviszonyok mellett nyomja le félig az exponálógombot. Konfigurálhatja, hogy a fénysugár bekapcsoljon-e.

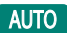

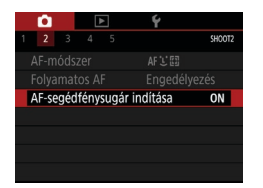

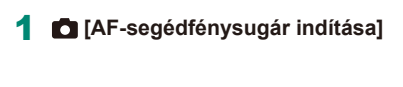

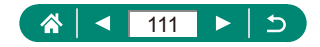

# Az IS üzemmód beállításainak módosítása

A képstabilizálás módosítható.

Ρ

| 1 2 3 4 5 6 7 shoots<br>MF kontúrkiemelés beállítása |
|------------------------------------------------------|
| MF kontúrkiemelés beállítása                         |
|                                                      |
| Bizt. fókusz Be                                      |
| Kézi fók.nagy. 5x                                    |
| IS beállításai                                       |
| r, Auto.szintb. Enged                                |
| Digitális zoom Normál                                |
| Zoom/MF-beállítások előhív.                          |

## 1 [IS beállításai] → [IS üzemmód]

| Ki           | Kikapcsolja a képstabilizálást.                                                       |  |
|--------------|---------------------------------------------------------------------------------------|--|
| Ве           | Automatikusan alkalmazza a felvétel körülményei<br>között optimális képstabilizálást. |  |
| Exponáláskor | A képstabilizálás csak a felvétel pillanatában van bekapcsolva.                       |  |

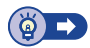

# 🗣 A fényképezőgép erős mozgásának kiigazítása

Korrigálhatja a fényképezőgép durva bemozdulását, például ha mozgás közben készít videofelvételt. A kép megjelenő területe sokkal jobban megváltozik, mint a [Normál] beállításnál, és a témák még jobban fel lesznek nagyítva.

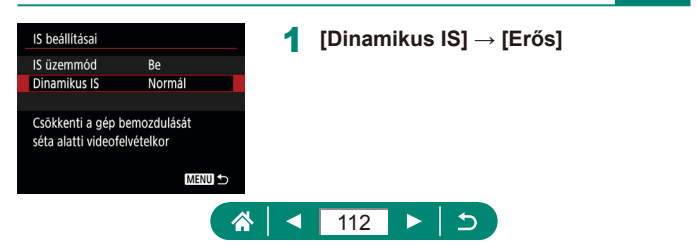

# Az automatikus szintbeállítás használata

Az automatikus szintbeállítás segít egyenesen tartani a videókat felvételkészítés közben. Miután a videórögzítés elindul a képmegjelenítési terület összeszűkülhet, és a témák kinagyításra kerülhetnek.

| Ó         |           | Ý   | 7        | ł     |
|-----------|-----------|-----|----------|-------|
|           | 4 5       |     | s        | HCOT5 |
| IS beállí | tásai     |     |          |       |
| ', Auto.  | szintb.   | Eng | ed       |       |
| 🖂 meg     | jel. ter. | Köz | epes     |       |
| 🗖 auto    | . zoom    | Aut | omatikus |       |
|           |           |     |          |       |
|           |           |     |          |       |
|           |           |     |          |       |

### 1 🖸 ['🕂 Auto. szintb.]

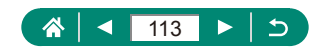

只

# Digitális telekonverter használata

Az objektív fókusztávolsága kb. 1,6-szorosára vagy kb. 2,0-szeresére növelhető. Ezáltal csökkenthető a fényképezőgép bemozdulásának veszélye, mert a zársebesség gyorsabb, mint az azonos zoomtényezővel különállóan használt zoom esetében (beleértve a digitális zoomot is).

| <u> </u>                    |                              |  |  |    |     | Ý   |  | $\star$ |
|-----------------------------|------------------------------|--|--|----|-----|-----|--|---------|
|                             |                              |  |  |    |     |     |  | SHOOT5  |
|                             | MF kontúrkiemelés beállítása |  |  |    |     |     |  |         |
| l                           | Bizt. fókusz                 |  |  |    |     | Ве  |  |         |
| Kézi fók.nagy.              |                              |  |  | 5x |     |     |  |         |
| IS beállításai              |                              |  |  |    |     |     |  |         |
| Auto.szintb.                |                              |  |  |    | Eng | ed  |  |         |
|                             | Digitális zoom               |  |  |    | Nor | mál |  |         |
| Zoom/MF-beállítások előhív. |                              |  |  |    |     |     |  |         |

### 1 Digitális zoom] → [1,6x] vagy [2,0x]

 A nézet nagyobbá válik, és megjelenik a zoomtényező.

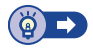

Ρ

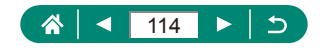

# A zoom vagy az MF pozíció mentése

A zoom pozíciót és a kézi élesség pozícióját a fényképezőgép tárolja. A felvétel ezektől a pozícióktól folytatódik legközelebb, amikor elindítja a fényképezőgépet.

| <b>○</b>                     | *      |                           | úv 1     |
|------------------------------|--------|---------------------------|----------|
| 1 2 3 4 5 6 7                | SHOOTS |                           | IV.]     |
| MF kontúrkiemelés beállítása |        |                           |          |
| Bizt. fókusz Be              |        |                           |          |
| Kézi fók.nagy. 5x            |        |                           |          |
| IS beállításai               |        |                           |          |
| r, Auto.szintb. Enged        |        |                           |          |
| Digitális zoom Normál        |        |                           |          |
| Zoom/MF-beállítások előhív.  |        |                           |          |
|                              |        |                           |          |
| Zoom/MF-beállítások előhív.  | 2      | Adja meg a beállításokat. |          |
| Zoommemória Ki               |        |                           |          |
|                              |        |                           |          |
|                              |        |                           |          |
|                              |        |                           |          |
|                              |        |                           |          |
|                              |        |                           |          |
| ME                           | ENU 🕤  |                           |          |
|                              |        |                           | W        |
|                              |        | (                         | <u>@</u> |

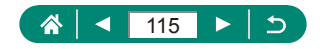

P

# Videofelvétel méretének módosítása

Módosítsa a videofelvétel méretét. A képfrekvencia azt jelzi, hány keret kerül felvételre másodpercenként, a választható lehetőségek köre az NTSC vagy PAL beállításoktól függ.

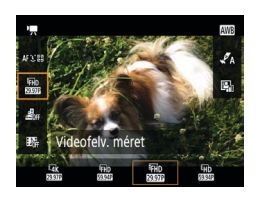

1 இ gomb→[] → válasszon egy opciót

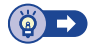

<u>ار</u>

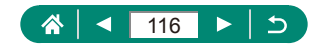

# Hangfelvételi beállítások konfigurálása

Több hangfelvétel-beállítás érhető el.

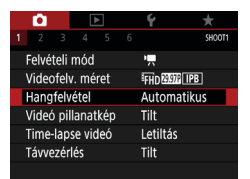

# [Hangfelvétel]

# A rögzítési hangerő beállítása

[Autom.] beállításnál a rögzítési szint (hangerő) automatikusan módosul a rögzítés során. Ha kézzel szeretné módosítani a szintet a felvételnek megfelelően, módosítsa [Kézi] beállításra.

| Hangfelvétel         |             |
|----------------------|-------------|
| Hangfelvétel         | Automatikus |
|                      |             |
| Szélzajszűrés/csilla | apítás      |
| -dB 40               | 12 0        |
| L                    |             |
| R                    | ••          |
|                      | MENU 🕤      |
|                      |             |

Kézi

MENU ᠫ

Hangfelvétel Hangfelvétel

Felvét. szint Szélzajszűrés/csillapítás <u>-dB 40</u>

# [Hangfelvétel] → [Kézi] [Felvét. szint] () gomb → (/) gombok

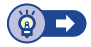

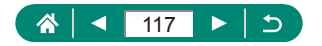

# 🕨 Szélzajszűrés

Szeles felvételi környezetben a zaj a szélzajszűrés funkcióval csökkenthető. Ha azonban nincs szél, a hang természetellenessé válhat. Ebben az esetben állítsa a [Szélzajszűrés] beállítást [Letiltás] értékre.

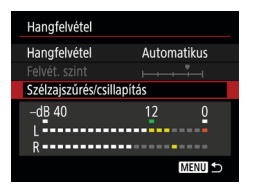

[Szélzajszűrés/csillapítás] → [Szélzajszűrés]

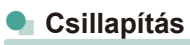

A csillapítás megakadályozza a zajos felvételi környezet okozta hangtorzítást. Három beállítás érhető el: [Engedélyezés], [Letiltás] vagy [Automatikus] a szükség szerinti automatikus be/kikapcsoláshoz.

| Hangfelvétel                  |             |
|-------------------------------|-------------|
| Hangfelvétel<br>Felvét, szint | Automatikus |
| Szélzajszűrés/csilla          | pítás       |
| -dB 40                        | 12 0        |
| R                             | ••••••      |
|                               | MENU ᠫ      |

[Szélzajszűrés/csillapítás] → [Csillapítás]

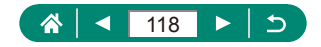

# Servo AF videóhoz konfigurálása

Adja meg, hogy szeretné-e a témákon tartani az élességet videofelvétel készítése során.

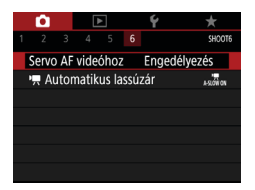

📩 [Servo AF videóhoz]

| Engedélyezés | Tartsa fókuszban a témákat, még akkor is, ha az<br>exponálógomb nincs félig lenyomva. |
|--------------|---------------------------------------------------------------------------------------|
| Letiltás     | Az élesség változatlan marad a videók felvétele során.                                |

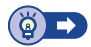

Γ

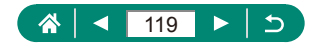

# Automatikus lassúzár használata

Adja meg, hogy csökkentse-e automatikusan a záridőt kevés fény esetén, [#H] 5994P], [#H] 5994P], [#H] 5000P], vagy [#H] 5000P] videók rögzítése közben.

-

Γ

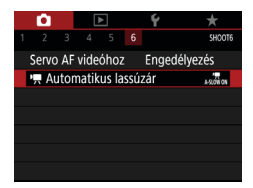

# 1 🖸 [PM Automatikus lassúzár]

| Engedélyezés | Kevés fény esetén lehetővé teszi világosabb és<br>a zajhatások által kevésbé befolyásolt videók<br>rögzítését a záridő automatikus 1/30 másodpercre<br>való csökkentésével.                                                                                                    |
|--------------|----------------------------------------------------------------------------------------------------|
| Letiltás     | Lehetővé teszi az egyenletesebb, természetesebb<br>mozgással rögzített videók készítését, amelyeket<br>kevésbé befolyásol a téma bemozdulása<br>[Engedélyezés] beállítással. Vegye figyelembe, hogy<br>kevés fény esetén a videók sötétebbek lehetnek<br>[Engedélyezés] beállítás esetén. |

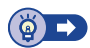

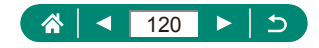

# Maketthez hasonló effektus videóknál (Videó + Miniatűr eff.)

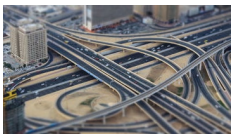

🛃 Videó + Miniatűr eff.

Maketthez hasonló effektust alkalmaz a videókra úgy, hogy elmosódottá teszi a kiválasztott területen kívül eső képterületet.

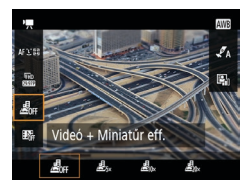

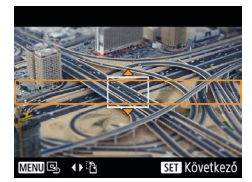

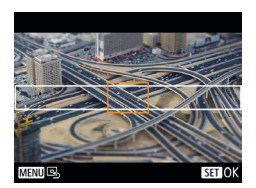

- 2 Állítsa be azt a területet, amelyet élesen szeretne hagyni (jelenet keret).
  - INFO gomb → ▲/▼ gombokkal mozgathatja a keretet → இ gomb
- 3 Állítsa be a fókuszban lévő helyet (AF pont).
  - ▲/▼/◀/▶ gombokkal mozgathatja az AF pontot → இ gomb

### 4 Kezdje el a felvételt.

 Az élesség beállításához nyomja le félig az exponálógombot, majd nyomja le teljesen a videofelvétel gombot.

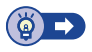

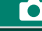

۱<u>–</u>

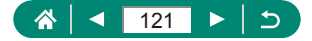

# Videó pillanatképek rögzítése

Rögzítsen 4, 6 vagy 8 mp-es videó pillanatképeket, a fényképezőgép összefűzi ezeket, és létrehoz egy videó pillanatkép albumot, amely az utazás vagy az esemény kiemelt történéseit jeleníti meg.

| Videó pillanatkép   |              |  |
|---------------------|--------------|--|
| Videó pillanatkép   | Enged        |  |
| Albumbeállítások    | Új album     |  |
| Lejátszási idő      | 4 mp         |  |
| Lejátszási effektus | 1x sebesség  |  |
| Jóváh.üz. megjel.   | Engedélyezés |  |
| Szükséges idő       | 4 mp.        |  |
|                     | MENU 🗅       |  |
|                     |              |  |

# [Videó pillanatkép] → [Videó pillanatkép] → [Enged]

### 2 Adja meg a beállításokat.

| Lejátszási idő      | Válassza a videó pillanatkép lejátszási idejét.                                                          |
|---------------------|----------------------------------------------------------------------------------------------------|
| Lejátszási effektus | Válassza a videó pillanatkép lejátszási effektust.                                                       |
| Jóváh.üz. megjel.   | Válassza ki, hogy szeretne-e megerősítő üzenetet<br>látni minden egyes rögzített videó pillanatkép után. |

- A videó pillanatkép rögzítéséhez szükséges idő ([Szükséges idő]) megjelenik a fényképezőgépen a [Lejátszási idő] és az [Lejátszási effektus] alapján.
- Az első rögzített videó pillanatkép után az [Albumbeállítások] résznél kiválaszthatja, hogy melyik albumba mentse a fényképezőgép a következő videó pillanatképet.

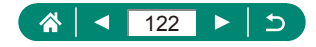

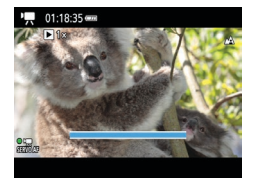

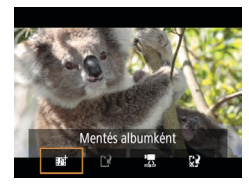

### 3 Kezdje el a felvételt.

- A MENU gomb megnyomásával térjen vissza a felvételi képernyőre, és nyomja meg a videofelvétel gombot.
- Megjelenik egy, az eltelt időt mutató sáv, a felvétel pedig automatikus leáll, amint elkészült.

### 4 Mentse egy albumba.

- Az üzenet nem jelenik meg, ha a [Jóváh. üz. megjel.] elemet [Letiltás] értékre állítja be a 2. lépésben, és a videó pillanatképet automatikusan az Ön által az [Albumbeállítások] résznél kiválasztott albumba menti a fényképezőgép a 2. lépésben.
- Szükség esetén ismételje meg a 3–4. lépéseket.
- 5 Videó pillanatképek rögzítésének leállítása

• (a)  $gomb \rightarrow [\mathbf{D}_4] \rightarrow [\mathbf{D}_6]$ 

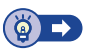

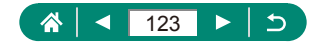

# Time-lapse videók felvétele

A gyorsított vagy nagy időközű videó megadott időközönként automatikusan készített képeket fűz össze. A téma fokozatos változása (például egy táj átalakulása) a visszajátszáskor gyorsítva látható.

|                   | Ý                                     |                                                                                                |  |
|-------------------|---------------------------------------|------------------------------------------------------------------------------------------------|--|
|                   |                                       | SHOOT1                                                                                         |  |
| nód               | 5                                     |                                                                                                |  |
| Videofelv. méret  |                                       | FHD 23976 IPB                                                                                  |  |
| Hangfelvétel      |                                       | matikus                                                                                        |  |
| Videó pillanatkép |                                       |                                                                                                |  |
| Time-lapse videó  |                                       | ás                                                                                             |  |
| Távvezérlés       |                                       |                                                                                                |  |
|                   | 4 5 mód méret kel anatkép ke videó ks | A 5 6  mód      M     A 5 6  mód      M     Atto     Auto     anatkép Tilt     se videó Letilt |  |

| 1 | <b>Time-lapse videó</b> ] $\rightarrow$ [Time- |
|---|------------------------------------------------|
|   | lapse] $\rightarrow$ [Jelenet *]               |

| Time-lapse videó |                  |
|------------------|------------------|
| Time-lapse       | Jelenet 1        |
| ldőközök/Felv.k  | 3mp./300         |
| Videofelv. méret | <sup>I</sup> FHD |
| Autom. expozíció | 1. kockára       |
| Képerny. aut. Ki | Letiltás         |
| 🦷 00:14:57       | 00:00:10         |
|                  | MENU ᠫ           |

### 2 Adja meg a beállításokat.

 Állítsa be a felvételi időközt és az egyéb beállításokat.

### 3 Kezdje el a felvételt.

- A felvételi képernyőre a MENU gombbal térhet vissza.
- Az élesség beállításához nyomja le félig az exponálógombot, majd nyomja le teljesen a videofelvétel gombot.

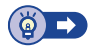

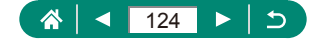

# Információs nézet konfigurálása a HDMI kimenethez

Adja meg, hogy megjelenítsen-e képernyőn megjelenő információkat a képekről a HDMI kimeneten.

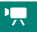

|                   | Ó                    |       |       | •      |     | Ý   | *      |
|-------------------|----------------------|-------|-------|--------|-----|-----|--------|
|                   |                      |       |       |        |     |     | SHOOT3 |
|                   | Fehé                 | regy  | rensú | ly     |     | AWB |        |
|                   | Egye                 | di Fl |       |        |     |     |        |
|                   | FE-korrekció         |       |       |        | 0,0 |     |        |
| Stílusbeállítások |                      |       | Autom | atikus |     |     |        |
|                   | HDMI adatok kijelzés |       |       | lzése  |     | ON  |        |
|                   |                      |       |       |        |     |     |        |
|                   |                      |       |       |        |     |     |        |

# 1 🖸 [HDMI adatok kijelzése]

| Adatokkal                          | Az információs nézetben HDMI kimenet is megjelenik<br>a videók felvétele során. Nincs megjeleníthető kép a<br>fényképezőgépen. Videók rögzíthetők a fényképezőgépre.                        |
|------------------------------------|----------------------------------------------------------------------------------------------------|
| Tiszta /<br><b>⊑4K</b> kimenet     | A HDMI kimenet csak 4K tartalomból áll, információs nézet<br>nélkül. A fényképezőgépen az információs nézet megjelenik<br>a képek felett. Videók nem rögzíthetők a fényképezőgépre.         |
| Tiszta /<br><sup>∎</sup> ∰ kimenet | A HDMI kimenet csak Full HD tartalomból áll, információs<br>nézet nélkül. A fényképezőgépen az információs nézet<br>megjelenik a képek felett. Videók nem rögzíthetők<br>a fényképezőgépre. |

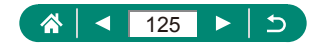

# Összefoglaló videó típusának beállítása

Adja meg, hogy az összefoglaló videók 🚰 módban legyenek-e rögzítve fotókkal.

|                | Ý           |
|----------------|-------------|
| 1 2 3 4 5      | SHOOT4      |
| Ōsszefog.típus | Fotókkal    |
| 🔄 megjel. ter. | Közepes     |
| 🛒 auto. zoom   | Automatikus |
|                |             |
|                |             |
|                |             |
|                |             |

# 1 🖸 [Összefog.típus]

| Fotókkal     | Az összefoglaló videók állóképeket és videókat is tartalmaznak.                                  |
|--------------|--------------------------------------------------------------------------------------------------|
| Fotók nélkül | Az összefoglaló videók csak videókat tartalmaznak.<br>Az állóképek nem kerülnek bele a videókba. |

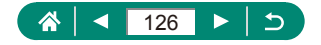

Å

# Lejátszás

Böngésszen a felvételek között, és keressen és szerkesszen képeket többféle módon.

 A fényképezőgép előkészítéséhez váltson lejátszás módra a gomb megnyomásával.

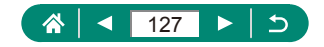

# Megjelenítés

A fényképezőgéppel készített fényképek vagy videók a következőképpen tekinthetők meg a kijelzőn.

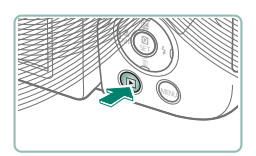

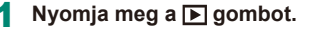

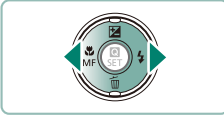

SET 1

- 2 Válasszon képeket.
  - A videókat [SET 🔄] ikon jelöli.

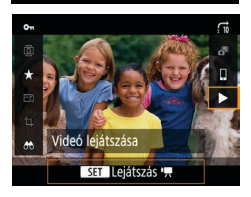

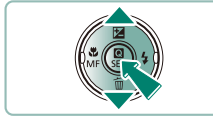

### Videók lejátszása

- gomb (kétszer)
- A ▲/▼ gombokkal állítsa be a hangerőt.

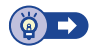

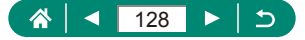

# Képek nagyítása

A lejátszott képek kinagyíthatók.

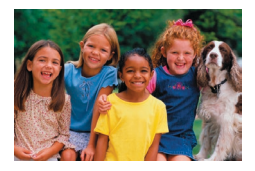

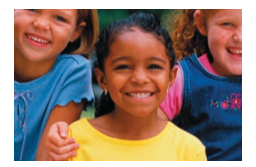

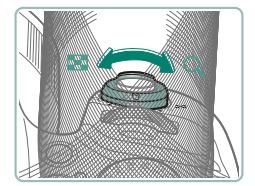

- Válasszon képeket.
- 2 Képek nagyítása vagy kicsinyítése.
  - Nagyítás: Zoom kar a Q irányába
  - Kicsinyítés: Zoom kar a si irányába

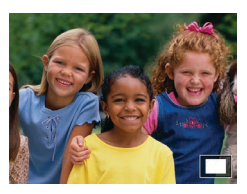

A megjelenítési pozíció áthelyezése:
 ▲/▼/◀/▶ gombok

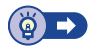

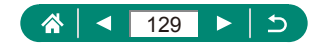

# Összefoglaló videók megtekintése

A 🚰 módban történő fényképezés során automatikusan elkészül a jelenetekből egy rövid videó. Az összefoglaló videó az aznap rögzített jeleneteket mutatja be.

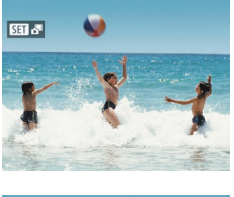

# Válasszon [SET 📲] képeket.

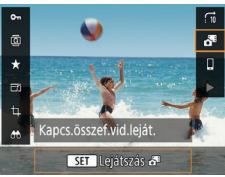

### $\mathbf{2} \ (\texttt{B} \text{ gomb} \to [\texttt{B}])$

 Elindul az állóképkészítés napján automatikusan rögzített összefoglaló videó lejátszása a videó elejéről.

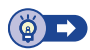

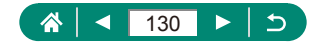

# Képek keresése egy indexben

Ha egyszerre több képet jelenít meg indexképes megjelenítési módban, gyorsabban megtalálhatja a keresett képet.

1

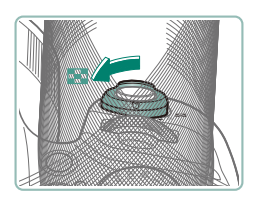

Tolja a zoom kart a 💽 jel irányába.

- Több kép megjelenítése: Zoom kar a sirányába
- Kevesebb kép megjelenítése: Zoom kar a Q irányába

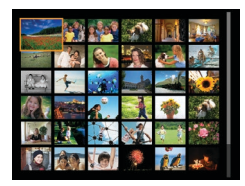

- 2 Képek keresése.
  - ▲/▼/◀/▶ gombok vagy ﷺ tárcsa

### 3 Válasszon egy képet.

gomb

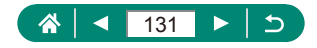

# Videók szerkesztése

# 🖢 Videók elejének/végének eltávolítása

Eltávolíthatja a videók elejéről és végéről a feleslegesnek ítélt részeket (az összefoglaló videók (💭 54) és a videó pillanatképek kivételével (💭 122)).

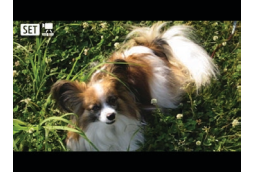

🚺 Válasszon egy 🚺 🔄 videót.

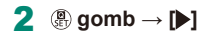

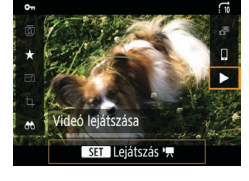

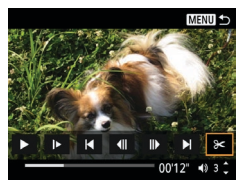

- 3 Válassza a [%] beállítást.

  - Megjelenik a videoszerkesztő panel és a videoszerkesztő sáv.

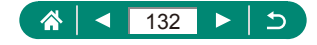

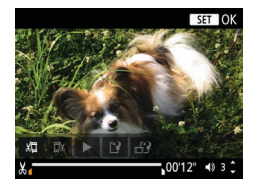

### 4 Jelölje ki a kivágandó részeket.

- Válassza a [ৣ] vagy a []] lehetőséget.
- A kivágható részeket (melyeket a kijelzőn a [X] jel mutat) a <//>
   gombokkal mozgatható []/[] segítségével tekintheti meg. A kivágandó részek kijelölése után nyomja meg a 
   gombot.
- 5 Tekintse meg a szerkesztett videót.
  - Lejátszás: []
  - Szerkesztés törlése: MENU gomb
- 6 Mentse el a videót.
  - [Ĺ] → [Új fájl]
  - Tömörített változat mentése: [□]→
     [OK]

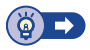

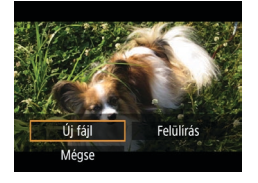

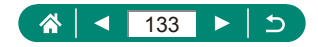

# 4K videók képkockáinak kivágása állóképekként

[E4K 29.97P] vagy [E4K 25.00P] videókból tetszőleges képkockák menthetők állóképként.

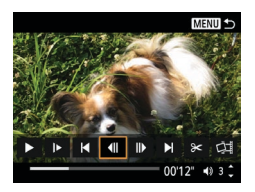

Válasszon ki egy kiemelni kívánt képkockát. Lejátszás közben nyomja meg a 

 gombot, majd a [4]] és []] gombokkal
 válasszon ki egy képkockát.

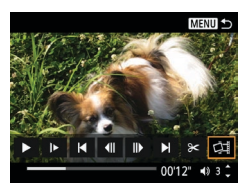

- 2 Mentse a képet.
  - [☐] → [OK]

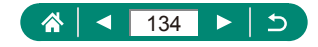

# 🗣 Összefoglaló videók szerkesztése

A 💭 54 módban rögzített különálló fejezetek (klipek) (🚰) törölhetők. Legyen körültekintő a videók törlésekor, mert a törölt videók nem állíthatók vissza.

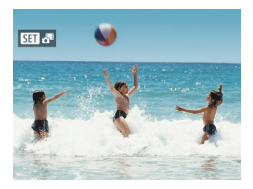

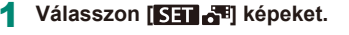

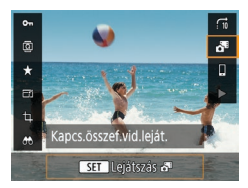

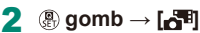

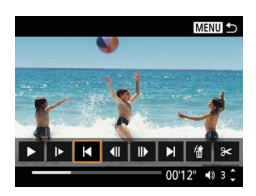

### 3 Válasszon egy klipet.

Lejátszás közben nyomja meg a 
 gombot, majd a [4] és [>] gombokkal válasszon ki egy klipet.

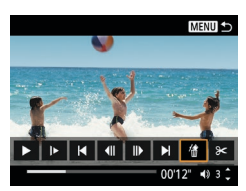

- 4 Törölje a kiválasztott klipet.
  - [∰] → [OK]

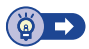

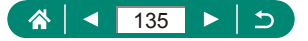

# Képek védelme

Fontos képeit kiválaszthatja és védheti a fényképezőgépről való véletlen törlés ellen.

A védett képeket egy 퍼 ikon jelöli.

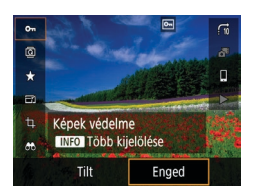

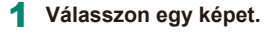

2 (B) gomb  $\rightarrow$  [O-n]  $\rightarrow$  [Enged]

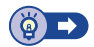

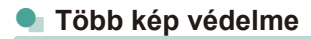

Lehetősége van arra is, hogy több képet kiválasztva egyszerre lássa el védelemmel azokat.

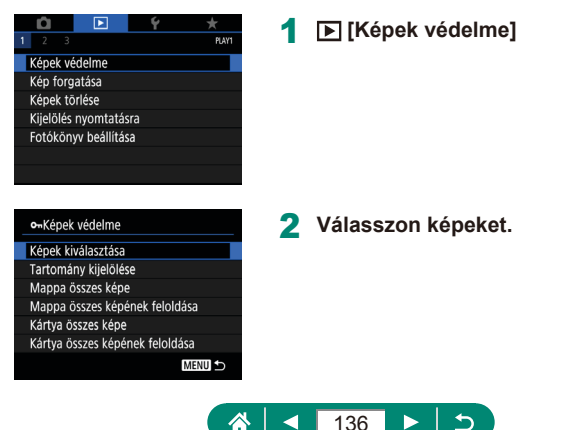

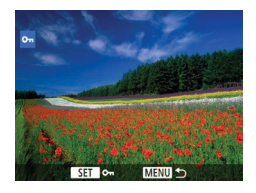

### Képek kiválasztása egyenként

### Tartomány kijelölése

 [Tartomány kijelölése] → válassza ki az első képet → (∰ gomb → válassza ki az utolsó képet → (∰ gomb → MENU gomb

### Egy mappa összes képének kiválasztása

 [Mappa összes képe] → válasszon ki egy mappát → [OK]

### Egy kártya összes képének kiválasztása

[Kártya összes képe] → [OK]

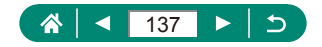

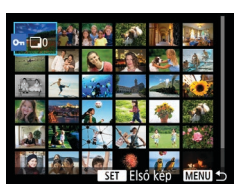

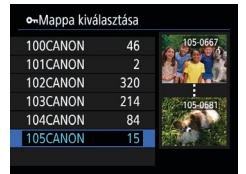

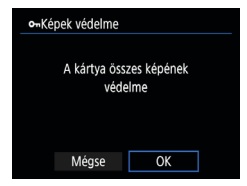

# Képek forgatása

1

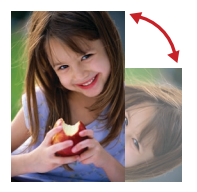

Megváltoztathatja a képek tájolását, és mentheti őket. 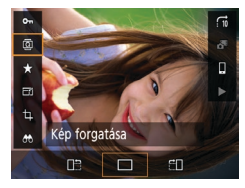

2 இ gomb→[@] → válasszon egy opciót

Válasszon egy képet.

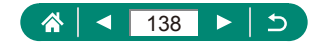

# Képek törlése

A szükségtelen képek törölhetők. Legyen körültekintő a képek törlésekor, mert a törölt képek nem állíthatók vissza.

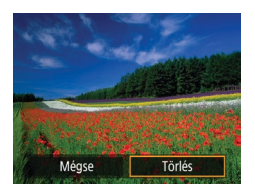

- 1 Válasszon egy képet.
- 2 Nyomja meg a ▼ gombot.

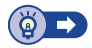

# 🗣 Több kép törlése egyszerre

Lehetőség van arra is, hogy több képet kiválasztva egyszerre törölje azokat.

| <b>D</b>                      |              | Ý   | *      |
|-------------------------------|--------------|-----|--------|
| 1 2 3                         |              |     | PLAY1  |
| Képek vé                      | edelme       |     |        |
| Kép forg                      | atása        |     |        |
| Képek tö                      | orlése       |     |        |
| Kijelölés                     | nyomtatás    | sra |        |
| Fotókön                       | yv beállítás | a   |        |
|                               |              |     |        |
|                               |              |     |        |
|                               |              |     |        |
| í≣Képek                       | törlése      |     |        |
| Képek kiválasztása és törlése |              |     |        |
| Tartomány kijelölése          |              |     |        |
| Mappa összes képe             |              |     |        |
| Kártya ö                      | sszes képe   |     |        |
|                               |              |     |        |
|                               |              |     |        |
|                               |              |     | MENU ᠫ |

1 🕒 [Képek törlése]

2 Válasszon képeket.

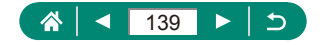

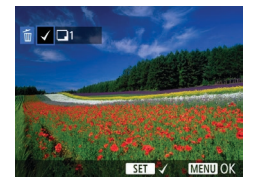

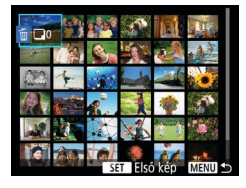

| 葡Mappa kiva | álasztása |          |
|-------------|-----------|----------|
| 100CANON    | 46        | 105-0667 |
| 101CANON    |           | 100      |
| 102CANON    | 320       |          |
| 103CANON    | 214       | 105-0681 |
| 104CANON    | 84        |          |
| 105CANON    | 15        | 1        |
|             |           |          |

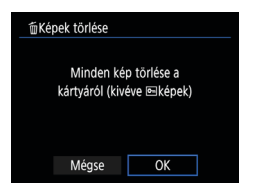

### Képek kiválasztása egyenként

- [Képek kiválasztása és törlése] → válasszon egy képet → () gomb
- A képet a [
   ] ikon jelöli.
- MENU gomb  $\rightarrow$  [OK]

### Tartomány kijelölése

 [Tartomány kijelölése] → válassza ki az első képet → இ gomb → válassza ki az utolsó képet → இ gomb → MENU gomb → [OK]

### Egy mappa összes képének kiválasztása

 [Mappa összes képe] → válasszon ki egy mappát → [OK]

# Egy kártya összes képének kiválasztása

[Kártya összes képe] → [OK]

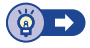

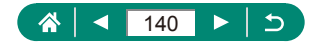

# Képek hozzáadása a Kijelölés nyomtatásra (DPOF) lehetőséghez

Beállíthat csoportos nyomtatást (legfeljebb 400 kép), vagy rendelhet nyomatokat a fotólabortól (legfeljebb 998 kép), ha kijelöli a memóriakártyán a képeket és ha megadja a példányszámot. Az így megadott nyomtatási információk megfelelnek a DPOF (Digital Print Order Format) szabványoknak.

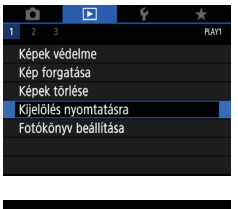

| Kijelölés nyomtatásra |        |          |  |  |
|-----------------------|--------|----------|--|--|
| Normál                |        | nyomat   |  |  |
| Dátum<br>Fájlszám     | K<br>K | ii<br>(i |  |  |
| Képkivál.             | Több   | Beállít  |  |  |
|                       |        | MENU ᠫ   |  |  |

### [Kijelölés nyomtatásra]

2 Képek hozzáadása a nyomtatási listához.

### Képek kiválasztása.

- [Képkivál.] vagy [Több] → válassza ki a képeket és a példányszámokat
- A nyomtatási képernyőre a MENU gombbal térhet vissza.

### Egyéb beállítások

- [Beállít] → válasszon ki egy elemet → válasszon egy beállítást
- A nyomtatási képernyőre a MENU gombbal térhet vissza.

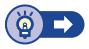

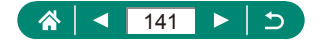

# A Kijelölés nyomtatásra lehetőséghez hozzáadott képek nyomtatása (DPOF)

| Kijelölés nyomtatásra |      |          |  |  |
|-----------------------|------|----------|--|--|
| Normál                |      | 2 nyomat |  |  |
| Dátum<br>Fájlszám     |      | Ki<br>Ki |  |  |
| Képkivál.             | Több | Beállít  |  |  |
| Nyomtat               |      | MENU ᠫ   |  |  |

### Csatlakoztassa a fényképezőgépet egy PictBridge-kompatibilis nyomtatóhoz.

- Megjelenik a lejátszási képernyő.

### 2 Nyomtassa ki a képeket.

[Nyomtat] → [OK]

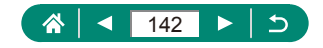

# Képek hozzáadása a fotókönyvhöz

Ha fotókönyvet szeretne létrehozni, jelöljön ki legfeljebb 998 képet a memóriakártyán.

|               | Û                     | ▶          | Ý  | *     |  |  |  |  |
|---------------|-----------------------|------------|----|-------|--|--|--|--|
| 1             | 23                    |            |    | PLAY1 |  |  |  |  |
| Képek védelme |                       |            |    |       |  |  |  |  |
|               | Kép forgatása         |            |    |       |  |  |  |  |
|               | Képek törlése         |            |    |       |  |  |  |  |
|               | Kijelölés nyomtatásra |            |    |       |  |  |  |  |
|               | Fotóköny              | v beállítá | sa |       |  |  |  |  |
|               |                       |            |    |       |  |  |  |  |
|               |                       |            |    |       |  |  |  |  |

| EFotókönyv beállítása |        |
|-----------------------|--------|
| Képek száma:0         |        |
| Képek kiválasztása    |        |
| Tōbb                  |        |
|                       |        |
|                       |        |
|                       |        |
|                       | MENU 5 |

### Fotókönyv beállítása]

### 2 Válasszon képeket.

### Képek kiválasztása egyenként

 [Képek kiválasztása] → válasszon egy képet → ④ gomb → MENU gomb

### Tartomány kijelölése

 [Több] → [Tartomány kijelölése] → válassza ki az első képet → இ gomb → válassza ki az utolsó képet → இ gomb → MENU gomb

### Egy mappa összes képének kiválasztása

 [Több] → [Mappa összes képe] → válasszon ki egy mappát → [OK]

### Egy kártya összes képének kiválasztása

• [Több]  $\rightarrow$  [Kártya összes képe]  $\rightarrow$  [OK]

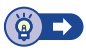

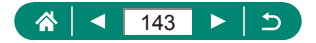

# Vörösszem-javítás

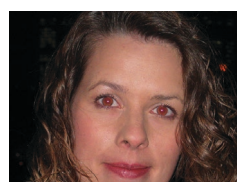

Automatikusan korrigálja a vörösszem-hatást. A módosított képet külön fájlként mentheti.

| Û                             |      |      | Ý | *     |  |  |  |  |
|-------------------------------|------|------|---|-------|--|--|--|--|
| 2                             |      |      |   | PLAY2 |  |  |  |  |
| Vörösszem-javítás             |      |      |   |       |  |  |  |  |
| Képkivágás                    |      |      |   |       |  |  |  |  |
| Átméretezés                   |      |      |   |       |  |  |  |  |
| Értékelés                     |      |      |   |       |  |  |  |  |
| Diavetítés                    |      |      |   |       |  |  |  |  |
| Képkeresési feltételek megad. |      |      |   |       |  |  |  |  |
| Képι                          | Jgrá | s: • | ſ |       |  |  |  |  |

1 [Vörösszem-javítás]

- 2 Válasszon egy képet.
- 4 Mentse a képet.

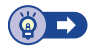

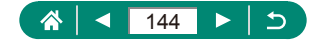
## Képkivágás

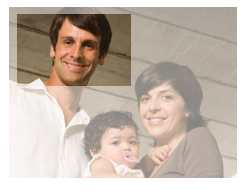

Lehetősége van a kép egy megadott részletét külön képfájlként menteni.

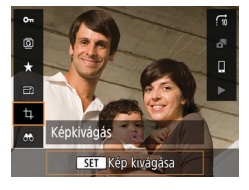

12 Iml4:3

## 2 Állítsa be a képkivágási területet.

 A kép kicsinyítése: Zoom kart a Q jel irányába

Kép nagyítása: Zoom kar a 💽 irányába

- Kép áthelyezése: ▲/▼/◀/ > gombok
- A képarány módosítása: ﷺ tárcsa →
   [₩] → இ gomb
- Kép előnézetének megtekintése: <u>₩</u> tárcsa → [⊡] → <sup>®</sup> gomb

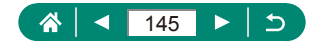

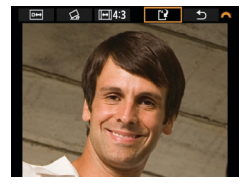

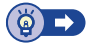

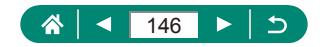

## Képek átméretezése

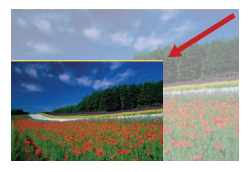

Kép kisebb verziójának mentése kisebb pixelszámmal.

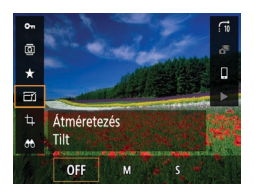

2 Mentse a képet.

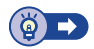

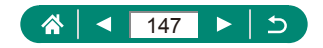

## Képek értékelése

Elrendezheti a képeket egy 1-től 5-ig terjedő skálán történő értékelés alapján.

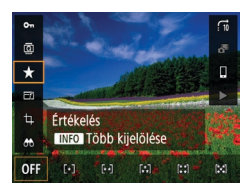

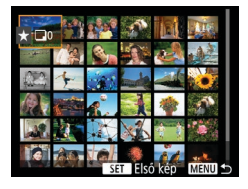

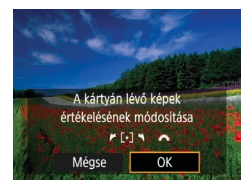

- 1 Válasszon egy képet.
- - Több kép kiválasztása: INFO gomb → válasszon egy elemet
  - [Tartomány kijelölése]: Válassza ki az első képet → இ gomb → válassza ki az utolsó képet → இ gomb → MENU gomb → ₩ tárcsával állítsa be az értékelést → [OK]
  - [Kártya összes képe]: <u>m</u> tárcsával állítsa be az értékelést → [OK]

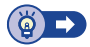

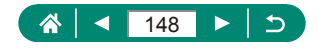

## Diavetítés megtekintése

A memóriakártyára felvett képek automatikus visszajátszása.

| Û           | ►          | Ý          | *     |
|-------------|------------|------------|-------|
| 1 2 3       |            |            | PLAY2 |
| Vörössze    | m-javítás  |            |       |
| Képkivágás  |            |            |       |
| Átméretezés |            |            |       |
| Értékelés   |            |            |       |
| Diavetíté   | !S         |            |       |
| Képkeres    | ési feltét | elek megad | l.    |
| Képugrá     | s: 🔨       | CTi        |       |

## 1 ▶ [Diavetítés] → [Start]

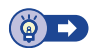

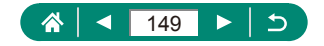

## A megadott feltételeknek megfelelő képek megkeresése

Ha sok kép van a memóriakártyán, szűrheti őket, hogy csak az adott szűrési feltételnek megfelelőek jelenjenek meg.

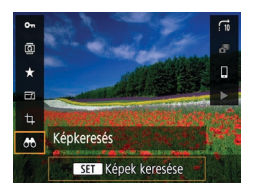

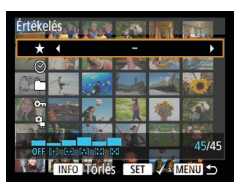

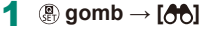

## 2 Adja meg a feltételeket.

- Elem: ▲/▼ gombok
- Opció:

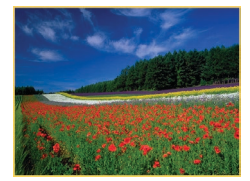

## 3 Végezze el a beállítást.

- MENU gomb  $\rightarrow$  [OK]
- A feltételeknek megfelelő képek sárga keretben jelennek meg.

## A szűrt megjelenítés kikapcsolása

• (a) gomb  $\rightarrow$  [**(b)**]  $\rightarrow$  INFO gomb  $\rightarrow$ MENU gomb  $\rightarrow$  [OK]

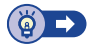

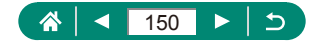

## Képek keresése a fő tárcsa

A **#** tárcsa segítségével gyorsan végezhet keresést, majd válthat a feltételeknek megfelelő képek között.

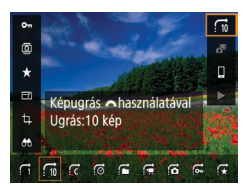

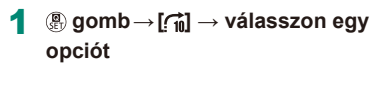

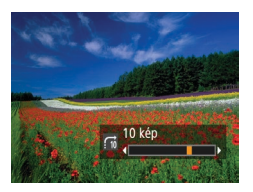

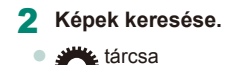

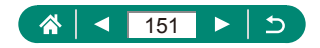

## Videó pillanatképek egyesítése

Új videót hozhat létre (album), ha egyesíti a videó pillanatképeket.

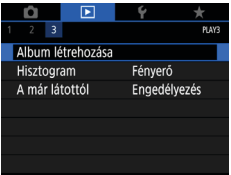

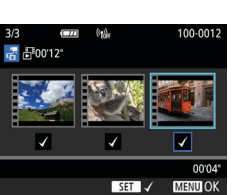

## [Album létrehozása]

2 Adja meg a videó pillanatképeket.

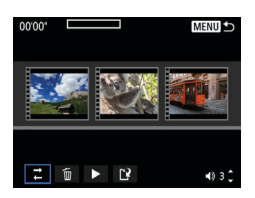

## **3** Szerkessze az albumot.

- Megjelennek a 2. lépésben kiválasztott videó pillanatképek.
- A képernyő tetején válassza ki a videó pillanatképeket a szerkesztéshez, és szükség szerint módosítsa azokat.

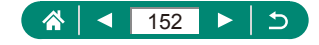

| ➡ Videó pill.képek<br>átrend. | Videó pill.képek átrend. Válassza ki az<br>áthelyezni kívánt videó pillanatképet,<br>és nyomja meg a இ gombot. A kép<br>mozgatásához használja a ∢/▶ gombokat.                                                  |
|-------------------------------|----------------------------------------------------------------------------------------------------|
| 面 Videó pill.kép eltávolít.   | Válassza ki a videó pillanatképeket,<br>amelyeket el szeretne távolítani az<br>új albumból. A [m] ikonnal jelölt videó<br>pillanatképeket az új album nem tartalmazza,<br>de nem törlődtek az eredeti albumból. |
| Videó pill.kép lejátsz.       | Játssza le a kiválasztott videó pillanatképet.                                                                                                    |
| Szerkesztés kész              | Lépjen ki az album szerkesztéséből.                                                                                                    |

#### 4 Lépjen ki a szerkesztésből.

- A szerkesztés menühöz a MENU gombbal térhet vissza.
- A szerkesztésből való kilépéshez válassza a [[]] lehetőséget.

## 5 Mentse az albumot.

- Válassza a [Mentés] lehetőséget.
- Amennyiben háttérzenét szeretne hozzáadni, válassza a [Háttérzene] lehetőséget.
- Válassza az [Előnézet] lehetőséget a szerkesztett album megtekintéséhez.

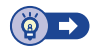

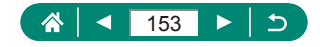

# Lejátszás a legutóbb megjelenített képtől

Megadhatja, hogy megjelenítse-e a legutóbbi képet a lejátszás képernyőre való átváltáskor.

| Ú         | Þ         | Ý       | *     |
|-----------|-----------|---------|-------|
| 1 2 3     |           |         | PLAY3 |
| Album lé  | trehozása |         |       |
| Hisztogra | am        | Fényerő |       |
| A már lát | ottól     | Engedél | yezés |
|           |           |         |       |
|           |           |         |       |
|           |           |         |       |
|           |           |         |       |

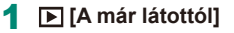

| Engedélyezés | A lejátszás képernyőn legutóbb látott kép megjelenítése. |
|--------------|----------------------------------------------------------|
| Letiltás     | A legutóbbi kép megjelenítése.                           |

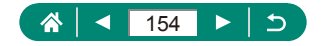

# Vezeték nélküli funkciók

Képek vezeték nélküli küldése különböző kompatibilis eszközökre, és webes szolgáltatások segítségével történő megosztása. A vezeték nélküli funkciók használata előtt olvassa el a "Vezeték nélküli funkciókkal kapcsolatos óvintézkedések" (Q278) című részt.

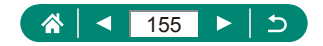

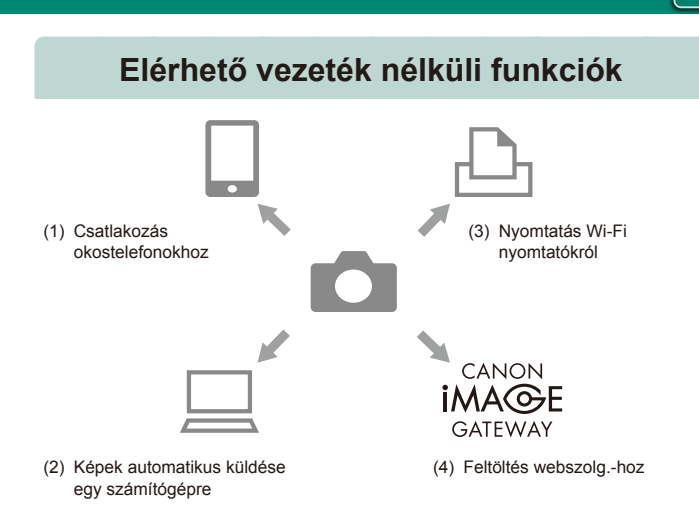

 (1) Csatlakozás okostelefonokhoz (1158, 1165) A fényképezőgép távvezérlése és képek böngészése a fényképezőgépen Wi-Fi kapcsolaton keresztül a Camera Connect alkalmazással okostelefonokon vagy táblagépeken. Földrajzi címkével is elláthatja a képeket, és egyéb funkciókat is használhat, ha Bluetooth®használatával csatlakoztatja a fényképezőgépet\*. Az egyszerűség kedvéért ebben az útmutatóban az okostelefonokat, táblagépeket és egyéb kompatibilis eszközöket egyaránt \_okostelefonoknak" nevezzűk.

\* alacsony energiafelhasználású Bluetooth-technológia (a továbbiakban "Bluetooth")

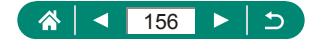

- (3) 
  Byomtatás Wi-Fi nyomtatókról (
  167) Képek nyomtatása Wi-Fi kapcsolaton keresztül PictBridge (vezeték nélküli LAN) technológiával kompatibilis nyomtatókról.
- (4) Feltöltés webszolg.-hoz (□174) Képek megosztása barátaival és családjával a közösségi médiában vagy a Canon-ügyfelek CANON iMAGE GATEWAY fotószolgáltatásán keresztül, a regisztrációt követően (ingyenes).

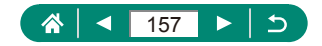

# A fényképezőgépen lévő képeknek mentése okostelefonra

A fényképezőgépen lévő képeket elmentheti egy Wi-Fi-n keresztül csatlakoztatott Bluetooth-kompatibilis okostelefonra. Készítse elő az okostelefont az alábbiak szerint.

- Az ingyenes Camera Connect alkalmazást telepítenie kell az okostelefonra.
- Az alkalmazás részleteit (a támogatott okostelefonok és funkciók) lásd a Canon webhelyén.
- A Camera Connect Google Play vagy az App Store áruházból telepíthető. A Google Play vagy az App Store áruházhoz egy QR-kódon keresztül is hozzáférhet, amelyet az okostelefon fényképezőgépre való regisztrálásakor jeleníthet meg a fényképezőgépen.
- Az okostelefon operációs-rendszer legújabb verziójának használata.
- Aktiválja a Bluetooth-t és a Wi-Fi-t az okostelefonon. Vegye figyelembe, hogy a fényképezőgéppel való párosítás nem lehetséges az okostelefon Bluetooth beállítások képernyőjén.

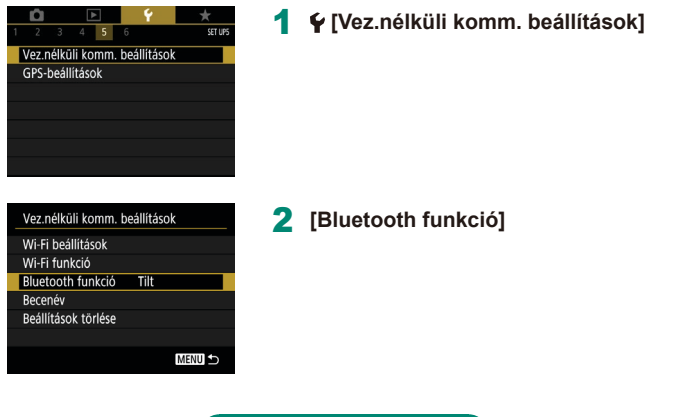

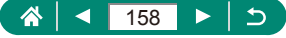

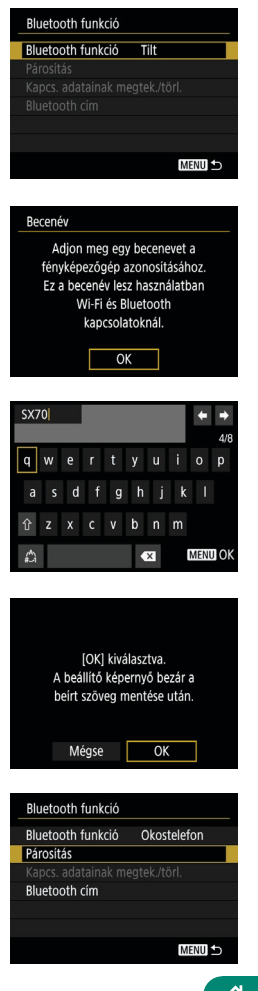

## 3 [Bluetooth funkció] → [Okostelefon]

4 Nyomja meg a 
 gombot.

5 Adjon meg egy becenevet, majd nyomja meg a MENU gombot.

 A megjelenő becenév használatához nyomja meg a MENU gombot.

7 [Párosítás]

6 [OK]

🕋 < 🚺 159 🕨 🖯 ⊃

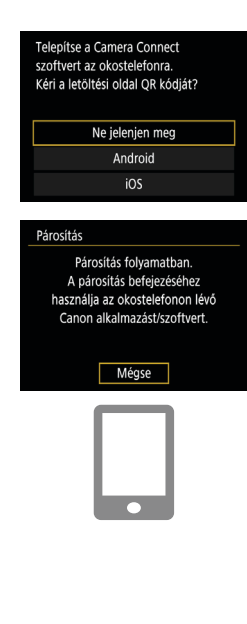

## Párositás Csatlak. ehhez az okos tel.hoz: XXXXX Mégse OK

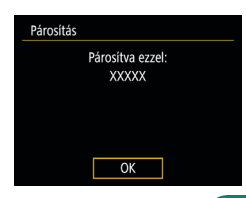

## 8 [Ne jelenjen meg]

- 9 Indítsa el a Camera Connect alkalmazást az okostelefonon.
- 10 Érintse meg a párosítandó fényképezőgép becenevét.
- 11 Érintse meg a [Párosít] elemet (csak iOS esetén).
- 12 A fényképezőgépen válassza az [OK] lehetőséget.

#### 13 Nyomja meg a gombot.

 A párosítás befejeződött, és a fényképezőgép csatlakoztatva van az okostelefonhoz Bluetooth kapcsolaton keresztül.

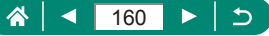

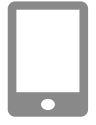

#### 14 A Camera Connect alkalmazásban érintse meg a [Fényképezőgépen lévő képek] elemet.

- A Wi-Fi kapcsolat automatikusan létrejön.
- iOS rendszerben válassza a [Csatlakozás] lehetőséget, ha egy megjelenő üzenet a fényképezőgép csatlakoztatásának megerősítését kéri.
- 15 Erősítse meg, hogy az eszközök Wi-Fi-n keresztül csatlakoznak egymáshoz.
  - A fényképezőgépen lévő képek ekkor az okostelefonon jelennek meg.
  - A [Wi-Fi bekapcs.] megjelenik a fényképezőgépen.
- 16 A fényképezőgépen lévő képek mentése az okostelefonra.
  - Válassza ki a fényképezőgépen lévő képek listáját, és mentse az okostelefonra.

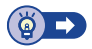

## Kapcsolódás okostelefonokhoz Wi-Fi-n keresztül a Wi-Fi gomb segítségével

Wi-Fi kapcsolatot létrehozhat okostelefonnal is a ((p) gomb segítségével.

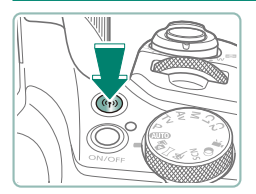

Nyomja meg a ((෦)) gombot.

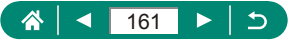

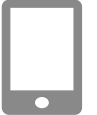

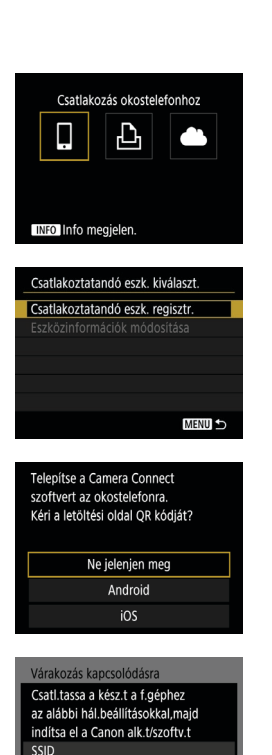

XXX-XXX CanonXX

XXXXXXXX

Hálózatváltás 🕨

Jelszó

Mégse

## 2 Regisztráljon egy becenevet.

 Amikor megjelenik a [Becenév] képernyő, regisztráljon egy becenevet (Q158).

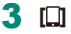

## 4 [Csatlakoztatandó eszk. regisztr.]

5 [Ne jelenjen meg]

6 Ellenőrizze az SSID-t és a jelszót.

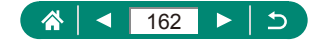

#### Csatlakoztassa az okostelefont a fényképezőgéphez.

- Az okostelefon Wi-Fi beállításainak menüjében válassza ki a fényképezőgépen megjelenített SSID-t (hálózatnevet) a csatlakozáshoz.
- Az okostelefonon a jelszó mezőbe írja be a fényképezőgépen megjelenő jelszót.
- 8 Indítsa el a Camera Connect alkalmazás az okostelefonon.
- 9 Válassza ki a fényképezőgépet, amelyhez csatlakozni kíván.
  - A [Cameras/Fényképezőgépek] listáján a Camera Connect alkalmazásban érintse meg a Wi-Fi-n keresztül csatlakoztatni kívánt fényképezőgépet.

## **10** Hozzon létre Wi-Fi kapcsolatot.

- [OK] → (a) gomb
- A [\_Wi-Fi bekapcs.] megjelenik a fényképezőgépen.
- A fő Camera Connect képernyő megjelenik az okostelefonon.
- Az eszközök Wi-Fi-n keresztül csatlakoznak egymáshoz.

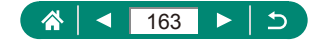

| Csatlak. ehhez az o<br>XXXXX | okos tel.hoz: |
|------------------------------|---------------|
| Megtek. képek                | Összes kép    |
| INFO Megtek. képek           |               |
| Mégse                        | OK ►          |

Korlátozza az okostelefonra küldhető képeket, vagy az okostelefonról böngészhető képeket.

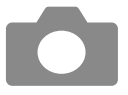

- 1 Amikor a Wi-Fi kapcsolat bontva van, nyomja meg a (۱۹) gombot.
- 2 💷
- 3 Válassza az [Eszközinformációk módosítása] elemet, majd az okostelefont.
- 4 Válassza a [Megtek. képek] elemet, majd adja meg, hogy mely képek tekinthetők meg.

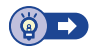

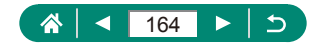

## Funkciók okostelefonokhoz

Az alább ismertetett funkciók vezeték nélküli kapcsolaton keresztül elérhetők okostelefonnal.

Párosítsa a fényképezőgépet egy okostelefonnal Bluetooth-on keresztül a(z) "A fényképezőgépen lévő képeknek mentése okostelefonra" (Д158) 1–13. lépésében leírtaknak megfelelően, majd csatlakozhat Wi-Fi-n keresztül az 1–15. lépésben leírtak szerint.

## Képek automatikus küldése okostelefonra fényképezés közben

A felvételeket automatikusan elküldheti egy Wi-Fi-n keresztül csatlakoztatott okostelefonra.

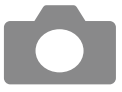

- **Y** [Vez.nélküli komm. beállítások] → [Wi-Fi beállítások] → [Küldés okostelefonra felv. után]
- 2 [Automatikus küldés] → [Engedélyezés]
  - Válasszon méretet a [Küldendő méret] beállításnál.
- 3 Készítse el a felvételt.
  - Felvételeinek okostelefonra való küldése megtörtént.

## Készítsen felvételt távvezérléssel, miközben élő képet néz az okostelefonon

Miközben élő képet néz Wi-Fi-n keresztül csatlakoztatott okostelefonon, készíthet felvételt távvezérléssel.

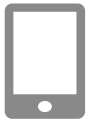

- Indítsa el a Camera Connect alkalmazást.
- 2 Érintse meg a [Távoli élőképes felvétel] lehetőséget.

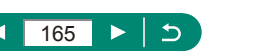

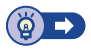

## 🕨 A fényképezőgép vezérlése okostelefonról

Vezérelheti a fényképezőgépet Bluetooth-on keresztül távirányítóként párosított okostelefonnal.

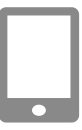

#### Indítsa el a Camera Connect alkalmazást.

- Ha Wi-Fi-n keresztül csatlakozik, bontsa a kapcsolatot.
- 2 Érintse meg a [Bluetooth távirányító] elemet.

## A képek ellátása földrajzi címkékkel fényképezés közben

A felvételeket földrajzi címkékkel láthatja el, amelyek tartalmazzák a Bluetooth-szal párosított okostelefonról beolvasott GPS-adatokat (pl. a szélességi és a hosszúsági fokot, valamint a tengerszint feletti magasságot). A lejátszás képernyőn ellenőrizheti a felvételeihez hozzáadott helyadatokat. Az okostelefonon kapcsolja be a helymeghatározó szolgáltatásokat.

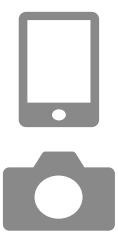

- Indítsa el a Camera Connect alkalmazást.
  - Ha Wi-Fi-n keresztül csatlakozik, bontsa a kapcsolatot.
- 2 🖌 [GPS-beállítások]
- **3** [GPS mobilról]  $\rightarrow$  [Enged]
- 4 Készítse el a felvételt.
  - A felvételkészítés előtt erősítse meg, hogy a [3] és a [3] ikonok megjelennek a fényképezőgépen.
  - Így a felvételek földrajzi címkét kapnak.
  - Mostantól a Camera Connect alkalmazással készített felvételek földrajzi címkével lesznek ellátva.

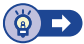

((**ๆ**))

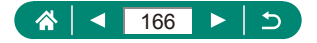

## Kapcsolódás nyomtatókhoz Wi-Fi-n keresztül

A fényképezőgépen lévő képeket kinyomtathatja egy nyomtatóval, amelyet Wi-Fi-n keresztül csatlakoztatott a fényképezőgéphez.

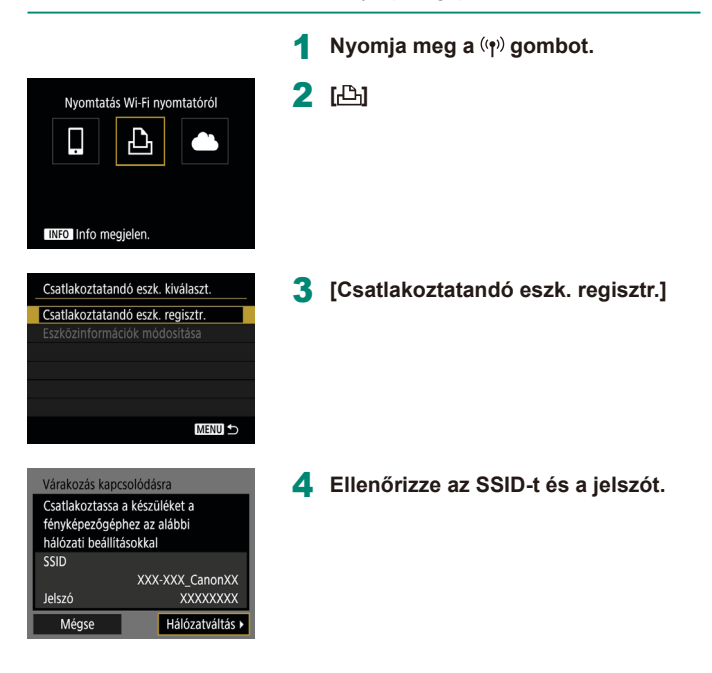

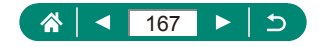

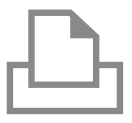

| Keresés is | mét | _  | _ |
|------------|-----|----|---|
| XXXXX      |     |    |   |
|            |     |    |   |
|            |     |    |   |
|            |     |    |   |
| _          |     | _  |   |
|            | Még | se |   |

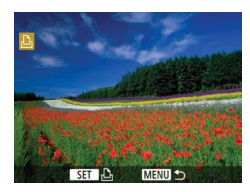

## 5 Csatlakoztassa a fényképezőgépet a nyomtatóról.

- A nyomtató Wi-Fi beállításainak menüjében válassza ki a fényképezőgépen megjelenített SSID-t (hálózatnevet) a csatlakozáshoz.
- A nyomtatón a jelszó mezőbe írja be a fényképezőgépen megjelenő jelszót.

## 6 Válassza ki a nyomtatót.

- A memóriakártyán lévő képek azután jelennek meg, miután csatlakoztatta az eszközöket Wi-Fi-n keresztül.

## 7 Válassza ki a nyomtatni kívánt képet.

- Válassza ki, vagy adja meg a megjelenített elemeket, majd nyomtassa ki.

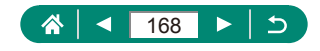

## 🗣 Elérési ponton keresztüli kapcsolat létrehozása

<u>((</u>))

A fényképezőgép csatlakozhat egy elérési ponthoz, amelyhez egy nyomtató is csatlakoztatva van, hogy elérési ponton keresztül nyomtathasson. Csatlakoztassa az eszközöket az elérési pont közelében, mivel meg kell majd nyomnia a WPS gombot.

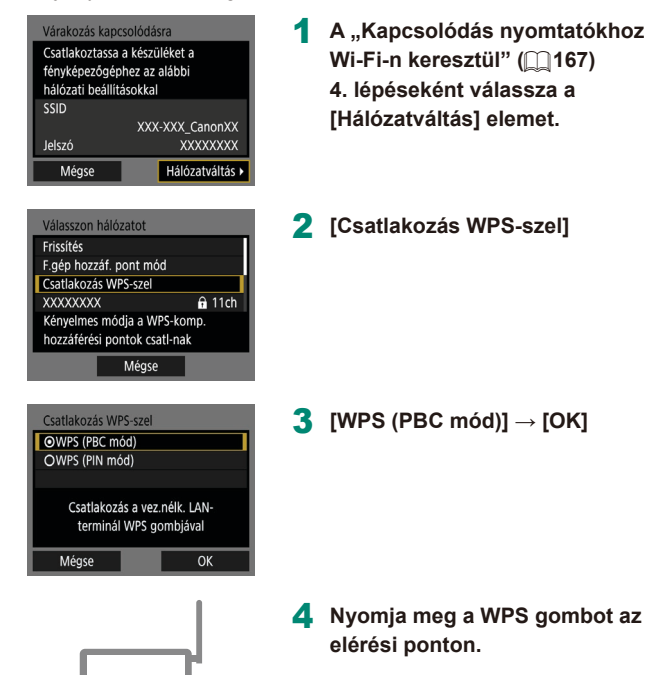

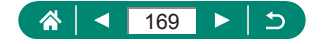

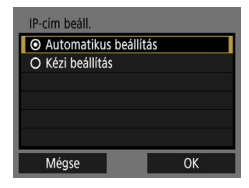

- 5 [Automatikus beállítás] → [OK]
  - A fényképezőgép csatlakozik az elérési ponthoz.
- Ugorjon a "Kapcsolódás nyomtatókhoz Wi-Fi-n keresztül" (
  167)
   lépésére.

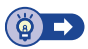

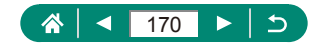

## Képek automatikus küldése egy számítógépre

A fényképezőgépen lévő képeket automatikusan elküldheti egy elérési ponthoz csatlakoztatott számítógépre (amelyen a fényképezőgép Wi-Fi kapcsolatai is be vannak állítva), ha a fényképezőgép a tartományon belül helyezkedik el, amikor fényképezés után hazaviszi a fényképezőgépet.

#### Kapcsolódás Wi-Fi-n keresztül

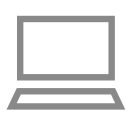

- Csatlakoztassa a számítógépet az elérési ponthoz.
- Telepítse az Image Transfer Utility 2 szoftvert a számítógépre.
- 2 Indítsa el az Image Transfer Utility 2 szoftvert.
- 3 Az Image Transfer Utility 2 szoftverben jelenítse meg a párosítási beállítások képernyőt.
  - A párosítási beállítás képernyője megjelenik, ha az Image Transfer Utility 2 első indulásakor megjelenő utasításokat követi.
- 4 ♀ [Vez.nélküli komm. beállítások] → [Wi-Fi beállítások]

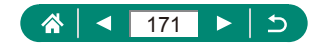

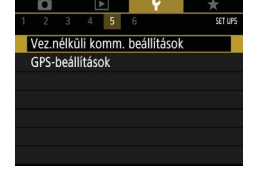

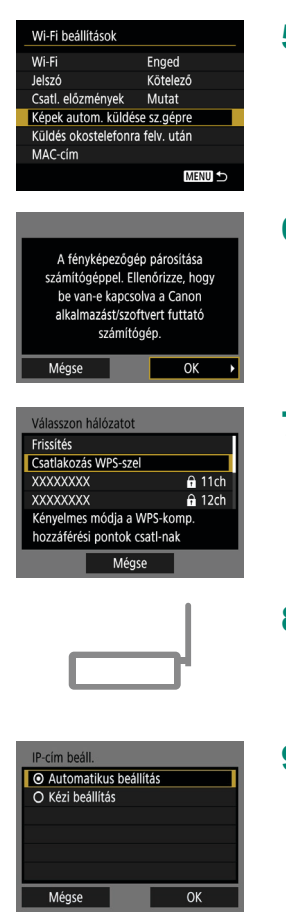

- 5 [Képek autom. küldése sz.gépre] → [Automatikus küldés] → [Engedélyezés]
- 6 [ок]

[Csatlakozás WPS-szel] → [WPS (PBC mód)] → [OK]

- 8 Nyomja meg a WPS gombot.
  - Nyomja meg a WPS gombot az elérési ponton, hogy engedélyezze a fényképezőgép csatlakozását.
- 9 [Automatikus beállítás] → [OK]

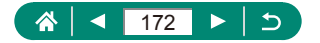

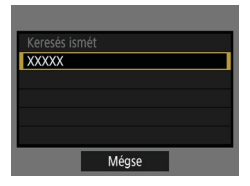

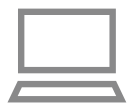

## 10 Válasszon egy számítógépet.

#### 11 A számítógépen válassza ki a párosítandó fényképezőgépet.

- A fényképezőgép becenevei megjelennek a párosítási képernyőn az Image Transfer Utility 2 szoftverben.
- Válassza ki a csatlakoztatni kívánt fényképezőgépet, és kattintson a [Párosítás] lehetőségre a számítógép és a fényképezőgép csatlakoztatásához.

#### Automatikus képátvitel beállítása

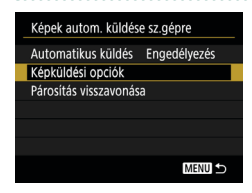

#### 12 Adja meg a küldési beállításokat.

 Az 5. lépésben a [Képek autom. küldése sz.gépre] elemnél válassza a [Képküldési opciók] lehetőséget, és adja meg az átviteli feltételeket.

## 13 Kapcsolja ki a fényképezőgépet.

#### Automatikus képküldés

A 12. lépés küldési beállításait követve a fényképezőgépen lévő képeket automatikusan elküldi a számítógépre, amelyre bejelentkezett, amint a fényképezőgép az elérési pont tartományán belülre kerül, és bekapcsolja a fényképezőgépet.

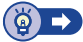

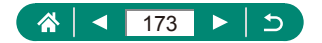

## Képek feltöltése webszolgáltatásokba

## 🗣 Webszolgáltatások regisztrálása

Egy okostelefonon vagy számítógépen keresztül a fényképezőgéphez társíthatja a használt webszolgáltatásokat.

- A CANON iMAGE GATEWAY vagy más webszolgáltatások használatához megfelelő fényképezőgép-beállítások megadásához okostelefon vagy böngészővel és interneteléréssel rendelkező számítógép szükséges.
- A böngészők verzióiinformációit (például az Internet Explorer), valamint a CANON iMAGE GATEWAY-hozzáféréshez szükséges beállításokat a CANON iMAGE GATEWAY webhelyen találja.
- A Canon webhelyén (http://www.canon.com/cig/) talál információkat arról, hogy a CANON iMAGE GATEWAY szolgáltatás mely országokban és régiókban érhető el.
- A CANON iMAGE GATEWAY utasításokról és beállítási részletekről a CANON iMAGE GATEWAY súgójában tájékozódhat.
- A CANON iMAGE GATEWAY mellett a további webszolgáltatások használatához, fiókkal kell rendelkeznie az adott szolgáltatásban. További információkat a regisztrálni kívánt webszolgáltatás weboldalán talál.
- A használat során külön internetszolgáltatói és elérési pont-költségek merülhetnek fel.

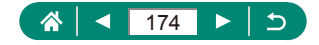

#### A CANON iMAGE GATEWAY szolgáltatás regisztrálása

Kapcsolja össze a fényképezőgépet és a CANON iMAGE GATEWAY szolgáltatást úgy, hogy a fényképezőgépen felveszi a CANON iMAGE GATEWAY szolgáltatást cél webszolgáltatásként.

Csatlakoztassa az eszközöket az elérési pont közelében, mivel meg kell maid nyomnia a WPS gombot.

2 🛋

Vegye figyelembe, hogy meg kell adnia a számítógépén vagy okostelefonián használt e-mail-címét, ha értesítést akar kapni az összekapcsolás befejezéséről.

Nyomja meg a ((p)) gombot.

- 3 Fogadja el a megállapodást, hogy megadhassa e-mail-címét.
  - Olvassa el a megjelenő megállapodást, és válassza az [Elfogadom] lehetőséget.

## 4 Csatlakozzon egy elérési ponthoz.

- [Csatlakozás WPS-szel] → [WPS  $(PBC mód)] \rightarrow [OK]$
- Nyomja meg a WPS gombot az elérési ponton.
- Válassza az [Automatikus beállítás] lehetőséget a fényképezőgép [IP-cím beáll.] képernyőjén.

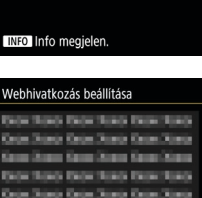

Elfogadom

States Street Sta Mégse

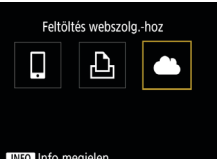

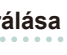

((**ๆ**))

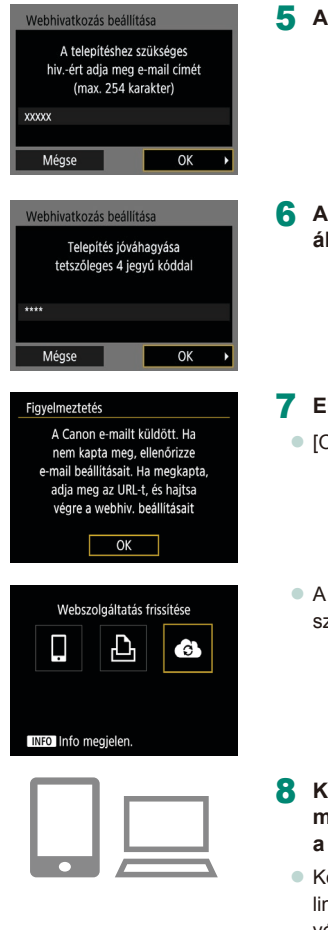

#### 5 Adia meg az e-mail-címét.

6 Adjon meg egy négy számjegyből álló kódot.

Ellenőrizze az értesítést.

[OK]

A [ ] szimbólum most [ ] szimbólumra vált.

- R Keresse fel az értesítésben megadott oldalt, és véglegesítse a fényképezőgép linkbeállításait.
  - Kövesse az utasításokat a fényképezőgép linkbeállítások oldalán szereplő beállítások véglegesítéséhez.

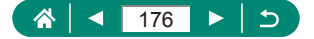

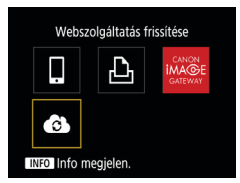

- 9 Válassza a [🚯] beállítást.
  - A CANON iMAGE GATEWAY szolgáltatás cél webszolgáltatásként történő hozzáadása megtörtént.

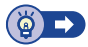

## Más webszolgáltatások regisztrálása

A CANON iMAGE GATEWAY szolgáltatáson kívül más webszolgáltatást is felvehet fényképezőgépén.

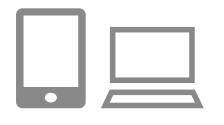

- Jelentkezzen be a CANON iMAGE GATEWAY szolgáltatásba, majd lépjen a fényképezőgép linkbeállítások oldalára.
- http://www.canon.com/cig/
- 2 A képernyőn megjelenő utasításokat követve végezze el a beállításokat a használni kívánt webszolgáltatásokhoz.

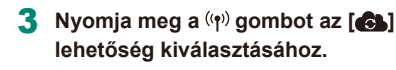

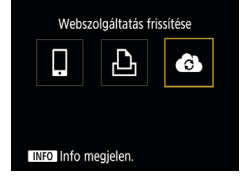

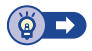

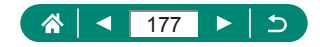

## Képek feltöltése webszolgáltatásokba

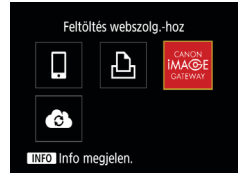

Nyomja meg a (۱۹۰) gombot.

#### 2 Válassza ki a célhelyet.

- Válasszon egy webszolgáltatási ikont.
- Ha egy webszolgáltatás több címzettet vagy megosztási lehetőséget kínál, válasszon ki egy elemet a megjelenő, címzettek kiválasztására szolgáló képernyőn.

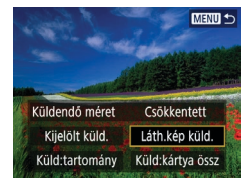

#### 3 Küldjön át egy képet.

- Válasszon egy küldési beállítást és töltse fel a képet.
- A YouTube szolgáltatásba végzett feltöltéskor olvassa el a szolgáltatási feltételeket, és válassza az [Elfogadom] lehetőséget.
- A kép elküldése után megjelenik az [OK] gomb. A lejátszás képernyőre a gombbal térhet vissza.

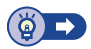

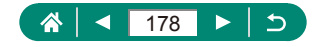

((**ๆ**))

## Újbóli csatlakozás Wi-Fi-n keresztül

Az eszközök vagy webszolgáltatások újbóli csatlakoztatása Wi-Fi-n keresztül, a kapcsolódási beállítások regisztrációja után lehetséges.

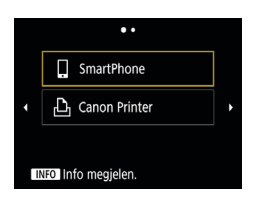

- Nyomja meg a (🙌) gombot.
- 2 A megjelenő korábbi kapcsolatokból válasszon egy célt.
  - Ha az adott cél nem jelenik meg, nyomja meg a 
     gombokat, ha másik képernyőre szeretne váltani.
  - A webszolgáltatásokhoz a kapcsolat létrejött.
- 3 Készítse elő a többi eszközt.
  - Készítse elő a másik eszközt a megjelenő utasításokat követve.

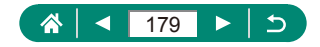

## Wi-Fi kapcsolatok megszüntetése

| QWi-Fi bekapcs. |
|-----------------|
| Bont, kilép.    |
| Beáll.megerős.  |
|                 |
|                 |
|                 |
|                 |
|                 |

- 1 Nyomja meg a <sup>((</sup>)<sup>)</sup> gombot.
- **2** [Bont, kilép.]  $\rightarrow$  [OK]

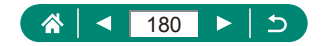
# A Bluetooth kapcsolattal párosított eszközök adatainak törlése

Másik okostelefon párosítása előtt törölje minden csatlakoztatott okostelefon adatait.

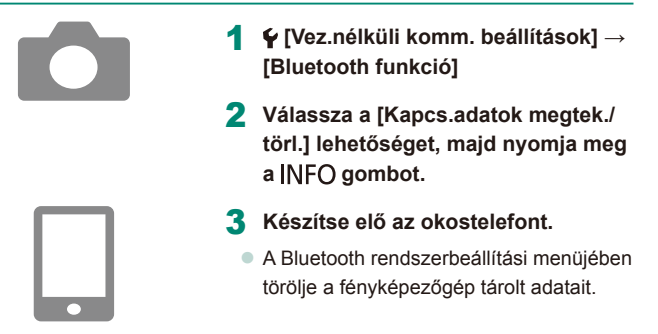

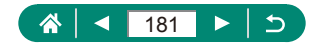

## Csatlakozási beállítások módosítása vagy törlése

A csatlakozási beállítások mentése a fényképezőgépen módosítható vagy törölhető. A csatlakozási beállítások módosítása vagy törlése előtt szüntesse meg a Wi-Fi kapcsolatot.

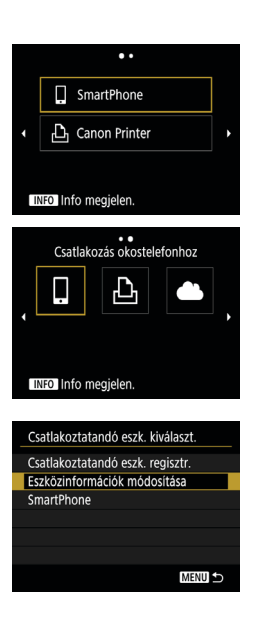

- Nyomja meg a (🙌) gombot.
- 2 Válasszon egy elemet.
  - A bal oldalon megjelenő képernyőn másik képernyőkre válthat a </l>
     gombok megnyomásával.
  - A bal oldali képernyőn válasszon egy elemet a csatlakozási beállítások közül, amelyet törölni vagy módosítani szeretne.
- 3 Válassza az [Eszközinformációk módosítása] lehetőséget.
  - A bal oldalon megjelenő képernyőn válasszon egy eszközt a csatlakozási beállítások közül, amelyet módosítani szeretne, majd módosítsa a becenevet vagy egyéb adatokat.

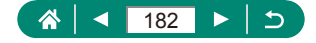

## Funkcióbeállítások

A fényképezőgép használatát könnyebbé teheti az alapfunkciók testreszabásával vagy beállításával.

- Ezek az utasítások a P módban vonatkoznak a fényképezőgépre.

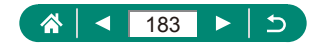

## Mappák kiválasztása és létrehozása

Kiválaszthatja vagy létrehozhatja a képek mentésére használt mappákat. Új mappák létrehozásához válassza az [Új mappa] létrehozása lehetőséget a mappaválasztó képernyőn.

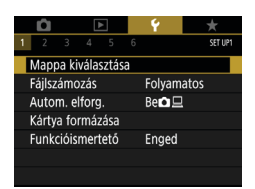

#### 🗣 [Mappa kiválasztása]

| 100CANON | 46  | 105-0667 |
|----------|-----|----------|
| 101CANON |     | 19-41    |
| 102CANON | 320 |          |
| 103CANON | 214 | 105-0581 |
| 104CANON | 84  | 1 mar    |
| 105CANON | 15  |          |

#### 2 Adja meg a beállításokat.

- Mappák kiválasztása: egyszerűen válasszon ki egy mappát
- Mappák létrehozása: [Új mappa] → [OK]

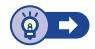

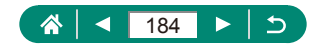

## Fájlszámozás módosítása

A fényképezőgép automatikusan hozzárendel a felvett képekhez egy sorszámot (0001 és 9999 között), és legfeljebb 9999 képet tartalmazó mappákba menti a képfájlokat. A fájlszámozás hozzárendelési módja módosítható.

|                  | Û                  |       | Þ    | Þ   |       | Ý      | *     |     |
|------------------|--------------------|-------|------|-----|-------|--------|-------|-----|
| 1                | 2                  | 3     | 4    | 5   | 6     |        | SET L | IP1 |
|                  | Mappa kiválasztása |       |      |     |       |        |       |     |
|                  | Fájlsz             | ámo   | zás  |     |       | Folyam | atos  |     |
|                  | Autom. elforg.     |       |      |     |       | Be 🗖 💻 |       |     |
|                  | Kárty              | a foi | rmáz | ása |       |        |       |     |
| Funkcióismertető |                    |       |      |     | Enged |        |       |     |
|                  |                    |       |      |     |       |        |       |     |
|                  |                    |       |      |     |       |        |       |     |

#### 1 ♀ [Fájlszámozás] → [Számozás] vagy [Kézi nulláz.]

| Folyamatos    | A készülék folyamatosan adja a számokat<br>(a 9999. felvételig), még memóriakártya vagy mappa<br>váltásakor is. |
|---------------|----------------------------------------------------------------------------------------------------|
| Aut. nullázás | A fájlok számozása újraindul 0001-től, ha új<br>memóriakártyát helyez a készülékbe vagy új mappát<br>hoz létre. |
| Kézi nulláz.  | Új mappát hoz létre, ahol a képeket 0001-től kezdi el számozni.                                                 |

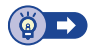

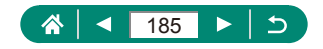

# Függőleges képek automatikus elforgatásának beállítása

Módosítható az automatikus elforgatás funkció beállítása, amely vízszintes állásban jeleníti meg a függőleges tájolással készített képeket a lejátszáskor.

| Û                   | Þ        |     | Ý      | *       |  |  |  |
|---------------------|----------|-----|--------|---------|--|--|--|
| 1 2 3               | 34       |     | 6      | SET UP1 |  |  |  |
| Mappa kiválasztása  |          |     |        |         |  |  |  |
| Fájlszár            | nozás    |     | Folyan | natos   |  |  |  |
| Autom.              | . elforg |     | Be 🗅 🗆 | 2       |  |  |  |
| Kártya <sup>-</sup> | formáz   | ása |        |         |  |  |  |
| Funkcić             | bismert  | ető | Enged  |         |  |  |  |
|                     |          |     |        |         |  |  |  |
|                     |          |     |        |         |  |  |  |

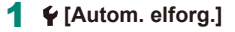

| Ве | Automatikusan elforgatja a képeket lejátszás során<br>a fényképezőgépen és a számítógépen. |
|----|--------------------------------------------------------------------------------------------|
| Ве | Automatikusan elforgatja a képeket lejátszás során<br>a számítógépen.                      |
| Ki | Ne forgassa el automatikusan a képeket.                                                    |

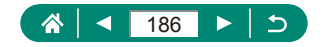

## A memóriakártya formázása

Használat előtt az új (és a korábban más készülékkel formázott) memóriakártyákat formázni kell ezzel a fényképezőgéppel. Az alacsony szintű formázás segíthet, ha a fényképezőgép nem működik megfelelően, a képek memóriakártyáról történő olvasása/írása lelassul, lelassul a folyamatos fényképezés vagy a videók rögzítése hirtelen megszakad.

A normál és az alacsony szintű formázás az összes adatot törli a memóriakártyáról, és az adatok nem lesznek helyreállíthatók.

| <b>○</b> ► ? ★<br>2 3 4 5 6 SETUP1 | 1 ♀[Kártya formázása]                  |
|------------------------------------|----------------------------------------|
| Mappa kiválasztása                 |                                        |
| Fájlszámozás Folyamatos            |                                        |
| Autom. elforg. Be🗖 💻               |                                        |
| Kártya formázása                   |                                        |
| Funkcióismertető Enged             |                                        |
| Kártya formázása                   | <ul> <li>Formázás: [OK]</li> </ul>     |
| Kártya formázása                   |                                        |
| Az összes adat el fog veszni!      |                                        |
|                                    |                                        |
| 160 KB foglalt 29.7 GB             |                                        |
| INFO Alacsony színtű formázás      |                                        |
| Mégse OK                           |                                        |
| Kártya formázása                   | Alacsony szintű formázás: INFO         |
| Kártya formázása                   | gombbal válassza ki a [√] pontot → [OK |
| Az összes adat el fog veszni!      | 5                                      |
|                                    |                                        |
| 160 KB foglalt 29.7 GB             |                                        |
| INFO 🗸 Alacsony színtű formázás    |                                        |
| Mégse OK                           |                                        |
|                                    | -<br>() -                              |

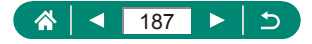

## A funkcióismertető konfigurálása

Adja meg, hogy megjelenjen-e a funkcióútmutató, amikor elemeket választ ki a Gyorsvezérlés képernyőn.

|                    | Ô     |      |      | ٨    |  | Ý      | *       |
|--------------------|-------|------|------|------|--|--------|---------|
| 1                  |       |      | 4    |      |  |        | SET UP1 |
| Mappa kiválasztása |       |      |      |      |  |        |         |
| Fi                 | ájlsz | ámc  | ozás |      |  | Folyam | atos    |
| Autom. elforg.     |       |      |      |      |  | Be🖬 旦  |         |
| K                  | árty  | a fo | rmáz | tása |  |        |         |
| Funkcióismertető   |       |      |      |      |  | Enged  |         |
|                    |       |      |      |      |  |        |         |
|                    |       |      |      |      |  |        |         |

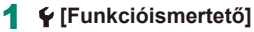

▲ 188 ► 5

## A Gazdaságos mód használata

Ez a funkció lehetővé teszi az akkumulátor energiájának megtakarítását felvételi módokban. Ha a fényképezőgép nincs használatban, a kijelző elsötétül az energiafogyasztás csökkentése érdekében.

|   | Û              |       |      | ×   |  | Ý              | *       |  |
|---|----------------|-------|------|-----|--|----------------|---------|--|
| 1 | 2              |       | 4    |     |  |                | SET UP2 |  |
| G | azda           | aság  | os n | n.  |  | Ki             |         |  |
| E | nerg           | iata  | karé | k   |  |                |         |  |
| K | ijelzo         | 5 féi | nyer | eje |  | *              | ••••*   |  |
| D | Dátum/Idő/Zóna |       |      |     |  | 08/08/18 10:00 |         |  |
| Ν | Nyelv 🗊        |       |      |     |  | Magyar         |         |  |
|   |                |       |      |     |  |                |         |  |
|   |                |       |      |     |  |                |         |  |

#### 🗣 [Gazdaságos m.]

| Világít | A képernyő elsötétül, ha a fényképezőgépet kb. két<br>másodpercig nem használja; az elsötétítés után kb. tíz<br>másodperccel a képernyő kikapcsol. A fényképezőgép<br>automatikusan kikapcsol kb. három percnyi tétlenség után.<br>Ha a kijelző kikapcsolódott, de a készülék még nem húzta be<br>az objektívet, az exponálógomb félig történő lenyomásával<br>bekapcsolhatja a kijelzőt, és folytathatja a fényképezést. |
|---------|----------------------------------------------------------------------------------------------------|
| Ki      | Gazdaságos mód kikapcsolva.                                                                                                    |

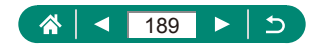

## Energiatakarékossági funkciók beállítása

A fényképezőgép, a képernyő és a kereső automatikus kikapcsolásának időzítése beállítható az [Autom. kikapcs.], [Kijelző kikapcs.] és [Kereső ki] pontban.

| Gazdaságos m.<br>Energiatakarék<br>Kijelző fényereje<br>Dátum/Idó/Zóna<br>Nyelvő | 6 541.042<br>Ki<br>₩ 1 + 7 + 100<br>Magyar | 1 ¥ [Energiatakarék]        |  |
|----------------------------------------------------------------------------------|--------------------------------------------|-----------------------------|--|
| Energiatakarék                                                                   |                                            | 2 Adja meg a beállításokat. |  |
| Kijelző kikapcs.                                                                 | 1 perc                                     |                             |  |
| Autom. kikapcs.                                                                  | 1 perc                                     |                             |  |
| Kereso ki                                                                        | J perc                                     |                             |  |

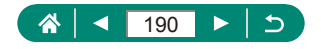

## A képernyő fényerejének beállítása

A kereső és a képernyő fényereje beállítható. A kereső fényereje beállítható, miközben belenéz a keresőbe.

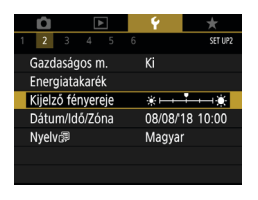

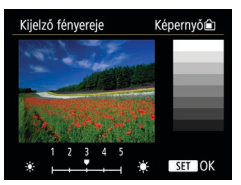

#### 1 🗣 [Kijelző fényereje]

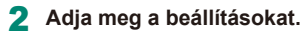

•  $\langle \rangle$  gombok  $\rightarrow$   $\oplus$  gomb

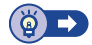

Ç

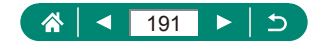

## A dátum, az idő, és az időzóna beállítása

Állítsa be a dátumot és az időt.

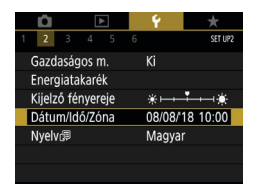

🗣 [Dátum/Idő/Zóna]

#### 2 Adja meg a beállításokat.

 Végezze el a beállításokat a "Dátum, Idő, Időzóna és Nyelv beállítása" (<sup>2</sup>27)
 2–3. lépése szerint.

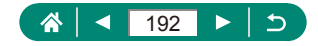

## A nyelv módosítása

A kijelző nyelvét szükség esetén módosíthatja.

| 1              | Û      | [       | Þ   |   | Ý      | *        |
|----------------|--------|---------|-----|---|--------|----------|
| 1              | 2      | 3 4     | 5   | 6 |        | SET UP2  |
| G              | azdas  | ágos r  | n.  |   | Ki     |          |
| Er             | nergia | itakaré | k   |   |        |          |
| Ki             | jelző  | fényer  | eje |   | *      | **       |
| Dátum/Idő/Zóna |        |         |     |   | 08/08/ | 18 10:00 |
| N              | yelv@  | )       |     |   | Magya  | r        |
|                |        |         |     |   |        |          |
|                |        |         |     |   |        |          |

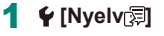

2 Adja meg a beállításokat.

▲/▼/◀/▶ gombokkal válasszon egy

nyelvet  $\rightarrow \textcircled{B}$  gomb

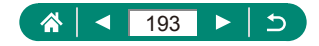

## A videorendszer beállítása

Állítsa be a megjelenítésre használt bármelyik televízió videorendszerét. Ez a beállítás határozza meg a videók elérhető képminőségét (képfrekvenciát).

| Û                                                                                                    | ٨         |  | Ý        | *       |
|----------------------------------------------------------------------------------------------------|-----------|--|----------|---------|
| 1 2 3                                                                                                    | 4 5       |  |          | SET UP3 |
| Videorend                                                                                                    | dszer     |  | NTSC-h   | ez      |
| Hangjelzé                                                                                                    | !S        |  | Enged    |         |
| Hangerő                                                                                                    |           |  |          |         |
| HDMI felt                                                                                                    | oontás    |  | Automa   | atikus  |
| ī/₩ gomt                                                                                                    | o funkció |  | Lassú z  | oom     |
| Image: Second second second |           |  | Letiltás |         |
|                                                                                                    |           |  |          |         |

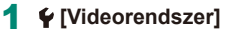

| NTSC | Az NTSC TV-rendszert használó régiókhoz, pl. Észak-<br>Amerika, Japán, Dél-Korea és Mexikó. |
|------|---------------------------------------------------------------------------------------------|
| PAL  | A PAL TV-rendszert használó régiókhoz, pl. Európa,<br>Oroszország, Kína és Ausztrália.      |

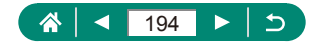

## Hangjelzések beállítása

Megadható, hogy a fényképezőgép játsszon-e le hangokat az exponálógomb félig történő lenyomásakor vagy az önkioldó aktiválásakor.

| Û              | ▲     | Ý        | *       |
|----------------|-------|----------|---------|
| 1 2 3          | 4 5   |          | SET UP3 |
| Videoren       | dszer | NTSC-h   | ez      |
| Hangjelz       | és    | Enged    |         |
| Hangerő        |       |          |         |
| HDMI felbontás |       | Autom    | atikus  |
| 🗤 gomb funkció |       | Lassú z  | oom     |
|                |       | Letiltás |         |
|                |       |          |         |

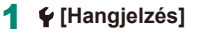

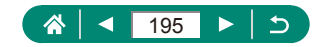

## A hangerő módosítása

Módosítsa a fényképezőgép egyes hangjainak hangerejét.

| <b>Ú</b>                                                                                                    | ▲       | Ý        | *       |
|----------------------------------------------------------------------------------------------------|---------|----------|---------|
| 1 2 3                                                                                                    | 4 5     |          | SET UP3 |
| Videore                                                                                                    | ndszer  | NTSC-h   | ez      |
| Hangjel:                                                                                                    | zés     | Enged    |         |
| Hangerö                                                                                                    | ó       |          |         |
| HDMI fe                                                                                                    | lbontás | Automa   | atikus  |
| 🗤 gomb funkció                                                                                                    |         | Lassú z  | oom     |
| Image: Bound Appendix Bound Appendix Bound Appen |         | Letiltás |         |
|                                                                                                    |         |          |         |

Ha În Ōi Ex

#### 1 🖞 [Hangerő]

| angerő        |        |
|---------------|--------|
| dítási h.erő  | <      |
| nkioldó h.erő | ↓      |
| pon. hangerő  | <      |
|               |        |
|               |        |
|               |        |
|               | MENU ᠫ |

#### 2 Adja meg a beállításokat.

•  $(\mathbb{P})$  gomb  $\rightarrow \langle / \rangle$  gombok

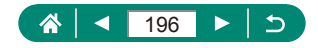

## A HDMI-kimenet felbontásának beállítása

Beállíthatja a képekhez használt kimeneti felbontást televízióhoz vagy külső felvevőkészülékhez HDMI-kábellel való csatlakoztatáskor.

| Ó I             | •  | Ý        | *       |
|-----------------|----|----------|---------|
| 1 2 3 4         | 56 |          | SET UP3 |
| Videorendsze    |    | NTSC-h   | ez      |
| Hangjelzés      |    | Enged    |         |
| Hangerő         |    |          |         |
| HDMI felbont    | ás | Automa   | atikus  |
| 🗤 gomb funkció  |    | Lassú z  | oom     |
| Ø/¥ gomb kapcs. |    | Letiltás |         |
|                 |    |          |         |

#### 1 ¥ [HDMI felbontás]

| Automatikus      | A képek automatikusan az optimális felbontással jelennek |
|------------------|----------------------------------------------------------|
| 7 (010)110(0100) | meg a csatlakoztatott televízión.                        |
|                  | Kimenet 1080p felbontással. Akkor válassza, ha el        |
| 1080p            | szeretné kerülni a megjelenítési vagy késleltetési       |
|                  | problémákat a felbontás módosításakor.                   |

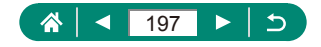

## A zoom gomb funkciók testreszabása

A zoom gomb funkciók testreszabhatók.

| ú              | ٨      | Ý        | *       |
|----------------|--------|----------|---------|
| 1 2 3          | 4 5    |          | SET UP3 |
| Videorer       | ıdszer | NTSC-h   | ez      |
| Hangjelz       | és     | Enged    |         |
| Hangerő        |        |          |         |
| HDMI fe        | bontás | Automa   | atikus  |
| 🗤 gomb funkció |        | Lassú z  | oom     |
| # gomb kapcs   |        | Letiltás |         |
|                |        |          |         |

#### 1 🖞 🕅 gomb funkció]

| Lassú zoom     | Zoom kis sebességgel.                                         |
|----------------|---------------------------------------------------------------|
| Gyors zoom     | Zoom nagy sebességgel.                                        |
| MF táv. beáll. | A kézi fókuszálás során használt fókuszpozíció<br>beállítása. |

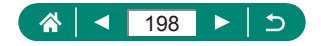

## Az AF-pont választó és az AErögzítés választó gombok funkcióinak átváltása

A 뒢 és 🗙 gombok funkciói felcserélhetők.

| ú               | ▲     |   | Ý        | *       |
|-----------------|-------|---|----------|---------|
| 1 2 3           | 4 5   | 6 |          | SET UP3 |
| Videorer        | dszer |   | NTSC-h   | ez      |
| Hangjelz        | és    |   | Enged    |         |
| Hangerő         |       |   |          |         |
| HDMI felbontás  |       |   | Automa   | atikus  |
| 🗤 gomb funkció  |       |   | Lassú z  | oom     |
| ) + gomb kapcs. |       |   | Letiltás |         |
|                 |       |   |          |         |

1 ♀ [⊞/<del>X</del> gomb kapcs.] → [Engedélyezés]

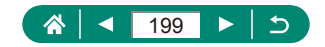

# A megjelenített felvételi információk testreszabása

Testreszabhatók a kijelzőn vagy a keresőben a felvételkészítés során megjelenő részletek és képernyők. A hisztogram és a rács megjelenítés típusa is testreszabható.

| <b>Ú</b>   |           | Ý     | *       |
|------------|-----------|-------|---------|
| 1 2 3      | 4 5       |       | SET UP4 |
| Felv.kész. | ad.kijel. |       |         |
| Megj. telj | esítm.    |       | 膨       |
| Kijelző be | állítása  |       |         |
| Lencse be  | húzás     | 1 per |         |
| Tükrözött  | kij.      | Be    |         |
| Indító kép | )         | Be    |         |
| Mértékeg   | ységek    | m/cm  |         |

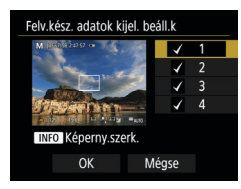

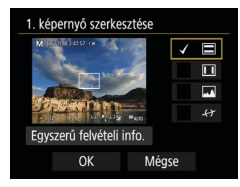

#### 

#### 2 Nyomja meg a ▲/▼ gombokat, és válasszon képernyőket.

- Azoknál a képernyőknél, amelyeket nem kíván megjeleníteni, nyomja meg a gombot a [√] törléséhez.
- A képernyő szerkesztéséhez nyomja meg a INFO gombot.

#### **3** Szerkessze a képernyőt.

- Az elemek közötti navigáláshoz használja a A/▼ gombokat.
- A beállítások alkalmazásához válassza az [OK] lehetőséget.

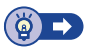

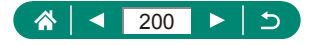

## Prioritás beállítása a felvételkészítési képernyő teljesítményére

Beállítható a teljesítményprioritás a felvételkészítési képernyőre állóképekhez.

| Û           | ►         | Ý      | *       |
|-------------|-----------|--------|---------|
|             | 4 5       |        | SET UP4 |
| Felv.kész.a | ad.kijel. |        |         |
| Megj. telj  | esítm.    |        | Ŕ       |
| Kijelző be  | állítása  |        |         |
| Lencse be   | húzás     | 1 perc |         |
| Tükrözött   | kij.      | Be     |         |
| Indító kép  |           | Be     |         |
| Mértékeg    | ységek    | m/cm   |         |

#### 1 🗣 [Megj. teljesítm.]

| Energiatak. | A képernyő kevesebb energiát fogyaszt.                     |
|-------------|------------------------------------------------------------|
| Egyenletes  | Még a gyorsan mozgó témák is egyenletesen<br>jelennek meg. |

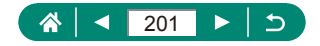

## A megjelenítési mód beállítása

Kiválasztható a megjelenítési mód a felvételkészítési képernyőkhöz.

1

| Û                   | ▲     | Ý      | *       |  |  |  |  |
|---------------------|-------|--------|---------|--|--|--|--|
| 1 2 3 4             | 5     |        | SET UP4 |  |  |  |  |
| Felv.kész.ad.kijel. |       |        |         |  |  |  |  |
| Megj. teljesi       | tm.   |        | Ŕ       |  |  |  |  |
| Kijelző beáll       | ítása |        |         |  |  |  |  |
| Lencse behú         | izás  | 1 perc | :       |  |  |  |  |
| Tūkrözött ki        | j.    | Be     |         |  |  |  |  |
| Indító kép          |       | Be     |         |  |  |  |  |
| Mértékegys          | égek  | m/cm   |         |  |  |  |  |

#### 

| Automotiluus | Normál esetben a képernyőt használja, de váltson át                                    |
|--------------|----------------------------------------------------------------------------------------|
| Automatikus  | a keresőre, ha a felhasználó belenéz.                                                  |
| Kézi         | A [Kézi megjelen.] esetén a megjelenítés a képernyőre<br>vagy a keresőre korlátozható. |

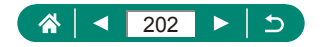

## Az objektív behúzási idejének módosítása

A felvételi módokban a fényképezőgép biztonsági okokból behúzza az objektívet körülbelül egy perccel a D gomb megnyomása után. Ha azt szeretné, hogy a fényképezőgép a D gomb megnyomásakor azonnal visszahúzza az objektívet, akkor állítsa az időt [0 mp.] értékűre.

|   | Û      |        |         | ٨     |   | Ý      | *       |
|---|--------|--------|---------|-------|---|--------|---------|
| 1 | 2      | 3      | 4       | 5     | 6 |        | SET UP4 |
|   | Felv.k | ész.   | ad.k    | ijel. |   |        |         |
|   | Megj   | . telj | esitr   | n.    |   |        | Ŕ       |
|   | Kijelz | ō be   | eállíti | ása   |   |        |         |
|   | Lencs  | e be   | ehúz    | ás    |   | 1 perc |         |
|   | Tükrö  | zöt    | t kij.  |       |   | Be     |         |
|   | Indíté | 5 ké   | p       |       |   | Ве     |         |
|   | Mérte  | ékeg   | ység    | lek   |   | m/cm   |         |

#### 🖌 [Lencse behúzás]

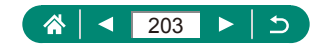

## Tükrözött kijelzés beállítása

Megadhatja, hogy megjelenítsen-e egy tükörképet, amikor előre hajtott képernyővel fényképez.

| Ô       | D         | ٨     | 5  | ,    | *       |
|---------|-----------|-------|----|------|---------|
| 1 2     | 3 4       |       |    |      | SET UP4 |
| Felv.ké | sz.ad.k   | ijel. |    |      |         |
| Megj.   | teljesítr | n.    |    |      | Ŕ       |
| Kijelző | beállít   | ása   |    |      |         |
| Lencse  | e behúz   | ás    | 1  | perc |         |
| Tūkröz  |           | Be    |    |      |         |
| Indító  | kép       |       | Be |      |         |
| Mérté   | kegység   | lek   | m/ | ′cm  |         |

#### 1 ¥ [Tükrözött kij.]

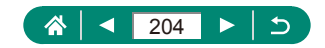

## Az indító kép megjelenítésének beállítása

Adja meg, hogy a fényképezőgép bekapcsolásakor megjelenjen-e az indító kép.

| <b>D</b>   | ►         | Ý      | *       |
|------------|-----------|--------|---------|
| 1 2 3      | 4 5       |        | SET UP4 |
| Felv.kész. | ad.kijel. |        |         |
| Megj. telj | esítm.    |        | Ŕ       |
| Kijelző be | állítása  |        |         |
| Lencse be  | húzás     | 1 perc |         |
| Tükrözött  | : kij.    | Be     |         |
| Indító ké  | 0         | Be     |         |
| Mértékeg   | ységek    | m/cm   |         |

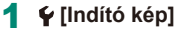

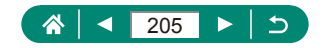

## Metrikus/angolszász kijelzés

Szükség szerint módosíthatja a zoom sávon (Д71, Д242), a kézi élességállítás jelzőjén (Д80) és a máshol megjelenő mértékegységeket m/cm-ről láb/hüvelykre.

| Û       | [         | ▶     |   | Ý      | *       |
|---------|-----------|-------|---|--------|---------|
| 1 2     | 3 4       |       |   |        | SET UP4 |
| Felv.ké | sz.ad.k   | ijel. |   |        |         |
| Megj. 1 | teljesíti | m.    |   |        | ß       |
| Kijelző | beállít   | ása   |   |        |         |
| Lencse  | behúz     | ás    | ĺ | l perc |         |
| Tükröz  | ött kij.  |       | 6 | Be     |         |
| Indító  | kép       |       | E | 3e     |         |
| Mérték  | cegység   | gek   | ſ | m/cm   |         |

1 ¥ [Mértékegységek]

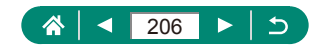

## Egyedi funkciók konfigurálása

A fényképezőgép egyedi funkcióinak beállítása a részletesebb testreszabáshoz.

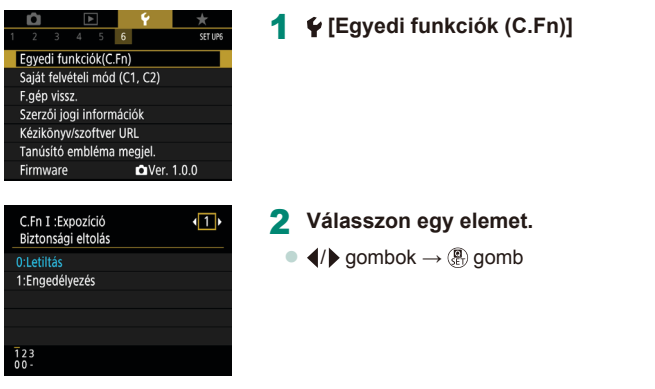

#### 3 Adja meg a beállításokat.

| C.Fn I:Expozíció<br>Biztonsági eltolás       | Állítsa [1:Engedélyezés] értékre a záridő és<br>a rekeszérték automatikus beállítása érdekében,<br>hogy az expozíciós szint közelebb kerüljön<br>a standard expozícióhoz, ha a standard expozíció<br>másképp nem lenne elérhető a megadott záridő vagy<br>rekeszérték mellett <b>Tv</b> vagy <b>Av</b> módban. |
|----------------------------------------------|----------------------------------------------------------------------------------------------------|
| C.Fn II:Egyéb<br>Tárcsairány Tv/Av<br>során  | Megváltoztatható a 🗮 tárcsa iránya a záridő és<br>a rekeszérték beállításához.                                                                                                    |
| C.Fn II:Egyéb<br>Felhasználói<br>beállítások | Testreszabhatók a gombok, például az exponálógomb funkciói.                                                                                                    |

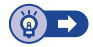

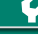

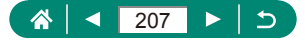

### 🗣 A gombok testreszabása

Testreszabhatók a gombok, például az exponálógomb funkciói. Az [☆] (AE rögzítés gomb) és [☞] (Képkocka-segéd - Zár gomb) beállítások a '┯/P/Tv/Av/M/C1/C2 módokra vonatkoznak. Az [�] (exponálógomb félig történő lenyomása) és a [↓] (videofelvétel gomb) beállítások a P/Tv/Av/M/C1/C2 módokra vonatkoznak.

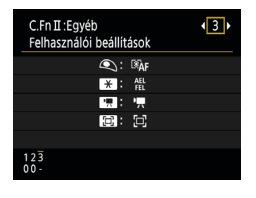

Kioldógomb félig lenyomva Mérés és AF-indítás Construction (Construction) Construction (Construction) Construction

0:0

NO Alapbeáli.

MENU ᠫ

[C.Fn II:Egyéb Felhasználói beállítások]

2 Válasszon egy gombot.

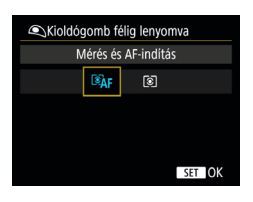

3 Válasszon egy funkciót.

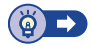

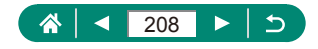

## Saját felvételi módok (C1/C2)

Gyakran használt felvételi módjait és beállított funkcióit mentse el, hogy később is használhassa őket. Ha később el szeretné érni a mentett beállításokat, egyszerűen állítsa a módválasztó tárcsát **C1** vagy **C2** állásba. Így abban az esetben is megőrizhetők az általában törlődő beállítások (például az önkioldó beállítása), ha másik felvételi módra vált, vagy kikapcsolja a fényképezőgépet.

Elmenthető beállítások

- Felvételi módok (P/Tv/Av/M)
- A P/Tv/Av/M módban megadott beállítások
- A felvétel menü beállításai
- Zoom pozíciók
- A kézi élesség pozíciói (<sup>1</sup> 80)

|   | Û                        |       |       |      |      | Ý      |          | *       |   |
|---|--------------------------|-------|-------|------|------|--------|----------|---------|---|
|   |                          |       | 4     |      | 6    |        |          | SET UPE | 5 |
|   | Egyed                    | di fu | nkcić | ik(C | .Fn) |        |          |         |   |
|   | Saját                    | felve | ételi | móc  | I (C | 1, C2) |          |         |   |
| 1 | gép                      | viss  | Z.    |      |      |        |          |         |   |
| 4 | Szerz                    | ói jo | gi in | forn | náci | ók     |          |         |   |
|   | Kézikōnyv/szoftver URL   |       |       |      |      |        |          |         |   |
|   | Tanúsító embléma megjel. |       |       |      |      |        |          |         |   |
| ĺ | Firmv                    | vare  |       |      |      | Ver    | r. 1.0.0 |         |   |

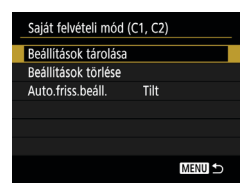

- Lépjen abba a felvételi módba, amelynek a beállításait menteni szeretné, és hajtsa végre a kívánt változtatásokat.
- 2 🗣 [Saját felvételi mód (C1, C2)]

#### 3 [Beállítások tárolása]

 Válassza ki azt az egyedi felvételi módot, amelybe menteni szeretné a beállításokat.

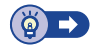

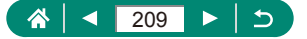

## A fényképezőgép alapértelmezett beállításainak visszaállítása

A fényképezőgép alapértelmezett beállításainak visszaállítása P/Tv/Av/M/™ módokban.

|                     | Ý        | *       | 1 | <b>•</b> [F.gé |
|---------------------|----------|---------|---|----------------|
|                     | 0<br>    | SET UP6 |   |                |
| Egyedi funkciok(C.  | FN)      |         |   |                |
| Sajat reiveteil mou | (C1, C2) |         |   |                |
| Szerzői jogi inform | ációk    |         |   |                |
| Kézikönw/szoftver   | LIRI     |         |   |                |
| Tanúsító embléma    | meniel   |         |   |                |
| Firmware            | Ver.     | 1.0.0   |   |                |
|                     |          |         |   |                |
| F.gép vissz.        |          |         | • | Alapbe         |
| Alapbeállítások     |          |         |   | [Alapbe        |
| Egyéb beállítások   |          |         |   | L . P          |
|                     |          |         |   |                |
|                     |          |         |   |                |
|                     |          |         |   |                |
|                     |          |         |   |                |
|                     |          | Menu ᠫ  |   |                |
|                     |          |         |   |                |
| F.gép vissz.        |          |         | • | Egyéb          |
| Alapbeállítások     |          |         |   | [Eavéb         |
| Egyéb beállítások   |          |         |   |                |
|                     |          |         |   | egy eie        |
|                     |          |         |   |                |
|                     |          |         |   |                |
|                     |          |         |   |                |
|                     |          | MENU ᠫ  |   |                |
|                     |          |         |   |                |

#### 🗣 [F.gép vissz.]

 Alapbeállítások törlése: [Alapbeállítások] → [OK]

Egyéb beállítások törlése: [Egyéb beállítások] → válasszon egy elemet → [OK]

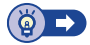

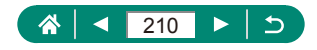

# A képekre rögzítendő szerzői jogi információk beállítása

A szerző neve és a szerzői jogi információk rögzíthetők a képeken.

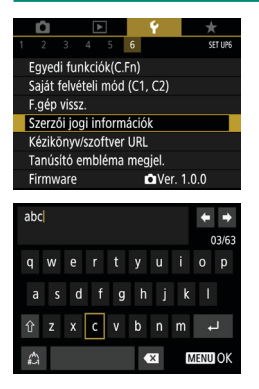

- - Írjon be egy nevet → MENU gomb → [OK]

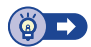

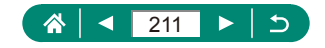

## Kézikönyvek/szoftverek letöltése QR-kóddal

Megjeleníthető egy QR-kód a fényképezőgép képernyőjén, amellyel elérhető a kézikönyvek és a szoftverek letöltő weboldala.

1

|                          | Û                     |       | ٨     |     |      | 4      | *       |
|--------------------------|-----------------------|-------|-------|-----|------|--------|---------|
|                          |                       |       | 4     |     | 6    |        | SET UP6 |
| Egyedi funkciók(C.Fn)    |                       |       |       |     |      |        |         |
|                          | Saját                 | felve | ételi | mód | ) (C | 1, C2) |         |
|                          | gép                   | viss  | Z.    |     |      |        |         |
| Szerzői jogi információk |                       |       |       |     |      |        |         |
| Kézikönyv/szoftver URL   |                       |       |       |     |      |        |         |
| Tanúsító embléma megjel. |                       |       |       |     |      |        |         |
|                          | Firmware 🗖 Ver. 1.0.0 |       |       |     |      |        |         |

#### ¥ [Kézikönyv/szoftver URL]

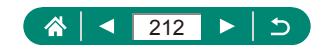

## Tanúsító emblémák megjelenítése

A fényképezőgép által teljesített tanúsítványkövetelmények egyes emblémái megtekinthetők a kijelzőn.

|                          | Û                      |       | ▲       |      |      | Ý      | *       |
|--------------------------|------------------------|-------|---------|------|------|--------|---------|
|                          |                        |       | 4       | 5    | 6    |        | SET UP6 |
|                          | Egyed                  | di fu | nkcić   | k(C. | Fn)  |        |         |
|                          | Saját                  | felvé | eteli ı | mód  | (C   | I, C2) |         |
| l                        | gép                    | viss  | Z.      |      |      |        |         |
|                          | Szerz                  | ói jo | gi int  | form | iáci | ók     |         |
|                          | Kézikōnyv/szoftver URL |       |         |      |      |        |         |
| Tanúsító embléma megjel. |                        |       |         |      |      |        |         |
|                          | irmv                   | vare  |         |      |      | Ver    | . 1.0.0 |

1 ¥ [Tanúsító embléma megjel.]

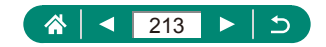

## A gyakran használt felvételi menüpontok mentése (Saját menü)

A gyakran használt felvételi menüpontok közül hatot menthet az ★ lapon. Az ★ lap testreszabásával egy képernyőn tárolhatja, így gyorsan elérheti ezeket a menüpontokat.

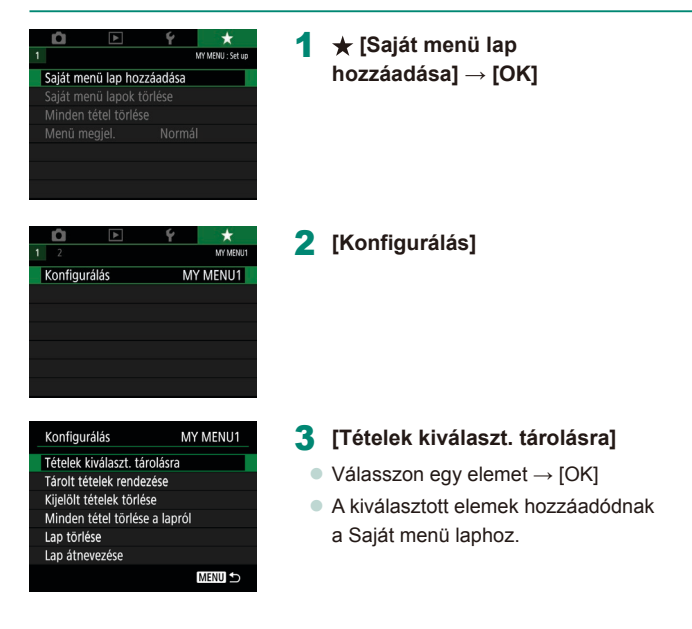

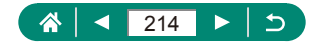

| Konfigurálás            | MY MENU1 |
|-------------------------|----------|
| Tételek kiválaszt. tár  | olásra   |
| Tárolt tételek rendez   | ése      |
| Kijelölt tételek törlés | e        |
| Minden tétel törlése    | a lapról |
| Lap törlése             |          |
| Lap átnevezése          |          |
|                         |          |

#### Elemek átrendezése

 [Tárolt tételek rendezése] → válasszon egy áthelyezni kívánt elemet → ▲/▼ gombokkal mozgassa → இ gomb

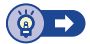

### 🍨 Saját menü lapok átnevezése

| Konfigurálás                  | MY MENU1 |  |
|-------------------------------|----------|--|
| Tételek kiválaszt. tárolásra  |          |  |
| Tárolt tételek rendezése      |          |  |
| Kijelölt tételek törlése      |          |  |
| Minden tétel törlése a lapról |          |  |
| Lap törlése                   |          |  |
| Lap átnevezése                |          |  |
|                               | MENU ᠫ   |  |

#### [Lap átnevezése]

- 2 Módosítsa a lap nevét.
  - Írjon be egy lapnevet → MENU gomb → [OK]

#### 🗣 Saját menü lap törlése

| Konfigurálás                  | MY MENU1 |  |
|-------------------------------|----------|--|
| Tételek kiválaszt. tárolásra  |          |  |
| Tárolt tételek rendezése      |          |  |
| Kijelölt tételek törlése      |          |  |
| Minden tétel törlése a lapról |          |  |
| Lap törlése                   |          |  |
| Lap átnevezése                |          |  |
|                               | MENU ᠫ   |  |

#### [Lap törlése]

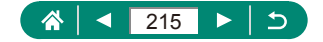

### Összes Saját menü lap törlése

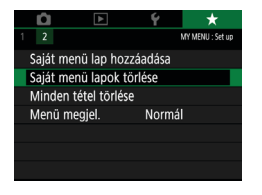

1 🛨 [Saját menü lapok törlése]

#### Minden hozzáadott tétel törlése

1

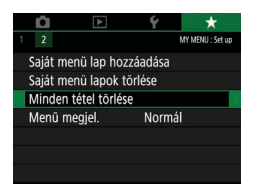

★ [Minden tétel törlése]

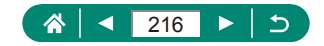
### A Saját menü lap megjelenésének testreszabása

Adja meg, melyik képernyő jelenjen meg, amikor felvételi módokban lenyomja a **MENU** gombot.

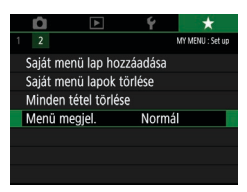

#### 1 ★ [Menü megjel.]

| Normál megjelenítés              | A legutóbbi menü jelenik meg, az előző műveletnél látható formában. |
|----------------------------------|---------------------------------------------------------------------|
| Megjel. a Saját menü laptól      | A lapok megjelenítése a ★ lap<br>képernyőivel kezdődik.             |
| Csak a Saját menü lap<br>megjel. | A megjelenítés korlátozott, csak a ★ lap<br>képernyői jelennek meg. |

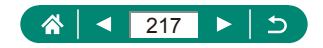

# Tartozékok

Használja ki a fényképezőgépben rejlő lehetőségeket a választható Canon tartozékokkal és más külön megvásárolható kompatibilis tartozékokkal.

#### Eredeti Canon kiegészítők használata javasolt.

Ezt a terméket úgy tervezték, hogy kiemelkedő teljesítményt nyújtson az eredeti Canon kiegészítőkkel.

A Canon nem vállal felelősséget a nem eredeti Canon tartozékok használatából származó hibás működés (például az akkumulátoregység szivárgása és/vagy felrobbanása), a fényképezőgép károsodása vagy az ebből származó balesetek (például tűz) miatt. Kérjük, vegye figyelembe, hogy a Canon terméken az ilyen hibák miatt szükségessé váló javításokra nem terjed ki a jótállás, és ezeket díj terheli.

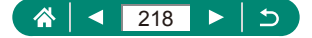

# Választható tartozékok

A következő fényképezőgép-tartozékok külön megvásárolhatók. Érdemes tudnia, hogy az elérhetőség függ az adott területtől, és egyes tartozékok esetleg már nem kaphatók.

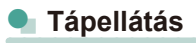

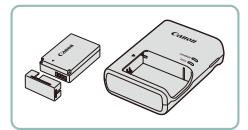

#### Akkumulátoregység, LP-E12

Újratölthető lítiumion-akkumulátor

#### Akkumulátortöltő, LC-E12 sorozat

Töltő az akkumulátoregységhez, LP-E12

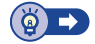

🗣 Egyéb

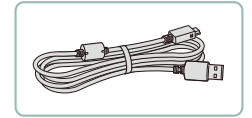

#### Interfészkábel, IFC-600PCU

 A fényképezőgép számítógéphez vagy nyomtatóhoz való csatlakoztatásához

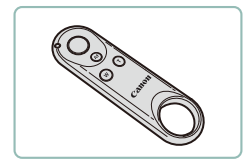

#### Vezeték nélküli távirányító, BR-E1

 Bluetooth-kompatibilis, vezeték nélküli távirányító

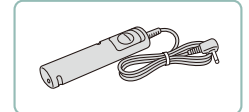

#### Távkioldó, RS-60E3

 Lehetővé teszi az exponálógomb távoli használatát (a gomb lenyomása félig vagy teljesen).

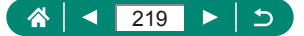

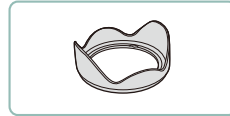

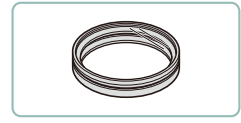

#### Napellenző, LH-DC90

 Megakadályozza, hogy az objektívbe a képmezőn kívülről képminőséget rontó, fényfoltokat vagy szellemképet okozó külső fény jusson.

#### Szűrőadapter, FA-DC67A

 Adapter a 67 mm-es szűrő csatlakoztatásához.

#### Canon objektívszűrő (67 mm átmérőjű)

 Védi az objektívet és különböző hatásokkal készített képek készítését teszi lehetővé.

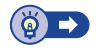

### Nyomtatók

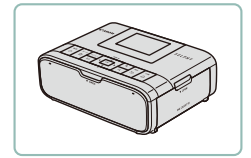

# Canon PictBridge-kompatibilis nyomtatók

 Még számítógép használata nélkül is kinyomtathatja a képeket, ha a fényképezőgépet közvetlenül egy nyomtatóhoz csatlakoztatja.

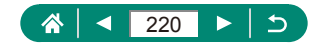

# A választható tartozékok használata

### 🗣 Lejátszás TV-készüléken

A képeket megtekintheti tv-készüléken, ha a fényképezőgépet kereskedelmi forgalomban kapható (2,5 m-nél nem hosszabb, a fényképezőgéphez D típusú csatlakozóval csatlakoztatható) HDMI-kábellel HDTV-készülékhez csatlakoztatja. A felvételeket a tévékészülék nagyobb képernyőjén megjelenítve is elkészítheti.

A csatlakoztatásról vagy a bemenetek váltásáról a TV használati útmutatójában olvashat részletesebben.

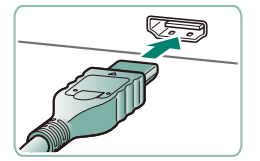

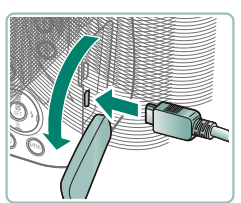

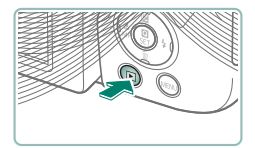

- Győződjön meg arról, hogy a fényképezőgép és a TV-készülék ki van kapcsolva.
- 2 Csatlakoztassa a fényképezőgépet a TV-hez.

- 3 Kapcsolja be a TV-t, és állítsa a TV-bemenetet a csatlakoztatott forrásra.
- 4 Váltás lejátszásra.
  - A fényképezőgép képei ekkor a TV-n jelennek meg. (A fényképezőgép kijelzőjén semmi sem látható.)

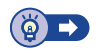

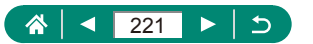

### A napellenző használata (külön vásárolható meg)

Ha hátulról megvilágított témát fényképez nagy látószögben, vaku használata nélkül, akkor a választható LH-DC90 napellenző (külön vásárolható meg) felhelyezésével megakadályozhatja, hogy fény jusson be az objektívbe a látószögön kívülről.

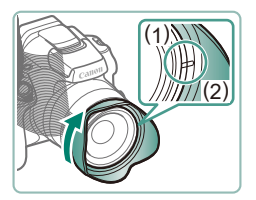

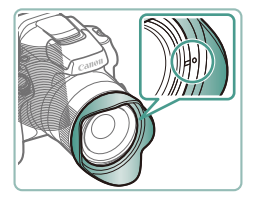

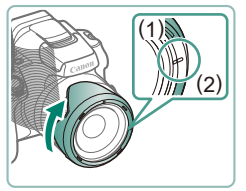

- Szerelje fel a napellenzőt.
- Győződjön meg arról, hogy a fényképezőgép ki van kapcsolva.
- Illessze a napellenzőn található jelzést (2) a fényképezőgépen található jelzéshez (1), és fordítsa el a napellenzőt a nyíl irányába a rögzítéshez.
- A napellenző levételéhez forgassa az ellenkező irányba.

 Ha nem használja, a napellenző fordított felhelyezéséhez (az ábrán láthatóan) igazítsa a napellenző jelzését (2) a fényképezőgép jeléhez (1), és fordítsa el a napellenzőt kattanásig a nyíl irányába.

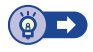

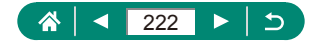

### Az objektívszűrők használata (külön vásárolhatók meg)

A fényképezőgépre szerelt objektívszűrő védi az objektívet és lehetővé teszi a különböző hatásokkal készített képek készítését. Objektívszűrő felszereléséhez az FA-DC67A típusú szűrőadapter szükséges (külön vásárolható meg).

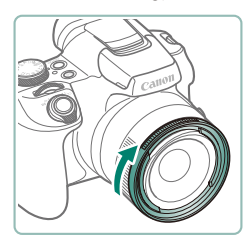

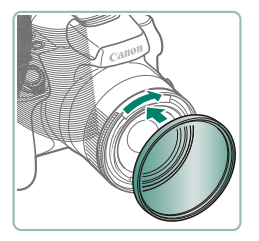

#### Szerelje fel a szűrőadaptert.

- Győződjön meg arról, hogy a fényképezőgép ki van kapcsolva.
- Illessze a szűrőadapteren található hornyokat a fényképezőgép hornyaihoz, és csavarja fel az adaptert a nyíl irányában rögzítésig.
- A szűrőadaptert a levételhez forgassa az ellenkező irányba.

#### 2 Szereljen fel egy szűrőt.

- Csavarja fel a szűrőt a nyíllal jelzett irányban a fényképezőgépre rögzítéshez.
- Ne csavarja fel túl szorosan a szűrőt. Ellenkező esetben a szűrő levétele nehéznek bizonyulhat, és a fényképezőgép is megsérülhet.

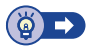

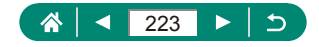

### 🗣 Fényképezés távvezérléssel

A BR-E1 vezeték nélküli távirányító (külön vásárolható meg) használható a felvételkészítéshez.

További információkért tekintse meg a vezeték nélküli távirányító használati útmutatóját.

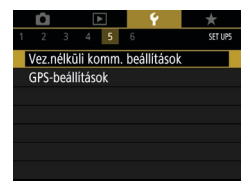

| NUR                                     |                                                                   |                                                      |                                                           | 1                                         | EO<br>AUTO                  |   |
|-----------------------------------------|-------------------------------------------------------------------|------------------------------------------------------|-----------------------------------------------------------|-------------------------------------------|-----------------------------|---|
| ONE SHOT                                | S. O.                                                             | 100                                                  | 46 m                                                      | 10                                        | AWB                         |   |
| ю                                       |                                                                   |                                                      | still.                                                    |                                           | 2A                          |   |
| ۲                                       | -                                                                 | and the                                              | And I                                                     |                                           | <b>P</b>                    |   |
| 4                                       | No.                                                               | 0.02                                                 |                                                           | 990 J                                     | 4:3                         |   |
| 570<br>5550                             | Önkid                                                             | oldó:10                                              | mp/ta                                                     | ivvez.                                    |                             |   |
|                                         | 말                                                                 | D                                                    | 10                                                        | Ś۲                                        | <b>ల</b> ఁ 2                |   |
|                                         |                                                                   |                                                      |                                                           |                                           |                             |   |
|                                         |                                                                   |                                                      |                                                           | 6                                         | +                           | 1 |
| 1 2                                     | 3                                                                 |                                                      |                                                           | Ý                                         | *<br>5H00T1                 |   |
| 1 2<br>Feb                              | )<br>∃∃<br>vételi m                                               | ▶<br>4 5<br>1ód                                      | 6                                                         | ۴<br>R                                    | ★<br>\$H00T1                |   |
| 1 2<br>Felv<br>Vid                      | )<br>∍<br>vételi m<br>eofelv.                                     | ►<br>4 5<br>nód<br>méret                             | 6                                                         | ₩<br>                                     | SHOOTI                      |   |
| 1 2<br>Felv<br>Vid<br>Har               | vételi m<br>eofelv.<br>ngfelvé                                    | A 5<br>nód<br>méret<br>tel                           | 6<br>F<br>A                                               | ₩<br>₩D<br>239778<br>Automa               | shooti                      |   |
| 1 2<br>Felv<br>Vid<br>Har<br>Vid        | vételi m<br>eofelv.<br>ngfelvé<br>eó pilla                        | 4 5<br>nód<br>méret<br>tel<br>inatkép                | 6<br>F<br>A                                               | FHD 23977<br>HD 239777<br>Automa          | shooti<br>IPB<br>tikus      |   |
| 1 2<br>Felv<br>Vid<br>Har<br>Vid<br>Tim | vételi m<br>eofelv.<br>ngfelvé<br>eó pilla<br>ne-lapse            | 4 5<br>nód<br>méret<br>tel<br>inatkép<br>e videó     | 6<br>1<br>1<br>1<br>1<br>1<br>1<br>1                      | FHD<br>HD<br>Lutoma<br>Tilt<br>etiltás    | shooti<br>IPB<br>tikus      |   |
| 1 2<br>Felv<br>Vid<br>Har<br>Vid<br>Tim | vételi m<br>eofelv.<br>ngfelvé<br>eó pilla<br>ne-lapse<br>vezérlé | A 5<br>nód<br>méret<br>tel<br>natkép<br>e videó<br>s | 6<br>11<br>4<br>1<br>1<br>1<br>1<br>1<br>1<br>1<br>1<br>1 | Fild<br>Fild<br>Lutoma<br>Tilt<br>etiltás | ★<br>sHOOT1<br>IPB<br>tikus |   |

#### Párosítsa az eszközöket.

- 2 Nyomja le és legalább három másodpercig tartsa nyomva a W és T gombokat a BR-E1-en.
  - Ezzel párosította az eszközöket.
- 3 Állítsa be a fényképezőgépet távvezérelt fényképezésre.
  - Állóképek:  $( \begin{bmatrix} \begin{bmatrix} \begin{bmatri$
  - Videók: <sup>™</sup>, mód → <sup>™</sup> [Távvezérlés] → [Enged]

#### 4 Készítse el a felvételt.

 Videofelvételhez állítsa a távirányító exponálási mód/videofelvételi kapcsolóját
 Allásba, és nyomja meg az exponálógombot.

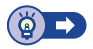

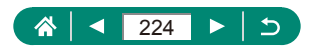

### 🗣 Távkioldó használata (külön vásárolható meg)

Az RS-60E3 típusú választható távkioldó (külön vásárolható meg) segítségével elkerülheti az exponálógomb közvetlen megnyomása által okozott bemozdulást. Ez a választható tartozék hosszú záridejű felvételeknél hasznos.

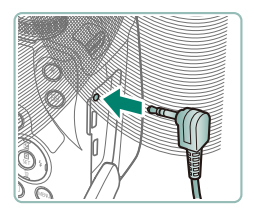

#### Csatlakoztassa a távkioldót.

- Győződjön meg arról, hogy a fényképezőgép ki van kapcsolva.
- Nyissa fel a csatlakozófedelet, és helyezze be a távkioldó csatlakozóját.

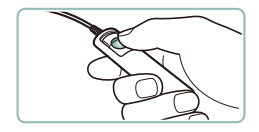

#### 2 Készítse el a felvételt.

 A fényképezéshez kapcsolja be a fényképezőgépet, és nyomja meg a távkioldó exponálógombját.

## 🕨 Külső mikrofon használata

Külső mikrofon ([233) használatához csatlakoztasson egy kereskedelemben kapható, mini (3,5 mm átmérőjű) csatlakozóval külső mikrofon BEMENETI csatlakozója. Vegye figyelembe, hogy a beépített mikrofon nem működik a felvétel során, ha külső mikrofon van csatlakoztatva.

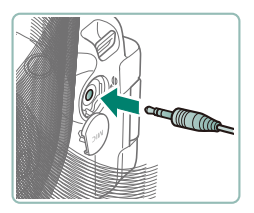

Nyissa fel a fedelet, és csatlakoztassa a külső mikrofont.

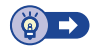

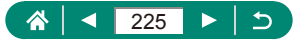

# Képek mentése számítógépre

IFC-600PCU interfészkábel vagy USB-kábel (mindkettő külön megvásárolható; a fényképezőgép felőli csatlakozó: Mikro-B) segítségével csatlakoztatja egy számítógéphez a fényképezőgépet, és a számítógépre mentheti a képeket. A számítógép csatlakozóira vonatkozó részletes tájékoztatást a számítógép használati útmutatója tartalmazza.

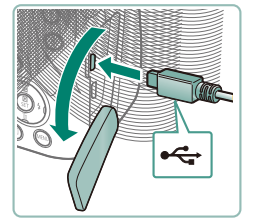

- Győződjön meg arról, hogy a fényképezőgép ki van kapcsolva.
- 2 Csatlakoztassa a fényképezőgépet a számítógéphez.

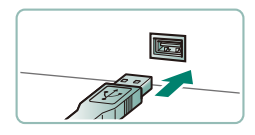

- **3** Kapcsolja be a fényképezőgépet.
- 4 Mentse a számítógépre a fényképezőgépen lévő képeket.
  - A képek megnyitásához használja az előre telepített vagy a közhasználatban elérhető szoftvert.

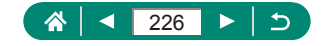

# Képek nyomtatása

Kinyomtathatja a felvételeket, ha a fényképezőgépet egy PictBridgekompatibilis nyomtatóhoz csatlakoztatja az USB kábellel (külön megvásárolható; a fényképezőgép felőli csatlakozó: Mikro-B). A példákban Canon SELPHY CP sorozatú kompakt fotónyomtató szerepel. A megjelenített képernyők és az elérhető funkciók a nyomtatótól függően eltérőek lehetnek. További információkért tekintse meg a nyomtató kézikönyvét.

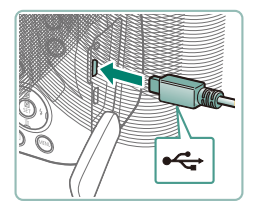

- Győzödjön meg arról, hogy a fényképezőgép és a nyomtató ki van kapcsolva.
- 2 Csatlakoztassa a fényképezőgépet a nyomtatóhoz.

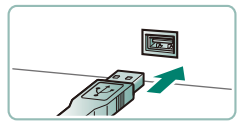

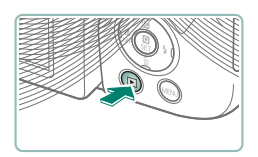

- 3 Kapcsolja be a nyomtatót.
- 4 Váltson lejátszásra, és válasszon egy képet.

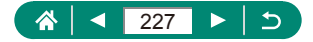

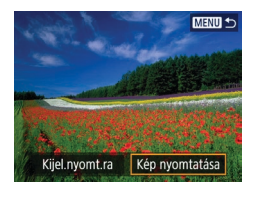

| and a street                         | ୧୦ Ki          |  |  |
|--------------------------------------|----------------|--|--|
| - All Same                           | 🖙 Ki           |  |  |
| Barrie and an                        | 🖏 1 példány    |  |  |
| ET 127 21 KOVINGENNES EINE MENNINGEN | Képkivágás     |  |  |
| Q Alapért.                           | Papírbeállítás |  |  |
| J Alapért.                           | Mégse          |  |  |
| IEI)Kerettel                         | Nyomtat        |  |  |

#### 5 Jelenítse meg a nyomtatási képernyőt.

### 6 [Nyomtat]

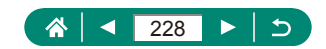

# Tippek a fényképezőgép használatával kapcsolatban

A fényképezőgép használatát megkönnyítő tippek.

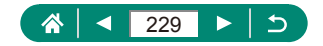

# A fényképezőgép alapvető használata

Tanulja meg a fényképezőgép beállítását és alapvető műveletek elvégzését.

### Kezelési előírások

- A fényképezőgép egy érzékeny elektronikus eszköz. Ne ejtse le, és ne tegye ki erős ütésnek.
- Soha ne helyezze a fényképezőgépet mágnes, motor vagy olyan eszköz közelébe, amely erős elektromágneses teret hoz létre. Az erős elektromágneses mezők hibás működést vagy a képadatok sérülését okozhatják.
- Ha vízcsepp vagy por kerül a fényképezőgépre vagy a képernyőre, törölje le száraz, puha ruhával, például egy szeművegtörlővel. Ne dörzsölje erősen a készüléket, és ne tegye ki erőhatásnak.
- A fényképezőgép és a kijelző tisztításához soha ne használjon szerves tisztítószert.
- Az objektívről a por eltávolításához használjon légfúvós porecsetet. A makacs szennyeződések eltávolítását bízza az ügyfélszolgálatra.
- A nem használt akkumulátoregységeket műanyag tasakban vagy más eszközben tárolja. Ha meg szeretné őrizni az akkumulátor teljesítményét akkor is, ha egy ideig nem használja, évente egyszer töltse fel, majd használja a fényképezőgépben addig, amíg lemerül, mielőtt tárolja.

### 🗣 Előkészületek

### Az akkumulátoregység feltöltése

- Az akkumulátoregység védelme és optimális állapotának megőrzése érdekében a folyamatos töltés ne legyen hosszabb 24 óránál.
- Az akkumulátortöltő ott használható, ahol a hálózati feszültség 100–240 V (50/60 Hz). Eltérő konnektortípus esetén használjon külön megvásárolható átalakítót. Soha ne használjon utazásra tervezett tápfeszültség-átalakítót, mert károsodhat az akkumulátoregység.

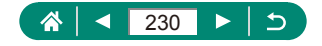

- A feltöltött akkumulátoregységek használat nélkül is fokozatosan veszítenek töltésükből. Az akkumulátoregységet a használat napján (vagy az azt megelőző napon) töltse fel.
- Az akkumulátoregység és a memóriakártya behelyezése/kivétele
  - Ha nem megfelelő helyzetben helyezi be az akkumulátoregységet, akkor az nem rögzíthető a helyére. Mindig ügyeljen arra, hogy megfelelő helyzetben tegye be az akkumulátoregységet, és az a helyére kattanjon.
  - Használat előtt az új (és a korábban más készülékkel formázott) memóriakártyákat formázni kell ezzel a fényképezőgéppel.
  - Ha van írásvédő kapcsoló a memóriakártyán és zárolt helyzetben áll, akkor nem lehetséges a felvételkészítés. Csúsztassa el a kapcsolót a feloldáshoz.

#### Dátum, Idő, Időzóna és Nyelv beállítása

- Ha a fényképezőgép bekapcsolásakor megjelenik a [Dátum/Idő/ Zóna] képernyő, állítsa be pontosan az aktuális dátumot, időt és zónát. Az ilyen módon megadott adatokat felvétel készítésekor a képtulajdonságok rögzítik, és aztán a képek dátum szerinti rendezésekor vagy a dátumot megjelenítő képek nyomtatásakor felhasználhatók.
- Ha nyári időszámítást (1 órával előrébb lévő időpontot) szeretne beállítani, módosítsa a [Dátum/Idő/Zóna] képernyőn a [流行] lehetőséget a következőre: [沖].
- Ha a dátum/idő/zóna beállítások törlődtek, állítsa be őket újra megfelelően.

### 🗣 A fényképezőgép kézben tartása

• Ha felnyitotta a vakut, ügyeljen, hogy az ujjaival ne takarja el.

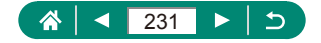

### 🕨 Kereső

- A fényképezőgép keresőjének kijelzője és a képernyő egyszerre nem működtethető.
- Bizonyos képarányok beállításakor fekete sávok jelennek meg a kijelző alján és tetején, vagy jobb és bal szélén. Ezeket a képterületeket nem rögzíti a fényképezőgép.

### 🕨 A képernyő dőlésszögének beállítása

- A kijelző védelme érdekében mindig tartsa becsukva és a készülék háza felé fordítva a kijelzőt, amikor nem használja a fényképezőgépet.
- Ne feszegesse tovább a képernyőt, mert megsérülhet a fényképezőgép.

### 🗣 A fényképezőgép funkcióinak konfigurálása

#### Gyorsvezérlő képernyő

- Az opciók kiválasztásához a <u>\*\*\*\*</u> tárcsa is használható.
- A Gyorsvezérlő funkcióit is konfigurálhatja a menüképernyőről.

### 🖢 Keretek a felvételi képernyőn

 Próbáljon P módban felvételt készíteni, ha nem jelennek meg keretek, ha a keretek nem a kívánt témák körül jelennek meg vagy ha a keretek a háttér, illetve hasonló területek körül jelennek meg.

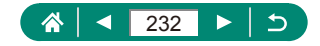

### 🗣 A lejátszás megjelenítési beállításai

- Részletes információs nézetet mutató képernyő esetén a kép túlexponált területei felvillannak.
- A részletes információs nézet felső részén a fényerőhisztogram nevű grafikon található, amely a képek világosságának eloszlását szemlélteti. A vízszintes tengely a világosság mértékét mutatja, a függőleges tengely pedig azt, hogy a kép mekkora részén szerepel az adott világossági szint. A hisztogram az expozíció ellenőrzésének egyik eszköze.

#### Hisztogramok váltása

Ha átvált az RGB megjelenítési opcióra, a részletes információs nézeten megjelenik a piros, zöld és kék eloszlást mutató RGBhisztogram. A vízszintes tengely az R (vörös), G (zöld) és B (kék) komponens világosságának mértékét mutatja, a függőleges tengely pedig azt, hogy a kép mekkora részén szerepel az adott világossági szint. Ez a hisztogram segítséget nyújthat a kép színminőségének ellenőrzésében.

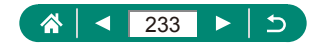

# Felvétel

Megismerheti az állóképek és videók különböző felvételkészítési módjait.

### Felvétel a fényképezőgép által meghatározott beállításokkal (Automatikus mód/Hibrid auto mód)

### 👞 Állóképek

- A villogó [Q] ikon arra figyelmeztet, hogy a képek valószínűleg elmosódottak lesznek a fényképezőgép rázkódása miatt. Ilyenkor rögzítse állványra a fényképezőgépet, vagy más módon érje el, hogy ne mozogjon.
- Ha a felvételek sötétek annak ellenére, hogy villant a vaku, menjen közelebb a témához.
- A lámpa akkor lép működésbe az élességállítás segítéséhez, ha gyenge fényviszonyok mellett nyomja le félig az exponálógombot.
- Bár a felvételi képernyő megjelenése előtt is készíthet újból felvételt, az alkalmazott élességet, fényerőt és színeket az előző felvétel határozza meg.

#### Videók

- A képernyő felső és alsó szélén megjelenő fekete sávok a rögzített képre nem kerülnek rá.
- Amikor módosítja a kompozíciót, az élességbeállítás, a világosság és a színek automatikusan módosulnak.
- A sorozatfelvétel automatikusan leáll, amikor a memóriakártyán elfogy a hely, vagy egy videofelvétel hossza eléri a kb. 29 perc 59 másodpercet.
- Bár a fényképezőgép felmelegedhet, ha több videót rögzít egymás után, vagy hosszabb ideig használja a fényképezőgépet, ez nem jelent hibát.

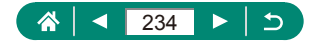

- Videók felvétele közben tartsa távol az ujját a mikrofontól. A mikrofon eltakarása megakadályozhatja a hang rögzítését, illetve az eltakart mikrofonnal felvett hang tompán szólhat.
- A hangot a beépített sztereó mikrofon rögzíti.
- Videorögzítés közben lehetőleg ne érintse meg a fényképezőgép kezelőszerveit, csak a videofelvétel gombot, mert a fényképezőgép a működési hangokat is rögzíti.
- Miután a videorögzítés elindul, a képmegjelenítési terület megváltozik és a témák kinagyításra kerülnek, hogy az erős fényképezőgép-rázkódás okozta torzítás javítható legyen.
   Ha szeretne a felvételkészítés előtti méretű témát fényképezni, módosítsa a képstabilizációs beállításokat.
- Videofelvétel közben előfordulhat, hogy a fényképezőgép rögzíti az objektív automatikus élességállításának működését kísérő hangokat is. Ha nem szeretne hangot rögzíteni, válassza a ☐ [Hangfelvétel] → [Letiltás] lehetőséget.
- A 4 GB-ot meghaladó videók több videofájlként kerülnek rögzítésre.
   Az egy videóhoz tartozó több videofájl automatikus egymás után történő lejátszása nem támogatott. Minden videót külön játszhat le.

👞 Témák ikonjai

- AUTO/AT módban a fényképezőgép által meghatározott témát a megjelenő ikon jelzi, és a fényképezőgép automatikusan kiválasztja a megfelelő élességhez, a téma fényerejéhez és színéhez szükséges optimális beállításokat.
- Próbáljon P módban fényképezni, ha a téma ikon nem a tényleges felvételi körülményeknek megfelelő témát jelez, vagy ha nem tud felvételt készíteni azzal az effektussal, színnel vagy fényerővel, amellyel szeretne.

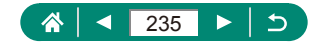

#### Képstabilizálás ikonjai

 Automatikusan alkalmazza a felvétel körülményei között optimális képstabilizálást (Intelligens IS), és a következő ikonok jelennek meg.

| (4)            | Képstabilizálás állóképekhez (Normál)                                                                                                    |
|----------------|----------------------------------------------------------------------------------------------------|
| ((✦))          | Képstabilizálás állóképekhez, követéses felvételeknél<br>(Követés)*                                                                                                    |
| (¥)<br>(4)     | Képstabilizálás a szakaszos fényképezőgép-rázkódás és a gyors rázkódások kiküszöbölésére makrófelvételekhez (Hibrid képstabilizálás). A videók esetében a [()) ikon jelenik meg, és a fényképezőgép a [()) képstabilizálást is alkalmazza.                                   |
| (4)            | Képstabilizálás videókhoz, amely csökkenti a<br>fényképezőgép erős bemozdulásait, például a járás közbeni<br>felvételkészítésnél (Dinamikus)                                                                                                    |
| (₩₿            | Képstabilizálás a fényképezőgép lassú bemozdulásaihoz,<br>például a telefotó használatával rögzített videóknál (Powered<br>funkció)                                                                                                    |
| ((유))<br>((유)) | Nincs képstabilizálás, mert a fényképezőgép állványra<br>van helyezve, vagy más módon van stabilizálva. Azonban<br>videofelvétel közben megjelenik a [(())], és a szél okozta és<br>egyéb rezgések kiküszöbölésére bekapcsol a képstabilizálás<br>(Állvány képstabilizálás). |

\* Akkor jelenik meg, amikor mozgó témákat követ a fényképezőgéppel. Ha vízszintesen haladó téma mozgását követi, a képstabilizálás csak a fényképezőgép függőleges bemozdulását csökkenti, a vízszintes képstabilizálást leállítja. Ennek megfelelően ha függőlegesen haladó téma mozgását követi, a képstabilizálás csak a fényképezőgép vízszintes bemozdulását csökkenti.

#### Felvételkészítés Hibrid auto módban

- Még lenyűgözőbb összefoglaló videók készítéséhez az állóképek készítése előtt irányítsa a fényképezőgépet a tárgyak irányába körülbelül négy másodpercre.
- Az akkumulátor üzemideje rövidebb ebben a módban, mint AUTO módban, mert a fényképezőgép minden felvételhez összefoglaló videót is rögzít.

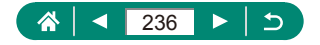

- Ha közvetlenül a fényképezőgép bekapcsolása után készít állóképet
   módban, vagy más módon használja a fényképezőgépet, előfordulhat, hogy a fényképezőgép nem tudja rögzíteni az összefoglaló videót.
- Az összefoglaló videók tartalmazzák a fényképezőgép vagy az objektív működésekor hallható hangokat és rezgéseket.
- Az összefoglaló videofelvétel képminősége NTSC-nél [#] 2007], illetve PAL-nál [#] 2500]. Ez a videórendszer beállításától függően változhat.
- A fényképezőgép nem ad ki hangot az exponálógomb félig történő lenyomásakor vagy az önkioldó használatakor.
- A következő esetekben a fényképezőgép különálló fájlokként menti az olyan összefoglaló videókat is, amelyek ugyanazon a napon készültek
   módban.
  - Az összefoglaló videofájl mérete hozzávetőlegesen eléri a 4 GBot, vagy a felvételi idő hozzávetőlegesen eléri a 29 perc 59 másodpercet.
  - Az összefoglaló videó védett.
  - Megváltoztatta a nyári időszámítás, a videorendszer, az időzóna vagy a szerzői jogi információk beállításait.
- A rögzített zárkioldáshangok nem módosíthatók és nem törölhetők.

### 🗣 Panorámafelvételek készítése (Panoráma mód)

- Néhány témánál esetleg nem a várt képek lesznek mentve, és a képek nem a várt módon jelennek meg.
- A felvételkészítés megszakadhat a folyamat közben, ha túl gyorsan vagy túl lassan mozgatja a fényképezőgépet. A fényképezőgép azonban elmenti az addig elkészített panorámafelvételt.
- A m módban készített képek nagy méretűek. Ha egy memóriakártya Canon-nyomtatóba helyezésével szeretné kinyomtatni azokat, akkor egy számítógéppel vagy egyéb eszközzel csökkentse le a panorámaképek méretét.

Ha a panorámaképek nem kompatibilisek bizonyos szoftverekkel vagy webszolgáltatásokkal, akkor próbálja meg lekicsinyíteni azokat egy számítógépen.

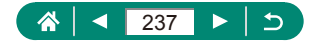

- Előfordulhat, hogy a következő témák és jelenetek esetében az összefűzés nem lesz tökéletes.
  - Mozgó témák
  - Közeli témák
  - Nagy kontraszteltéréseket tartalmazó jelenetek
  - Olyan jelenetek, amelyekben hosszú területeken nyúlik el egy szín vagy minta, ilyen például a tenger vagy az égbolt

### 🖢 Mozgó tárgyak felvétele (Sport mód)

- A felvételek szemcsések lehetnek, mivel az ISO érzékenység a környezeti feltételek miatt magasra van állítva.
- Előfordulhat, hogy sorozatfelvétel után csak némi késleltetéssel készíthető el a következő felvétel.
- A felvételi körülményektől, a fényképezőgép beállításaitól és a zoom pozíciójától függően lelassulhat a felvételi sebesség.
- Az 🗖 Automatikus módban nem elérhető a Sorozatfelvétel funkció.

### Különleges témák fényképezése (Speciális jelenet mód)

#### Önarckép

- A fényképezés körülményeitől függően az emberek bőrfelületének kivételével a többi területet módosítani lehet.
- A [iii] módban megadott [Sima bőr effektus] beállítások a [<sup>(\*)</sup>] módra nem vonatkoznak.
- [4] vakumódban az [Elmosódott háttér] [Ki] értékre van állítva, és ez nem változtatható, ha a vaku ki van nyitva.

#### Sima bőr

 A fényképezés körülményeitől függően az emberek bőrfelületének kivételével a többi területet módosítani lehet.

A [<sup>®</sup>] módban megadott beállítások [<sup>\*</sup>/<sub>ico</sub>] módban nem érvényesek.
 Étel

- Ezek a színtónusok nem alkalmasak, ha embereket fényképez.
- Vaku használatakor a [Színtónus] az alapértékre áll vissza.

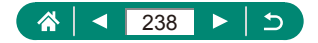

#### Kézi éjszakai jelenet

- A fényképezőgép egy képet több felvétel egyesítésével készít el úgy, hogy csökkenti a képzajt.
- Felvételkészítéskor tartsa stabilan a fényképezőgépet, mert sorozatfelvétel készül.
- A soron következő kép elkészítése előtt kis időnek kell eltelnie, mert a fényképezőgép feldolgozza és egyesíti a képeket.
- A felvételek szemcsések lehetnek, mivel az ISO érzékenység a környezeti feltételek miatt magasra van állítva.
- A fényképezőgép túlzott bemozdulása vagy más hasonló körülmények miatt előfordulhat, hogy nem a várt eredményt éri el.
- Tartsa stabilan a fényképezőgépet a vaku használatakor, mert a záridő hosszabb lesz.

#### Tűzijáték

- Rögzítse állványra a fényképezőgépet, vagy más módon érje el, hogy ne mozogjon és rázkódjon. Továbbá állvány használata, illetve a fényképezőgép más módon történő rögzítése esetén állítsa az [IS üzemmód] beállítást [Ki] értékre.
- Bár semmilyen keret nem jelenik meg, az exponálógomb félig történő lenyomásakor a fényképezőgép beállítja az optimális élességet.

### 🕨 Többféle videó rögzítése (Videó mód)

- Modban a képmegjelenítési terület összeszűkül, és a témák kinagyításra kerülnek.

Ez az ikon nem jelenik meg, amikor a 🗖 [Servo AF videóhoz] beállítása [Letiltás].

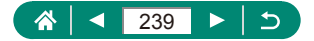

#### Videók készítése megadott záridőkkel és rekesznyílásértékekkel (Videó kézi exponálás)

- Egyes záridők villódzást okozhatnak a képernyőn fénycsöves vagy LED-es megvilágítás esetén, amely a felvételre is rákerülhet.
- Ha az ISO-érzékenység előre meghatározott, a megadott értéket (amelyet az expozíciós szintjelző mozgásának helyzete mutat) összehasonlíthatja a normál expozíciós szinttel, ha félig lenyomva tartja az exponálógombot. Ha a különbség 3 lépésnél nagyobb, az expozíció szintjelzője [4] vagy []) szimbólummal jelenik meg.
- [AUTO] módban is ellenőrizheti az ISO érzékenységet, ha félig lenyomja az exponálógombot. Ha nem érhető el normál expozíció az Ön által meghatározott záridővel és rekesznyílásértékkel, az expozíció szintjelző elmozdul, jelezve a normál expozíciótól való eltérést. Ha a különbség 3 lépésnél nagyobb, az expozíció szintjelzője [4] vagy []] szimbólummal jelenik meg.

### 🍨 Felvétel Program AE módban (P üzemmód)

- P: Programautomatika AE; AE: automatikus expozíció
- Ha nem állítható be a normál expozíció, amikor félig lenyomja az exponálógombot, a záridő és a rekesznyílás értéke fehéren villog. Ebben az esetben próbálkozzon az ISO érzékenység beállításával vagy a vaku bekapcsolásával (ha a téma túl sötét), hogy elérje a normál expozíciót.
- A videofelvétel gomb megnyomásával videofelvételek is készíthetők
   P módban. Azonban egyes elemek a Gyorsvezérlés és a Menü képernyőkön videofelvétel esetén automatikusan módosulhatnak.
- Az exponálógomb félig történő lenyomásával és a <u>\*\*\*</u>
   (Programeltolás) tárcsa elfordításával módosíthatja a záridő és a rekesznyílás kombinációját.

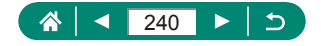

### 🗣 Felvétel megadott záridővel (Tv üzemmód)

- Tv: Időérték
- Ha hosszú záridővel, állványra rögzített fényképezőgéppel fényképez, javasoljuk, hogy kapcsolja ki a képstabilizátort.
- 1,3 másodperces vagy kisebb záridő használata esetén az ISO érzékenység beállítása [100] lesz, és ez az érték nem változtatható.
- Az exponálógombot félig lenyomva a rekeszérték villog a kijelzőn, ha nem sikerült a normál expozíciót elérni. Ilyenkor úgy módosítsa a záridőt, hogy a rekesznyílás értéke fehér színűre változzon.

### Felvétel megadott rekesznyílás-értékeken (Av üzemmód)

- Av: Rekesznyílás értéke (a membrán által létrehozott nyílás mérete a lencsében)
- Az exponálógombot félig lenyomva a záridő villog a kijelzőn, ha nem sikerült a normál expozíciót elérni. Ilyenkor úgy módosítsa a rekeszértéket, hogy a záridő értéke fehér színűre változzon.

### Felvétel megadott záridőn és rekesznyílásértéken (M üzemmód)

#### M: Kézi

- Ha az ISO-érzékenység előre meghatározott, a megadott értéket (amelyet az expozíciós szintjelző mozgásának helyzete mutat) összehasonlíthatja a normál expozíciós szinttel, ha félig lenyomva tartja az exponálógombot. Ha a különbség 3 lépésnél nagyobb, az expozíció szintjelzője [4] vagy []) szimbólummal jelenik meg.
- Az expozíció szintjelzője megváltozhat, ha a záridő és a rekesznyílás értékének beállítása után használja a zoomot vagy módosítja a kompozíciót.
- Ha az ISO-érzékenység előre meghatározott, a képernyő fényereje a megadott záridőtől és rekeszértéktől függően változhat. Ha azonban a vaku ki van nyitva, és a [\$] mód van beállítva, a képernyő fényereje nem változik.

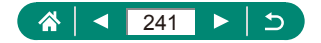

- Előfordulhat, hogy nem a várt expozíciót eredményezi, ha az ISOérzékenység [AUTO] értékre van állítva, mivel az ISO-érzékenység úgy módosul, hogy az a megadott záridő és rekeszérték függvényében biztosítsa a normál expozíciót.
- A kép fényereje az Automatikus megvilágításoptimalizáló hatására módosulhat. M üzemmódban az Auto megvil. optimalizálás letiltásához az Auto megvil. optimalizálás beállítási képernyőjén adjon [√] egy jelet a [Tiltás man. exp. közben] ponthoz.
- A készülék a meghatározott fénymérési mód szerint számítja ki a normál expozíciót.
- 1,3 másodperces vagy kisebb záridő használata esetén az ISO érzékenység beállítása [100] lesz, és ez az érték nem változtatható.

### 🕨 A téma további nagyítása (Digitális zoom)

- A zoom kar vagy zoom gomb használatakor megjelenik az aktuális helyzet a zoom sávon. A zoom sáv színe jelzi az élességállítási tartományt.
  - Fehér tartomány: az optikai zoom azon tartománya, ahol a kép nem lesz szemcsézett.
  - Sárga tartomány: a digitális zoom azon tartománya, ahol a kép még nem szembetűnően szemcsés (ZoomPlus).
  - Kék tartomány: a digitális zoom azon tartománya, ahol a kép már szemcsézett lesz.
- Bizonyos pixelszám alatt nem jelenik meg kék tartomány, és egyetlen zoom művelettel a maximális zoom szintre állhat.

### A kép fényerejének/expozíciójának rögzítése (AE-rögzítés)

AE: automatikus expozíció

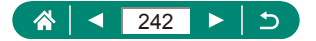

### Témák újbóli megtalálása egyszerűen, kézi zoomolás után (Képkocka-segéd – keresés)

- A téma kicsinyítése közben a felvételi információk egy része nem jelenik meg a fényképezőgép képernyőjén.
- A fehér keret (amely a ៉្ gomb lenyomása előtti megjelenített területet mutatja) nem jelenik meg, ha megnyomja a ៉ gombot videofelvételkor. Ne feledje, hogy a fényképezőgép rögzíti a zoomolási és az egyéb működési hangokat is.
- Ha a fehér keretben a szintjelző képernyőn jelzett zoomtényező használatával szeretne felvételt készíteni, nyomja le teljesen az exponálógombot.
- Beállíthatja azt a zoomtényezőt, amelyre a fényképezőgép visszaáll, amikor elengedi a ៉្—i gombot: ehhez mozgassa a zoom kart a ij—i gomb nyomva tartása közben a fehér keret átméretezéséhez.
- A zoomtényező nem módosítható a ֶם, gombbal az exponálógomb teljes megnyomása után önkioldó módban.

### Téma mozgásának követése automatikus zoomolással (Automatikus zoom)

- ['□' Auto: be] esetén egyes felvételi információk nem jelennek meg, és bizonyos felvételi beállítások nem konfigurálhatók.
- Az arc esetleg nem azonos méretben jelenik meg a képernyőhöz képest bizonyos zoomtényezők esetén, ha az alany megbillenti a fejét, vagy nem közvetlenül a fényképezőgépbe néz.
- Mivel a fényképezőgép úgy priorizálja a zoomolást, hogy a téma a képernyő maradjon, a téma mozgásától és a felvétel körülményeitől függően előfordulhat, hogy az állandó arcmegjelenítési méret nem tartható.
- Ha az érzékelt téma a képernyő széle felé mozog, a fényképezőgép csökkenti a zoom mértékét a téma képernyőn tartása érdekében.
- Ha a fényképezőgép nem érzékel arcot, egy bizonyos értékre állítja be a zoomot, majd megáll, amíg arcot nem érzékel.

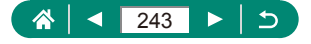

- Videofelvétel készítése közben a fényképezőgép rögzíti a zoomolási és az egyéb működési hangokat is.
- Videofelvétel készítése közben a több témát a képernyőn tartó automatikus zoomolás akkor sem működik, ha a fényképezőgép érzékeli az arcokat.
- Sorozatfelvétel készítése közben nem működik az automatikus zoomolás.
- A zoomtényező önkioldó módban az exponálógomb teljes megnyomása után nem módosítható.

#### Az állandó arcmegjelenítési méret módosítása

- [Arc], [Felsőtest] vagy [Egész test] kiválasztása esetén a zoom karral vagy zoom gombbal működtetheti a zoomot, de a kar vagy gomb felengedése után pár másodperccel visszaáll az eredeti zoomtényező.
- A megadott arcméret videofelvétel készítése közben törölhető a gomb megnyomásával.

### Elveszett témák kerülése nagyítás után (Képkocka-segéd – zár)

- [<sup>\*</sup><sub>1</sub>] jelenik meg a téma érzékelése után, miután megnyomja a gombot, amikor a [
  ] látható a képernyő közepén.
- Miután újrakomponálta a képet, a [] jelenhet meg szürke színben, ha a képstabilizátor kevésbé hatékony, és a téma nem állítható középre. Ilyenkor zoomoljon rá újra, nyomja meg a ] gombot, és ismételje meg a középre állítani kívánt téma kiválasztását.
- A képstabilizátor megváltoztathatja a felvételek kompozícióját a videofelvétel elkezdése után.
- Egyes témák és felvételi körülmények megakadályozhatják a kívánt eredmények elérését.
- A 🗔 gomb megnyomásakor nem jelenik meg képstabilizátor ikon.
- A témák méretének finom beállításához mozgassa a zoom kart a [<sup>\*</sup> ]] megjelenésekor.
- A [] gombnak nincs hatása, ha a [] [Felvételkészítési mód] beállítása [Gyors folyamatos] vagy [Lassú folyamatos], vagy ha Wi-Fi-n keresztül csatlakozik.

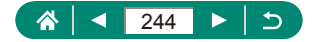

### 🗣 Közeli felvétel készítése (Makró)

- Vaku használata esetén a kép szélei sötétek lehetnek.
- A [] ikon szürkére vált a zoom sáv alatti sárga sávon, és a fényképezőgép nem állítja be az élességet.

### 🕨 Felvétel Kézi fókusz módban

- A pontos élességbeállítás érdekében rögzítse állványra a fényképezőgépet.
- A fókuszpozíció beállításához a *me* tárcsa is használható.
- Elindíthat kézi fókuszt nagyított kijelzéssel (Kézi fók.nagy.).
- Az exponálógomb félig történő lenyomásával a fényképezőgép pontosan beállítja az élességet (Bizt. fókusz).
- Az élességállítási terület egyszerű meghatározása (MF kontúrkiemelés beállítása)
- Az MF kontúrkiemelés során megjelenített színek a felvételekre nem kerülnek rá.

### 🗣 A képminőség módosítása

A [] és [] szimbólum különböző képminőségeket jelöl a tömörítés mértékétől függően. Ugyanakkora méret (pixelszám) mellett a [] lehetőség jobb képminőséget biztosít. Bár a [] képek valamivel gyengébb minőségűek, több fér el belőlük a memóriakártyán.

#### Fényképezés RAW formátumban

- A RAW fényképezés P/Tv/Av/M/C1/C2 módokban érhető el.
- A [RAW] módban RAW képek készíthetők maximális képminőséggel.
   A [CRAW] módban RAW képek készíthetők kisebb fájlméretben.

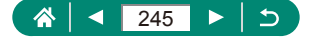

- A RAW képeket ebben az állapotban nem lehet megjeleníteni a számítógépen, illetve nem lehet kinyomtatni sem. A Canon alkalmazásával (Digital Photo Professional) először át kell alakítani a képadatokat JPEG- vagy TIFF-fájllá.
- A JPEG-képek kiterjesztése .JPG, a RAW-képeké pedig .CR3. Az együtt készített JPEG és RAW képek fájlneveiben ugyanaz lesz a sorszám.
- Ez a beállítás a D [Képminőség] pontban is megadható.
   Az egyidejű JPEG és RAW formátumban történő fényképezéshez válassza a [RAW] vagy [CRAW] beállítást a [RAW] pontban.
- Csak JPEG képek készülnek, ha a [RAW] beállítása [-] a
   [Képminőség] képernyőn, és csak RAW képek készülnek, ha a [JPEG] értéke [-].

### 🍨 A vaku üzemmódjának megváltoztatása

- Vaku használata esetén a kép szélei sötétek lehetnek.
- [\$2] üzemmódban rögzítse állványra a fényképezőgépet, vagy más módon biztosítsa, hogy az ne mozogjon és ne rázkódjon. Továbbá állvány használata, illetve a fényképezőgép más módon történő rögzítése esetén állítsa az [IS üzemmód] beállítást [Ki] értékre.
- [\$\_1] módban a vaku villanása után is ügyeljen arra, hogy a fő téma ne mozduljon meg a zárkioldási hangjelzés végéig.

### A fényerő/expozíció rögzítése vakuval való fényképezéshez (FE-rögzítés)

- FE: Vaku expozíció
- A [₺] villog, ha a normál expozíció nem érhető el, még akkor sem, ha a ★ gombbal aktiválja a vakut. Engedélyezze az FE-rögzítést a ★ gombbal, amikor a téma a vaku hatótávolságán belül van.

### 🕨 A Vaku beállítások beállítása

 A [Vaku beállításai] képernyőt úgy is megjelenítheti, hogy megnyomja a ) gombot, majd azonnal megnyomja a MENU gombot.

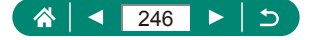

#### A vaku időzítésének módosítása

 Az [1. redőny] beállítást használja 1/100 vagy rövidebb záridőnél, még akkor is, ha a [2. redőny] beállítást választotta ki.

#### Bizt. vakuexp. beállítása

 Az exponálógomb félig történő lenyomásakor a megjelenített értékektől eltérő beállításokkal készülhet felvétel.

### Sorozatfelvétel

- Sorozatfelvétel készítésekor AUTO módban az élességet az exponálógomb félig történő lenyomásával rögzítheti.
- A felvételi körülményektől és a fényképezőgép beállításaitól függően rövid ideig szünetelhet vagy lelassulhat a sorozatfelvételek készítése.
- Mivel több felvétel készül, a folyamat lelassulhat.
- A fényképezési körülményektől, a memóriakártya típusától és a folyamatosan készített felvételek számától függően két kép elkészítése között kis időnek kell eltelnie.
- Vaku használata esetén lassulhat a fényképezés.
- A folyamatos felvételnél a képernyőn látható kép eltér a ténylegesen rögzítettől, és életlennek is tűnhet.
- Egyes fényképezési feltételeknél vagy fényképezőgép-beállításoknál kevesebb folyamatos felvétel készíthető.

### 🖣 Az önkioldó használata

- Az önkioldó nincs hatással még akkor sem, ha beállította, amikor a felvétel megkezdéséhez megnyomja a videofelvétel gombot.
- A felvételek között több időre van szükség, ha a vaku működésbe lép vagy ha nagy mennyiségű felvételt adott meg. A felvételkészítés automatikusan leáll, ha megtelik a memóriakártya.

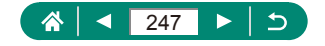

### 🕨 Dátumbélyegző hozzáadása

- A dátumbélyegző feltüntetése nélkül készített képek a következőképpen nyomtathatók dátumbélyegzővel.
   Ha azonban ezzel a módszerrel olyan képekhez ad dátumbélyegzőt, amelyeken már szerepel, akkor előfordulhat, hogy kétszer kerül rá az információ.
  - Nyomtasson a nyomtatási funkciók segítségével
  - Használja a fényképezőgép DPOF nyomtatási beállításait a nyomtatáshoz
- A kép világosságának beállítása (Expozíció kompenzáció)
- Képsorozat automatikus expozícióállítással (AEB felvétel)
  - Az AEB beállítás törléséhez állítsa az AEB értéket 0-ra, a konfigurációs eljárás szerint.
  - Az AEB-felvételkészítés csak P/Tv/Av/M/C1/C2 módokban érhető el a vaku nélkül.
  - Ha az expozíciókompenzáció már be van kapcsolva, az ott meghatározott értéket tekinti az AEB normál expozíciós értéknek.

### 🕨 Az ISO-érzékenység módosítása

- Bár az ISO érzékenység csökkentésével a képek kevésbé lesznek szemcsézettek, bizonyos felvételi körülmények között a téma és a fényképezőgép bemozdulására nagyobb esély van.
- A nagyobb ISO érzékenység választása növeli a záridőt, ami csökkenti a téma és a fényképezőgép bemozdulásának esélyét, és lehetővé teszi a megfelelő vakumegvilágítást a távolabbi témák esetén is. Viszont előfordulhat, hogy a felvételek szemcsézettebbek lesznek.

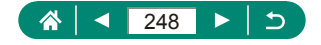

### A fényerő és kontraszt automatikus korrekciója (Automatikus megvilágításoptimalizálás)

- Bizonyos felvételi viszonyok esetén előfordulhat, hogy a funkció növeli a képzajt.
- Ha az Automatikus megvilágításoptimalizáló hatása túl erős, és a képek túl világosak lesznek, állítsa [選』 vagy [圖計] értékre.
- Ha sötétebb beállítást használ az expozíciókompenzációhoz vagy a vaku expozíció-kompenzációjához, és nem a [B];] beállítást adja meg, előfordulhat, hogy a képek túl világosak lesznek, vagy az expozíciókompenzáció nem lesz elég hatásos. A meghatározott fényerejű felvételekhez állítsa ezt a jellemzőt [B];] értékre.

Kevesebb folyamatos felvétel készíthető, ha a beállítás [E].

### Természetes színek fényképezése (Fehéregyensúly)

- A korrekció beállított mértéke akkor is megmarad, ha módosítja a fehéregyensúly beállítását.
- A korrekciós beállítási képernyőn a B a kéket, az M a bíbort, a G pedig a zöldet jelenti.
- A kék-borostyánsárga korrekció egy szintjének nagyjából egy 5 miredes színkorrekciós szűrő felel meg. (Mired: a színhőmérsékletváltó szűrők sűrűségét jelölő színhőmérsékleti mértékegység)

#### Egyéni fehéregyensúly

- Ha túl világos vagy sötét fehér témáról készít felvételt, az megakadályozhatja a fehéregyensúly helyes beállítását.
- A [Mégse] lehetőséggel választhat másik képet. Az [OK] lehetőséggel a megadott képet használja a fehérségi adatok betöltéséhez, de érdemes tudnia, hogy nem minden esetben ér el megfelelő fehéregyensúlyt.
- Fehér tárgy helyett szürkeárnyalatos színskálával vagy (kereskedelmi forgalomban kapható) 18%-os szürke kártyával pontosabb fehéregyensúly érhető el.
- Amikor fehér témáról készít felvételt, a fényképezőgép figyelmen kívül hagyja az aktuális fehéregyensúlyt és a kapcsolódó beállításokat.

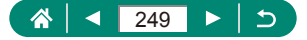

### 🗣 Fényképezés az AF szervo használatával

- Előfordulhat, hogy élességállítás közben a fényképezőgép nem képes felvételt készíteni, még akkor sem, ha teljesen lenyomja az exponálógombot. Tartsa lenyomva az exponálógombot, miközben követi a témát.
- Servo AF módban az expozíció nem rögzített, amikor félig lenyomja az exponálógombot, hanem a felvételkészítés pillanatában határozza meg a fényképezőgép.
- A Servo AF megadásával lehetőség van automatikus élességállítással sorozatfelvételt készíteni. Ne feledje, hogy ebben az üzemmódban a sorozatfelvétel lassabb.
- A téma távolságától és sebességétől függően előfordulhat, hogy a fényképezőgép nem képes helyesen beállítani az élességet.

#### 🌗 Az AF-módszer kiválasztása

 Az élességállítás több időt vehet igénybe, vagy nem megfelelő, ha a téma sötét vagy kontraszthiányos, vagy nagyon világos környezetben van.

#### Ľ+Követés

- Miután a témára irányította a fényképezőgépet, egy fehér keret jelenik meg a fényképezőgép által fő témaként érzékelt arc körül.
- Amikor a fényképezőgép nem érzékel arcokat emberekre irányítva sem, az exponálógomb félig történő lenyomásakor az egyéb éles képterületek körül jelennek meg zöld keretek.
- Előfordulhat, hogy a következő témák esetén a fényképezőgép nem érzékeli az arcokat.
  - Távoli vagy nagyon közeli alanyok
  - Sötét vagy világos alanyok
  - Oldalról, nem szemből, valamint nem teljesen látható arcok
- Előfordulhat, hogy a fényképezőgép arcként érzékel nem emberi témákat is.
- A gombot megnyomva megjelenik az [Arc kiválasztható ] mód, és az arcot jelölő keret [, ] válik láthatóvá a fő témaként érzékelt arc körül. Nyomja meg újra a gombot az arcot jelölő [, ]] keretnek egy másik arcra történő átváltásához. Miután az összes felismert arcon végighaladt, az [Arc nem kiválasztható ] jelenik meg, és az arckiválasztás törlődik.

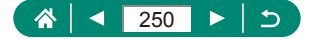

#### Követéses AF

- Az [AF-művelet] beállítása [SERV0], és ez nem módosítható.
- Előfordulhat, hogy a fényképezőgép nem tudja követni a témát, ha az túl kicsi, túl gyorsan mozog vagy a téma és a háttér színe, illetve világossága nagyon hasonló.
- A [] nem érhető el.
- A [MF] beállításához nyomja meg a ◀ gombot, és válassza a [MF] elemet.

#### Az AF pont áthelyezése

 Az AF pontot a - gomb lenyomva tartásával is visszahelyezheti az eredeti helyére, középre.

### 🕨 Az IS üzemmód beállításainak módosítása

- Az [IS üzemmód] beállítás [Be] értékre vált videofelvétel esetén, még akkor is, ha az [Exponáláskor] van beállítva.
- Ha a képstabilizálás funkció nem képes megakadályozni a fényképezőgép rázkódásából adódó bemozdulást, rögzítse állványra a fényképezőgépet, vagy más módon érje el, hogy ne mozogjon és rázkódjon. Továbbá állvány használata, illetve a fényképezőgép más módon történő rögzítése esetén állítsa az [IS üzemmód] beállítást [Ki] értékre.

### 🍨 Digitális telekonverter használata

 A záridő maximum tele állásnál (ha a zoom kart vagy zoom gombot teljesen T állásba tolja) egyező lehet azzal, ha ránagyít a témára digitális zoommal.

### 🗣 A zoom vagy az MF pozíció mentése

- A D [Zoom/MF-beállítások előhív.] → [MF-memória] → [BE] kiválasztásával a kézi fókusz előtt megőrizheti a kézi élesség állapotát a fényképezőgép következő bekapcsolásáig.
- C1/C2 módban a fényképezőgép visszatér a beállítások megadásakor érvényes zoom pozícióba.

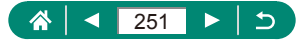

- A zoom pozíció visszaállítása csak P/Tv/Av/M módokban lehetséges.
- [L] Auto: be] esetén a fényképezőgép nem őrzi meg a zoom pozíciót az automatikus zoomolásból, amikor megnyomja a L, gombot.

### Videofelvétel méretének módosítása

- A [44 29.97P] és [44 25.00P] csak 7 módban elérhetők.
- [I4] (29.97P) vagy [I4] (25.00P) esetén a téma nagyobbnak túnik, mint más videofelvételi méreteknél.
- Ha a fényképezőgép átmenetileg túlmelegszik a hosszabb idejű 4K felvétel során, a(z) [P]] megjelenik, és a felvétel leáll. Ekkor a videofelvétel nem használható, még a videofelvételi gomb megnyomásakor sem. A megjelenő utasításokat követve vagy válasszon egy videofelvételi méretet a [E]4K [2997] vagy a [E]4K [2500] helyett, vagy kapcsolja ki a fényképezőgépet, hogy az lehűlhessen, mielőtt visszatérne a felvételhez.

### 🗣 Hangfelvételi beállítások konfigurálása

### A rögzítési hangerő beállítása

 Ha vissza szeretné állítani az eredeti felvételi hangerőt, válassza ki az [Automatikus] lehetőséget a felvételi képernyőn.

### 🕨 Servo AF videóhoz konfigurálása

### 🕨 Automatikus lassúzár használata

 Állítsa [Tiltás] értékre, ha mozgó témákat rögzít kevés fényben, vagy ha utóhatások, például szellemkép jelenik meg.

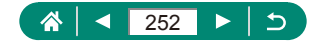
## Maketthez hasonló effektus videóknál (Videó + Miniatűr eff.)

- Az AF-pont a <u>#</u> tárcsával is mozgatható.
- A fényképezőgép ekkor nem rögzít hangot.
- Ha azt szeretné, hogy az emberek és a tárgyak lejátszáskor gyorsan mozogjanak a felvételen, válassza a [過玩], [遇礼] vagy [遇礼] beállítást a felvétel előtt. A jelenet egy miniatűr modellre fog emlékeztetni.
- Az egy perc alatt rögzített videó becsült lejátszási sebessége és ideje a következő.

| Sebesség | Lejátszási idő |
|----------|----------------|
| 5x       | Kb. 12 mp.     |
| 10x      | Kb. 6 mp.      |
| 20x      | Kb. 3 mp.      |

## Videó pillanatképek rögzítése

- A videó pillanatképek egy új albumba kerülnek, ha a jelenlegi album felvételi ideje túllépi az 5 percet.
- A jelzett videó pillanatképenkénti lejátszási ideje csupán ajánlat.
- Állítsa be a videofelvétel méretét [##] 29.97P] vagy [##] 25.00P] értékűre.
- Bármely videó pillanatkép, amely felvételét manuálisan állítja le, normál videóként lesz elmentve.
- Ha a [Lejátszási effektus] elem beállítása [2x sebesség] vagy [1/2x sebesség], nem történik hangrögzítés.

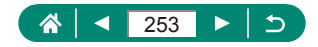

## 🗣 Time-lapse videók felvétele

- Az elemek konfigurálása során megjelenik a szükséges idő [P] és a lejátszási idő []].
- Állítsa a [Képerny. aut. Ki] elemet [Letiltás] értékre, hogy a képernyő a felvétel indítását követő 30 percig bekapcsolva maradjon. Állítsa [Engedélyezés] értékre, hogy a képernyő az első kocka rögzítését követően 10 másodperc múlva kikapcsoljon.
- A felvételkészítés alatt ne zavarja a fényképezőgépet.
- A felvétel megszakításához nyomja meg ismét a videofelvételi gombot.
- A gyorsan mozgó témák képe a videókban eltorzulhat.
- A fényképezőgép ekkor nem rögzít hangot.

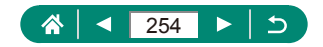

# Lejátszás

Megismerheti az állóképek és videók különböző megtekintési módjait.

# Megjelenítés

- A fényképezőgép kikapcsolt állapotában a gomb megnyomásával elindítható a lejátszás, újbóli megnyomásával pedig kikapcsolható a fényképezőgép.
- Lejátszás körben egy perc elteltével a fényképezőgép visszahúzza az objektívet. Amikor az objektív vissza van húzva, a fényképezőgépet a
   gomb megnyomásával kapcsolhatja ki.
- Ha a lejátszási módból egy felvételi módra szeretne váltani, nyomja le félig az exponálógombot, nyomja meg a videofelvételi gombot, vagy fordítsa el a módválasztó tárcsát.
- Előfordulhat, hogy nem tudja megjeleníteni vagy szerkeszteni azokat a képeket, amelyeket már átneveztek vagy számítógépen szerkesztettek.
- A RAW-képek megtekintésekor vonalak jelzik a képarányt. Ezek a
   [3:2] vagy [16:9] képaránnyal készített felvételek felső és alsó részén, míg a [1:1] képaránnyal készített felvételek esetén bal és jobb oldalon jelennek meg.

# Képek nagyítása

 Nagyított kép megtekintésekor átválthat másik képre a nagyított nézet mellett, ha elfordítja a <u>\*\*\*</u> tárcsát.

# 🕨 Összefoglaló videók megtekintése

 Rövid idő elteltével a [SET A mil] már nem látható, ha a fényképezőgépet kikapcsolt információs nézettel használja.

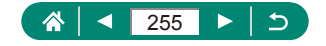

## Videók szerkesztése

## Videók elejének/végének eltávolítása

- Vágási pozíciók megadásakor a [] ikonnak egy []] ikonnal nem azonosított pozícióba állításával az elejétől a bal oldalon a legközelebbi []] jelig vághat ([]] esetén), illetve a jobb oldalon a legközelebbi []] jeltől a végéig ([]]] esetén).
- Ha az eredeti videót törölni és felül szeretné írni a szerkesztett videóval, válassza a [Felülírás] beállítást a szerkesztett videók mentése képernyőn.
- Ha a memóriakártyán nincs elegendő szabad hely, csak a [Felülírás] funkció érhető el.
- Ha mentés közben lemerül az akkumulátoregység, akkor előfordulhat, hogy a készülék nem tudja menteni a videót.
- Videó szerkesztésekor célszerű teljes töltöttségű akkumulátoregységet használni.
- A tömörítés utáni képminőség a [Tömörített változ. mentése] választása esetén a következő.

| Tömörítés előtt                                               | Tömörítés után         |
|---------------------------------------------------------------|------------------------|
| L4K 29.97P, EFHD 59.94P, EFHD 29.97P                          | EFHD 29.97P            |
| <b>₽_4K 25.00P</b> , <b>₽</b> FHD 50.00P, <b>₽</b> FHD 25.00P | EFHD 25.00P            |
| <sup>≝</sup> HD 59.94P                                        | <sup>E</sup> HD 29.97P |
| EHD 50.00P                                                    | EHD 25.00P             |

## Összefoglaló videók szerkesztése

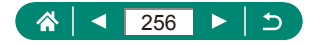

## 🗣 A képek védelme

- A memóriakártya formázásával a védett képeket is törli.
- A védett képeket a fényképezőgép törlési funkciója nem tudja törölni. Ahhoz, hogy ilyen módon törölni tudja őket, előbb meg kell szüntetnie a védelmüket.
- Kiávlaszthatja az [Összes talált kép] vagy [Találatok felold.] lehetőséget a ▶ [Képek védelme] vagy a இ gomb → [On] → INFO gombbal, amikor a megadott keresési feltételeknek megfelelő képek megjelennek.
  - Az [Összes talált kép] kiválasztásával védheti az összes megtalált képet.
  - A [Találatok felold.] kiválasztásával törölheti az összes megtalált kép védelmét.
- A védelem törléséhez és a [m] eltávolításához nyomja meg a இ gombot újra, amikor a [m] látszik a képernyőn, miután kiválasztotta a ▶ [Képek védelme] → [Képek kiválasztása] pontot.

# 🗣 Képek törlése

- A védett képek nem törölhetők.
- A RAW és JPEG formátumban rögzített képek megjelenítésekor, ha megnyomja a ▼ gombot, akkor megjelenik a [RAW] törlése], [JPEG törlése] és [M]+) törlése] opció. Válassza ki a kívánt opciót a kép törléséhez.
- - Az [Összes talált kép] kiválasztásával törölheti az összes megtalált képet.
- A kijelölés törléséhez és a [√] eltávolításához nyomja meg a இ gombot újra, amikor a [√] látszik a képernyőn, miután kiválasztotta a ▶ [Képek törlése] → [Képek kiválasztása] pontot.

## Több kép törlése egyszerre

 Ha olyan képet választ, amelyet RAW és JPEG formátumban is rögzített, mindkét verziót törölni fogja.

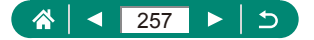

## Képek hozzáadása a Kijelölés nyomtatásra (DPOF) lehetőséghez

- RAW képek és videók nem választhatók ki.
- Előfordulhat, hogy a nyomtató vagy a fotólabor nem tudja az összes megadott DPOF beállítást alkalmazni a nyomtatás során.
- Bizonyos nyomtatók kétszer nyomtatják rá a dátumot a képre, ha a [Dátum] beállítás értéke [Be].

# 🕨 Képek hozzáadása a fotókönyvhöz

RAW képek és videók nem választhatók ki.

## Vörösszem-javítás

- A fényképezőgép kijavítja az érzékelt vörös szemeket, és a javított területeket kerettel jelöli.
- Előfordulhat, hogy egy-egy képet nem lehet pontosan kijavítani.

# 🗣 Képkivágás

- A RAW-képek nem szerkeszthetők.
- A körülvágott képeket nem lehet újra körülvágni.
- A körülvágott képeket nem lehet átméretezni.
- A körülvágott képek kisebb pixelszámúak lesznek, mint a körülvágatlanok.
- Miközben a körülvágott képet megtekinti, a körülvágási keret méretét, pozícióját és képarányát módosíthatja.
- A körülvágási keret méretét, pozícióját, tájolását és képarányát megadhatja a [].Képkivágás] kiválasztásával, egy kép kijelölésével, majd a () gomb megnyomásával.

## 🕨 Képek átméretezése

A RAW-képek nem szerkeszthetők.

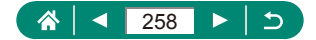

## 🗣 Képek értékelése

- Ha csak egy megadott értékeléssel rendelkező képeket tekinti meg, a következő műveleteket az adott értékeléssel rendelkező összes képre beállíthatja.
  - Képek megtekintése, törlése és hozzáadása nyomtatási listához vagy fotóalbumhoz, diavetítés megtekintése
- Képeknek az F [Értékelés] segítségével történő értékelésekor az értékelést egy adott mappa összes képére alkalmazhatja.

## 🖣 Diavetítés megtekintése

- A lejátszás elkezdése és a [Kép betöltése] felirat megjelenése után néhány másodperccel elindul a diavetítés.
- A diavetítés leállításához nyomja meg a MENU gombot.
- Az energiatakarékossági funkció nem működik diavetítés közben.
- Lejátszás közben a 
   gombokkal válthat a képek között. Gyors előreés visszatekeréshez tartsa lenyomva a 
   gombokat.
- A diavetítés kezdőképernyőjén a [Beállítás] ponttal a diavetítés ismétlődését, a képenkénti megjelenítési időt és a képek közötti átmenetet állíthatja be.

## A megadott feltételeknek megfelelő képek megkeresése

- A 

   <u>A</u> gomb megnyomásával védelemmel láthatja el, értékelheti az összes, a keresési feltételnek megfelelő (sárga keretben látható) képet.
- Ha képeket szerkeszt, majd új képekként menti őket, egy üzenet jelenik meg, és a talált képek már nem láthatók.

## 🗣 Videó pillanatképek egyesítése

 Az E [Album létrehozása] művelettel létrehozott albumok nem szerkeszthetők.

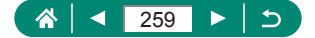

# Vezeték nélküli funkciók

Megismerheti a vezeték nélküli funkciókat.

# A fényképezőgép képeinek mentése okostelefonra

- Minden aktív Bluetooth kapcsolat elveszik, ha eltávolítja a fényképezőgép akkumulátoregységét. A kapcsolat ismét helyreáll, ha behelyezi az akkumulátoregységet, és bekapcsolja a fényképezőgépet.
- A fényképezőgép okostelefonnal való párosítását követő használata során az akkumulátor üzemideje rövidebb lehet, mert a fényképezőgép a kikapcsolt állapotában is használja az akkumulátort.

- Képek küldhetők Wi-Fi-n keresztül csatlakozó vagy Bluetooth-on keresztül párosított okostelefonra (csak Android-eszközök) a képeknek a lejátszás képernyőn való kiválasztásával. Nyomja meg a gombot és válassza a elemet.

## Képmegjelenítés korlátozása

 A távoli élőképes felvétel nem lehetséges a Camera Connect alkalmazásban, hacsak a [Megtek. képek] beállítás [Összes kép] értékre nincs állítva.

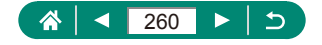

## 🗣 Funkciók okostelefonokhoz

### Készítsen felvételt távvezérléssel, miközben élő képet néz az okostelefonon

Ha a fényképezőgép átmenetileg túlmelegszik a hosszabb idejű 4K felvétel során, vagy a nagy képsebességű full HD minőségű felvétel során, a [<sup>\*</sup>] megjelenik, és a felvétel leáll. Ekkor a videofelvétel nem használható, még a videofelvételi gomb megnyomásakor sem. A megjelenő utasításokat követve vagy válasszon egy videofelvételi méretet a [<sup>1</sup>4 (2997)], [<sup>1</sup>4 (2500)], [<sup>1</sup>105920] vagy a [<sup>1</sup>105920] vagy a [<sup>1</sup>105920] helyett, vagy kapcsolja ki a fényképezőgépet, hogy az lehűlhessen, mielőtt folytatná a felvételt.

### A képek ellátása földrajzi címkékkel fényképezés közben

- A fényképezőgép a felvétel kezdetekor lekéri a videóhoz hozzáadandó helyadatokat.
- Előfordulhat, hogy a felvételek nem kapnak azonnal földrajzi címkét a fényképezőgép bekapcsolása után.
- A földrajzi címkével ellátott állóképek és videók alapján más személyek meghatározhatják a tartózkodási helyét vagy azonosíthatják Önt. Legyen körültekintő, amikor megosztja másokkal az ilyen képeket, mivel a képek internetes közzététele esetén igen sok felhasználónak nyílik alkalma megtekinteni azokat.
- A részletes adatokat megjelenítő lejátszás képernyőkön ellenőrizheti a felvételeihez hozzáadott helyadatokat. A kijelzőn megjelenített adatok sorrendje fentről lefelé a következő: földrajzi szélesség, földrajzi hosszúság, tengerszint feletti magasság és UTC (a felvétel dátuma és időpontja).
- UTC: Az UTC a "Coordinated Universal Time" kifejezés rövidítése, amelynek jelentése "egyezményes világidő". Ez az időzóna tulajdonképpen a greenwichi középidőnek felel meg
- [---] jelölés látható az okostelefonon nem elérhető, illetve a nem megfelelően rögzített elemek mellett.

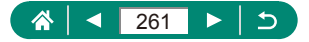

# 🗣 Kapcsolódás nyomtatókhoz Wi-Fi-n keresztül

## Elérési ponton keresztüli kapcsolat létrehozása

 A [Csatlakozás WPS-szel] pontban a [WPS (PIN mód)] lehetőség választásakor megjelenő PIN-kód a hozzáférési ponton van megadva. Válasszon ki egy eszközt a [Csatlakoztatandó eszk. kiválaszt.] képernyőn. További részletekért olvassa el az elérési ponthoz mellékelt kézikönyvet.

# 🗣 Képek automatikus küldése egy számítógépre

#### Automatikus képküldés

- Az automatikus képátvitel alkalmazásakor győződjön meg róla, hogy az akkumulátoregység töltöttsége elegendő. A fényképezőgép energiatakarékossága ki van kapcsolva.
- Az automatikus képátvitel után rögzített képeket nem küldi el a számítógépre. Automatikusan elküldi ezeket a fényképezőgép újraindulásakor.
- Ha az automatikus képátvitel a számítógépre nem indul el automatikusan, próbálja meg újraindítani a fényképezőgépet.

## 🕨 Képek feltöltése webszolgáltatásokba

### A CANON iMAGE GATEWAY szolgáltatás regisztrálása

 Először győződjön meg arról, hogy a számítógépén vagy okostelefonján lévő levelező alkalmazás nem blokkolja a kapcsolódó domainekről érkező e-maileket, ami megakadályozhatja az értesítések fogadását.

#### Más webszolgáltatások regisztrálása

 Ha bármelyik konfigurált beállítás megváltozik, frissítse a fényképezőgép-beállításokat az érintett webszolgáltatások regisztrálásával a fényképezőgépen.

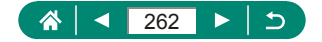

## Képek feltöltése webszolgáltatásokba

 A CANON iMAGE GATEWAY szolgáltatásra feltöltött képek megtekintéséhez okostelefonon próbálja ki az erre a célra készített Canon Online Photo Album alkalmazást. iPhone és iPad esetén töltse le és telepítse a Canon Online Photo Album alkalmazást az App Store áruházból, Android-eszköz esetén a Google Play áruházból.

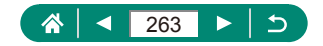

# Funkcióbeállítások

Megismerheti az alapvető fényképezőgép-funkciók beállítását.

# Mappák kiválasztása és létrehozása

- A mappák elnevezése a 100CANON szerint történik, tehát háromjegyű számmal kezdődik, amelyet öt betű vagy szám követ.
- Számozott mappák 100–999 között hozhatók létre.

# 🕨 Fájlszámozás módosítása

 A választott beállítástól függetlenül a felvételek számozása folyamatos lehet az újonnan behelyezett memóriakártyákon található utolsó számtól. Ha 0001-től szeretné kezdeni a felvételeket, üres (vagy formázott) memóriakártyát helyezzen be.

# 🗣 A memóriakártyák formázása

- A memóriakártyán található adatok törlése vagy formázása csak a kártyán található fájlkezelési információkat módosítja, és nem törli teljesen az adatokat. Amikor átad vagy kidob egy memóriakártyát, szükség esetén a személyes adatok védelme érdekében végezzen további lépéseket, például fizikailag semmisítse meg a kártyát.
- Előfordulhat, hogy a memóriakártya formázási képernyőn megjelenő teljes kapacitása kevesebb a memóriakártyán jelzett értéknél.
- Az alacsony szintű formázás tovább tart, mint a kezdeti formázás, mert ekkor a készülék a memóriakártya minden tárolási területéről törli az adatokat.
- Az alacsony szintű formázás folyamata leállítható a [Mégse] parancs választásával. Ebben az esetben az összes adat törlődik, de a memóriakártya a szokásos módon használható.

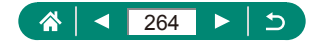

## 🗣 Energiatakarékossági funkciók beállítása

- A [Kijelző kikapcs.] beállítás akkor is érvényes, ha az [Autom. kikapcs.] értéke [Letiltás].
- A [Kijelző kikapcs.] és az [Autom. kikapcs.] nem elérhetők, ha a Gazdaságos mód beállítása [Be].

## 🗣 A képernyő fényerejének beállítása

## A megjelenített felvételi információk testreszabása

- Az elektronikus szintjelző nem jelenik meg, ha az 
   [AF-módszer] beállítása [AF : []].

## 🍨 Egyedi funkciók konfigurálása

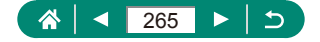

## A gombok testreszabása

# 🕨 Saját felvételi módok (C1/C2)

- A mentett beállítások szerkesztéséhez (a felvételi mód kivételével) válassza a C1 vagy C2 lehetőséget, módosítsa a beállításokat, majd válassza ki újra a ♀ [Saját felvételi mód (C1, C2)] → [Beállítások tárolása] lehetőséget. Ezek a beállítások nem jelennek meg az egyéb felvételi módokban.
- Ha azt szeretné, hogy a fényképezőgép automatikusan felülírja a mentett beállításait a C1/C2 módban történő felvételkészítés közben végzett módosításaival, állítsa be a ♀ [Saját felvételi mód (C1, C2)] → [Auto.friss.beáll.] → [Engedélyezés] értéket.

## A fényképezőgép alapértelmezett beállításainak visszaállítása

 Az alapbeállítások, például a [Nyelv<sup>(</sup>)] és a [Dátum/Idő/Zóna] nem állnak vissza alapértékre.

## A képekre rögzítendő szerzői jogi információk beállítása

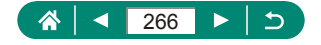

## A gyakran használt felvételi menüpontok mentése (Saját menü)

- Legfeljebb [ \$\frac{1}{5}\$] Saját menü lapot adhat hozzá.
- A kiszürkített lehetőségek is beállíthatók a hozzáadott Saját menü laphoz, bizonyos felvételi módokban azonban nem fognak megjelenni.
- Ha a hozzáadott Saját menü lapon kiválasztja a [Konfigurálás] → [Minden tétel törlése a lapról] → [OK] lehetőséget, a laphoz hozzáadott elemek törlődnek.

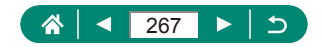

# Tartozékok

Megismerheti a tartozékokat.

# Választható tartozékok

## Tápellátás

- Az akkumulátortöltő ott használható, ahol a hálózati feszültség 100 – 240 V (50/60 Hz).
- Eltérő konnektortípus esetén használjon külön megvásárolható átalakítót. Soha ne használjon utazásra tervezett tápfeszültségátalakítót, mert károsodhat az akkumulátoregység.

👞 Egyéb

 Az objektívszűrő és az objektívsapka nem csatlakoztatható egyszerre a fényképezőgépre.

# 🗣 A választható tartozékok használata

## Lejátszás TV-készüléken

- Bizonyos információk esetleg nem jelennek meg, ha a képeket TV-n tekinti meg.
- HDMI-kimenet használatakor a következő kép megjelenítése hosszabb ideig tarthat, ha 4K és HD videók, illetve különböző képfrekvenciájú videók között váltogat.
- A napellenző használata (külön vásárolható meg)
  - Ha a vakut a napellenzővel együtt használja, a kép szélei sötétek lehetnek (vignetta effektus fordulhat elő).
  - A napellenző és a szűrőadapter nem csatlakoztatható egyszerre a fényképezőgépre.

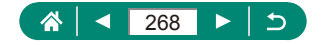

## Az objektívszűrők használata (külön vásárolhatók meg)

- Eredeti Canon (67 mm átmérőjű) szűrők használata javasolt.
- Ha nem használja az autofókuszt, állítsa a [Bizt. fókusz] manuális élességállítás opciót [Be] értékre.
- Ha a vakut a szűrőadapterrel együtt használja, a kép egyes részei sötétek lehetnek.
- A szűrőadapter használatakor egyszerre csak egy szűrőt használjon. Ha több szűrőt szerel fel, akkor leeshetnek, és megsérülhet a fényképezőgép vagy a szűrőadapter.
- Ne szorítsa meg túlzottan a szűrőadaptert.
- Ha nem használ szűrőt, vegye le a szűrőadaptert.
- A napellenző és a szűrőadapter nem csatlakoztatható egyszerre a fényképezőgépre.

### Fényképezés távvezérléssel

- Az automatikus kikapcsolás kb. két perc múlva aktiválódik, még akkor is, ha egy percre állította.

### Külső mikrofon használata

- Bármilyen beállított csillapítás a külső mikrofonnal történő felvételre is vonatkozik.
- A külső mikrofon csatlakoztatása kikapcsolja a [Szélzajszűrés] funkciót.

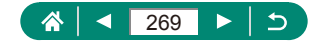

# Hibaelhárítás

Ha úgy gondolja, hogy probléma lehet a fényképezőgéppel, akkor először ellenőrizze az alábbiakat. Ha a probléma továbbra is fennáll, forduljon az ügyfélszolgálatához.

## Tápellátás

Semmi sem történik, amikor megnyomja az ON/OFF gombot.

 A szennyezett akkumulátorpólusok csökkentik az akkumulátor teljesítményét. Próbálja megtisztítani az érintkezőket pamut törlőruhával, és többször visszahelyezni az akkumulátoregységet.

Az akkumulátoregység hamar lemerül.

- Az akkumulátor teljesítménye alacsony hőmérsékleten csökken. Próbálja felmelegíteni az akkumulátoregységet, például tegye a zsebébe, ügyelve arra, hogy a csatlakozók ne érintkezzenek fémtárgyakkal.
- A szennyezett akkumulátorpólusok csökkentik az akkumulátor teljesítményét. Próbálja megtisztítani az érintkezőket pamut törlőruhával, és többször visszahelyezni az akkumulátoregységet.
- Ha ez nem segít, és az akkumulátoregység továbbra is hamar lemerül töltés után, akkor elérte az élettartama végét. Ez esetben vásároljon új akkumulátoregységet.

Az akkumulátoregység megvastagodott.

 Az akkumulátor megvastagodása szokásos jelenség, és nem jelent biztonsági kockázatot. Ha annyira megvastagodott az akkumulátoregység, hogy nem helyezhető be a fényképezőgépbe, forduljon az ügyfélszolgálathoz.

### Felvétel készítése

Nem lehet felvételt készíteni.

Lejátszás közben nyomja le félig az exponálógombot.

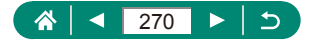

Furcsa kijelzés felvételkor.

- Felhívjuk figyelmét, hogy az alábbi, a kijelzőn megjelenő problémák nem kerülnek rá az állóképekre, a videofelvételekre azonban igen.
  - A képernyő villódzhat és vízszintes sávok jelenhetnek meg fénycsöves vagy LED-es megvilágítás esetén.

A videofelvétel vagy a lejátszás hirtelen leáll.

 [I4k 2997] vagy [I4k 2500] videó készítéséhez használjon 3. osztályú (UHS sebességosztály) UHS-I memóriakártyát.

Megjelenik a [1] ikon, a fényképezőgép pedig automatikusan kikapcsol.

 Hosszabb idejű vagy forró időjárásban történő felvételkészítés után a [i]] jelenik meg a kijelzőn, jelezve, hogy a fényképezőgép hamarosan kikapcsol. Ilyenkor kapcsolja ki a fényképezőgépet, és hagyja lehűlni.

A sorozatfelvétel funkció sokkal lassabban működik.

 Magas hőmérséklet esetén a folyamatos felvétel sokkal lassabb lehet. Ilyenkor kapcsolja ki a fényképezőgépet, és hagyja lehűlni.

A felvételek életlenek.

- Ellenőrizze, hogy ki vannak-e kapcsolva a nem kívánt funkciók, például a makró üzemmód.
- Próbáljon az AF rögzítés használatával felvételt készíteni.

Nem jelenik meg AF pont, és a fényképezőgép nem állítja be az élességet az exponálógomb félig történő lenyomásakor.

 Az AF pontok megjelenítéséhez és a fényképezőgép megfelelő élességbeállításához próbálkozzon nagyobb kontrasztú témák középre állításával, mielőtt félig lenyomja az exponálógombot (vagy nyomja le többször félig).

A témák túl sötétek a felvételeken.

- Állítsa be a fényerőt expozíciókompenzációval.
- Használja az AE-rögzítést vagy a szpot mérést.

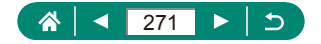

Az alanyok túl világosak, a fényes részek kiégnek.

- Állítsa be a fényerőt expozíciókompenzációval.
- Használja az AE-rögzítést vagy a szpot mérést.
- Csökkentse az alanyokat megvilágító világítást.

A felvétel sötét, pedig villant a vaku.

- Állítson a fényerőn a vaku expozíciókompenzációjával vagy a vaku fényerejének módosításával.
- Növelje az ISO érzékenységet.

Vakus képeken az alanyok túl világosak, a fényes részek kiégnek.

 Állítson a fényerőn a vaku expozíciókompenzációjával vagy a vaku fényerejének módosításával.

Videók felvétele

A téma torznak tűnik.

 A téma torzítva jelenhet meg, ha túl gyorsan halad át a fényképezőgép előtt.

👞 Wi-Fi

A ((p)) gomb megnyomásakor nem jelenik meg a Wi-Fi menü.

 A Wi-Fi menü addig nem látható, amíg a fényképezőgép kábelen keresztül nyomtatóhoz, számítógéphez vagy tévékészülékhez van csatlakoztatva. Válassza le a kábelt.

Az elérési ponthoz való kapcsolódás sikertelen.

 Ellenőrizze, hogy az elérési ponton beállított csatornát a fényképezőgép támogatja-e. Az automatikus csatornakiosztás helyett javasolt kézzel beállítani a támogatott csatornát. A támogatott csatornákkal kapcsolatos részleteket a Canon webhelyén találja.

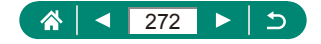

A képek elküldése hosszú időt vehet igénybe. /A vezeték nélküli kapcsolat megszakadt.

- Ne használja a fényképezőgépet a Wi-Fi funkciót zavaró források, például mikrohullámú sütő, valamint egyéb, a 2,4 GHz-es frekvenciát használó berendezések közelében.
- Vigye a fényképezőgépet közelebb ahhoz az eszközhöz, amelyhez csatlakozni próbál (például az elérési ponthoz), és ügyeljen arra, hogy ne legyenek egyéb tárgyak a két eszköz között.

Okostelefon párosítása Bluetooth-on keresztül nem sikerül.

 Okostelefon párosítása Bluetooth-on keresztül nem lehetséges, ha a BR-E1 vezeték nélküli távirányítót használja a [Bluetooth funkció] → [Bluetooth funkció] → [Távirányító] kiválasztása után.

Hibakódok

Megjelennek a hibakódok (Errxx) és az ajánlott teendők.

- Hibakódok jelennek meg, ha a fényképezőgéppel probléma merül fel. Ha a probléma továbbra is fennáll, írja le a hibakódot (Errxx), és forduljon az Ügyfélszolgálathoz.

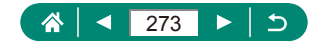

# A kijelzőn megjelenő információk

# Felvételkészítéskor

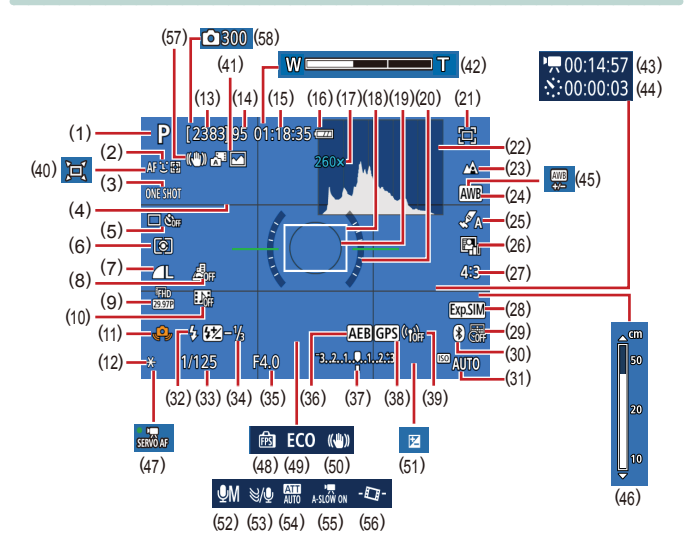

- (1) Felvételi mód, Téma ikonja
- (2) AF-módszer
- (3) AF-művelet
- (4) Négyzetháló
- (5) Felvételkészítési mód/Önkioldó
- (6) Fénymérési mód
- (7) Képminőség
- (8) Videó + Miniatűr eff.

- (9) Videofelvétel mérete
- (10) Videó pillanatkép
- (11) Figyelmeztetés a fényképezőgép bemozdulására
- (12) AE rögzítés
- (13) Rögzíthető képek száma
- (14) Készíthető sorozatfelvételek száma
- (15) Videók felvételi ideje
- (16) Akkumulátor töltöttsége

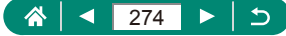

- (17) Zoom nagyítása, Digitális telekonverter
- (18) AF-pont
- (19) Szpot AE-pont keret
- (20) Elektronikaszint
- (21) Képkocka-segéd Zár
- (22) Hisztogram
- (23) Élességállítási tartomány
- (24) Fehéregyensúly
- (25) Stílusbeállítások
- (26) Auto megvil. optimalizálás
- (27) Állókép képarány
- (28) Expozíciószimuláció
- (29) Dátumbélyegző
- (30) Bluetooth-kapcsolat állapota
- (31) ISO érzékenység
- (32) Vaku mód
- (33) Záridő
- (34) Vaku expozíciókompenzációja / Vaku fényerő szintje
- (35) Rekesznyílás értéke
- (36) AEB
- (37) Expozíció szintjelzője

- (38) Bluetooth-kapcsolat okostelefonnal, GPS-adatok beolvasásának állapota
- (39) Wi-Fi-jel erőssége
- (40) Automatikus
- (41) Hibrid auto mód / Összefog.típus
- (42) Zoom sáv
- (43) Szükséges idő
- (44) 🦾 Időköz
- (45) Fehéregyensúly javítása
- (46) Kézi élességállítás jelzője
- (47) Servo AF videóhoz
- (48) Megj. teljesítm.
- (49) Gazdaságos m.
- (50) Képstabilizálás
- (51) Expozíciókompenzáció
- (52) Hangfelvétel mód
- (53) Szélzajszűrés
- (54) Csillapítás
- (55) Rutomatikus lassúzár
- (56) Automatikus szintbeállítás
- (57) Intelligens IS
- (58) Felvételek száma

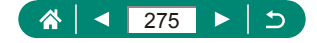

## Lejátszás közben

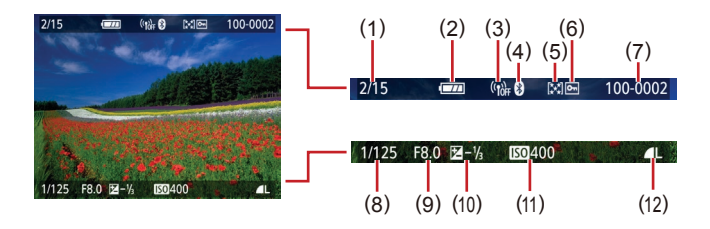

- (1) Aktuális kép / Képek összesen
- (2) Akkumulátor töltöttsége
- (3) Wi-Fi-jel erőssége
- (4) Bluetooth-kapcsolat állapota
- (5) Értékelés
- (6) Védelem

- (7) Mappa száma fájl száma
- (8) Záridő
- (9) Rekesznyílás értéke
- (10) Expozíciókompenzáció szintje
- (11) ISO érzékenység
- (12) Képminőség\*
- \* Átméretezéssel, képkivágással vagy vörösszem-javítással módosított képeket a [2] jelöl. A körülvágott képeket [4] ikon jelöli.

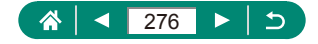

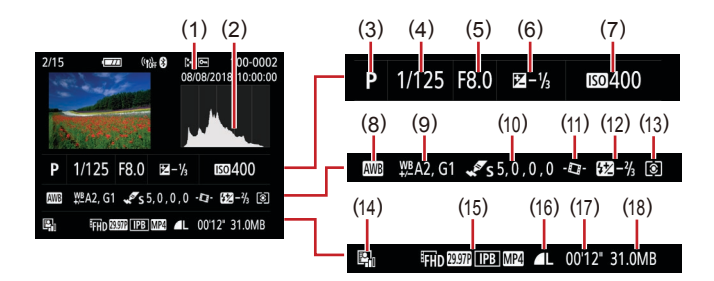

- (1) Felvételi dátum/idő
- (2) Hisztogram
- (3) Felvételi mód
- (4) Záridő
- (5) Rekesznyílás értéke
- (6) Expozíciókompenzáció szintje
- (7) ISO érzékenység
- (8) Fehéregyensúly
- (9) Fehéregyensúly javítása

- (10) Stílusbeállítások részletei
- (11) Automatikus szintbeállítás
- (12) Vaku expozíciókompenzációja
- (13) Fénymérési mód
- (14) Auto megvil. optimalizálás
- (15) Videofelvétel mérete
- (16) Képminőség\*
- (17) Videofelvétel ideje
- (18) Fájlméret
- Átméretezéssel, képkivágással vagy vörösszem-javítással módosított képeket a [2] jelöl. A körülvágott képeket [4] ikon jelöli.

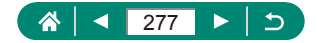

# Vezeték nélküli funkciókkal kapcsolatos óvintézkedések

- A devizahasználatra vonatkozó és külkereskedelmi törvény hatálya alá eső fényképezőgép-technológiák és árucikkek exportálásához (beleértve a Japán területéről történő kivitelt vagy nem japán illetőségű személynek történő megmutatást) a japán kormány exportengedélyére vagy szolgáltatásnyújtási hozzájárulására lehet szükség.
- Mivel a termék az Egyesült Államokban fejlesztett titkosító összetevőket tartalmaz, ezért vonatkoznak rá az Egyesült Államok Exporteljárási Szabályai (U.S. Export Administration Regulations), és az Egyesült Államok által kereskedelmi embargó alá vett országokba nem exportálható és nem szállítható.
- Feltétlenül jegyezze fel a Wi-Fi beállításokat. A vezeték nélküli kapcsolat készülékben tárolt beállításai a készülék nem megfelelő használata esetén, rádióhullámok vagy sztatikus elektromosság hatására, véletlenül vagy meghibásodás miatt megváltozhatnak vagy törlődhetnek. Vegye figyelembe, hogy a Canon nem vállal felelősséget a tartalomvesztésből eredő, közvetett vagy közvetlen károkért vagy bevételkiesésért.
- A termék átruházása, kiselejtezése vagy javításra való elküldése esetén mindig állítsa alaphelyzetbe a vezeték nélküli beállításokat, azaz törölje a saját beállításait.
- A Canon nem vállal kártérítési kötelezettséget a termék elvesztéséből vagy ellopásából eredő károkért.
   A Canon nem vállal felelősséget a terméken regisztrált céleszközök illetéktelen hozzáféréséből vagy használatából eredő károkért vagy veszteségekért a termék elvesztése vagy ellopása esetén.
- Ügyeljen a termék jelen útmutatóban leírt módon történő használatára. A termék vezeték nélküli hálózati funkcióját a jelen útmutatóban leírt módon használja. A Canon nem vállal felelősséget a termék jelen útmutatóban leírttól eltérő használatából eredő károkért és veszteségekért.

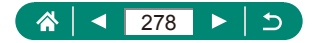

# 🗣 Biztonsági óvintézkedések

Mivel a Wi-Fi funkció rádióhullámok útján továbbítja a jeleket, használatánál szigorúbb biztonsági óvintézkedésekre van szükség, mintha hálózati kábelt használna.

A Wi-Fi használatakor ne feledkezzen meg az alábbiakról.

Csak olyan hálózatot használjon, amelyhez jogosultsággal rendelkezik. A termék megkeresi és a képernyőn megjeleníti a közelben található Wi-Fi hálózatokat. Olyan hálózatok is megjelenhetnek, amelyek használatára Ön nem jogosult (ismeretlen hálózatok). Az ilyen hálózatokra történő kapcsolódás megkísérlése vagy használata jogosulatlan hozzáférésnek tekinthető. Ügyeljen arra, hogy csak olyan hálózatokat használjon, amelyekre jogosult, és ne próbáljon meg más, ismeretlen hálózatokhoz kapcsolódni.

Nem megfelelő biztonsági beállítások esetén az alábbi problémák jelentkezhetnek.

- Az átvitt adatok figyelése A Wi-Fi hálózaton átvitt adatokhoz külső, rosszindulatú felhasználók is hozzáférhetnek, és megpróbálhatnak a küldött adatokhoz hozzájutni.
- Illetéktelen hálózati hozzáférés Külső, rosszindulatú felhasználók férhetnek az Ön által használt hálózathoz, hogy információkat lopjanak el, módosítsanak vagy semmisítsenek meg. Emellett Ön más illetéktelen hozzáférési kísérletnek is áldozatául eshet, mint például a személyazonosság meghamisítása (amikor valaki más nevében próbál információkhoz jogosulatlanul hozzáférni) vagy az ugródeszkás támadás (amikor valaki jogosulatlan hozzáférést szerez az Ön hálózatához, és ugródeszkaként rejti el a hozzá vezető nyomokat egyéb rendszerekbe történő behatoláskor).

Az ilyen problémák elkerülése érdekében ügyeljen arra, hogy alapos védelmet biztosítson Wi-Fi hálózata számára.

A fényképezőgép Wi-Fi funkciójának használatához mindenképpen legyen tisztában a Wi-Fi biztonsági jellemzőivel, és a biztonsági beállítások megadásakor teremtse meg a kockázatok és kényelmes használat közötti egyensúlyt.

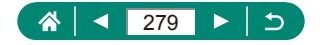

# Külső gyártó szoftvere

#### AES-128 Library

Copyright (c) 1998-2008, Brian Gladman, Worcester, UK. All rights reserved.

### LICENSE TERMS

The redistribution and use of this software (with or without changes) is allowed without the payment of fees or royalties provided that:

- a forráskód továbbadott példányai tartalmazzák a fenti szerzői jogi értesítést, a feltételek ezen listáját és a következő felelősségkizárási nyilatkozatot;
- a bináris változat továbbadott példányai tartalmazzák a fenti szerzői jogi értesítést, a feltételek ezen listáját és a következő felelősségkizárási nyilatkozatot a dokumentációjukban;
- kifejezett írásos engedély nélkül a szerzői jogok tulajdonosának neve nem használható fel az ezen szoftver segítségével létrehozott termékek népszerűsítéséhez.

#### DISCLAIMER

This software is provided 'as is' with no explicit or implied warranties in respect of its properties, including, but not limited to, correctness and/or fitness for purpose.

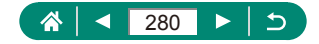

 CMSIS Core header files Copyright (C) 2009-2015 ARM Limited. All rights reserved.

Redistribution and use in source and binary forms, with or without modification, are permitted provided that the following conditions are met:

- Redistributions of source code must retain the above copyright notice, this list of conditions and the following disclaimer.
- Redistributions in binary form must reproduce the above copyright notice, this list of conditions and the following disclaimer in the documentation and/or other materials provided with the distribution.
- Neither the name of ARM nor the names of its contributors may be used to endorse or promote products derived from this software without specific prior written permission.

THIS SOFTWARE IS PROVIDED BY THE COPYRIGHT HOLDERS AND CONTRIBUTORS "AS IS" AND ANY EXPRESS OR IMPLIED WARRANTIES, INCLUDING, BUT NOT LIMITED TO, THE IMPLIED WARRANTIES OF MERCHANTABILITY AND FITNESS FOR A PARTICULAR PURPOSE ARE DISCLAIMED. IN NO EVENT SHALL COPYRIGHT HOLDERS AND CONTRIBUTORS BE LIABLE FOR ANY DIRECT, INDIRECT, INCIDENTAL, SPECIAL, EXEMPLARY, OR CONSEQUENTIAL DAMAGES (INCLUDING, BUT NOT LIMITED TO, PROCUREMENT OF SUBSTITUTE GOODS OR SERVICES; LOSS OF USE, DATA, OR PROFITS; OR BUSINESS INTERRUPTION) HOWEVER CAUSED AND ON ANY THEORY OF LIABILITY, WHETHER IN CONTRACT, STRICT LIABILITY, OR TORT (INCLUDING NEGLIGENCE OR OTHERWISE) ARISING IN ANY WAY OUT OF THE USE OF THIS SOFTWARE, EVEN IF ADVISED OF THE POSSIBILITY OF SUCH DAMAGE.

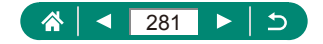

 KSDK Peripheral Drivers, Flash / NVM, KSDK H/W Abstraction Layer (HAL)

(c) Copyright 2010-2015 Freescale Semiconductor, Inc. ALL RIGHTS RESERVED.

Redistribution and use in source and binary forms, with or without modification, are permitted provided that the following conditions are met:

- \* Redistributions of source code must retain the above copyright notice, this list of conditions and the following disclaimer.
- \* Redistributions in binary form must reproduce the above copyright notice, this list of conditions and the following disclaimer in the documentation and/or other materials provided with the distribution.
- \* Neither the name of the <organization> nor the names of its contributors may be used to endorse or promote products derived from this software without specific prior written permission.

THIS SOFTWARE IS PROVIDED BY THE COPYRIGHT HOLDERS AND CONTRIBUTORS "AS IS" AND ANY EXPRESS OR IMPLIED WARRANTIES, INCLUDING, BUT NOT LIMITED TO, THE IMPLIED WARRANTIES OF MERCHANTABILITY AND FITNESS FOR A PARTICULAR PURPOSE ARE DISCLAIMED. IN NO EVENT SHALL <COPYRIGHT HOLDER> BE LIABLE FOR ANY DIRECT, INDIRECT, INCIDENTAL, SPECIAL, EXEMPLARY, OR CONSEQUENTIAL DAMAGES (INCLUDING, BUT NOT LIMITED TO, PROCUREMENT OF SUBSTITUTE GOODS OR SERVICES; LOSS OF USE, DATA, OR PROFITS; OR BUSINESS INTERRUPTION) HOWEVER CAUSED AND ON ANY THEORY OF LIABILITY, WHETHER IN CONTRACT, STRICT LIABILITY, OR TORT (INCLUDING NEGLIGENCE OR OTHERWISE) ARISING IN ANY WAY OUT OF THE USE OF THIS SOFTWARE, EVEN IF ADVISED OF THE POSSIBILITY OF SUCH DAMAGE.

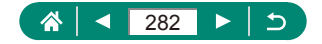

# Személyes adatok és biztonsági óvintézkedések

Ha személyes adatokat, illetve Wi-Fi-biztonsági beállításokat, például jelszót stb. tárol a fényképezőgépen, ne feledje, hogy az ilyen információk és beállítások a fényképezőgépen maradhatnak.

A fényképezőgép másik személy részére történő átruházása, kiselejtezése vagy javításra való elküldése esetén az említett információk és beállítások kiszivárgásának megelőzése érdekében mindig tartsa be az alábbiakat.

 Válassza a Wi-Fi beállítások [Beállítások törlése] lehetőséget a megadott Wi-Fi-biztonsági adatok törléséhez.

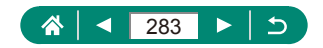

# Védjegyek és licencek

- A Microsoft és Windows a Microsoft Corporation védjegyei vagy bejegyzett védjegyei az Egyesül Államokban és más országokban.
- A Macintosh és Mac OS az Apple Inc. Egyesült Államokban és más országokban bejegyzett védjegyei.
- Az App Store, iPhone és iPad az Apple Inc. védjegyei.
- Az SDXC embléma az SD-3C, LLC védjegye.
- A HDMI, a HDMI embléma és a High-Definition Multimedia Interface a HDMI Licensing LLC védjegye vagy bejegyzett védjegye.
- A Wi-Fi<sup>®</sup>, a Wi-Fi Alliance<sup>®</sup>, a WPA<sup>™</sup>, a WPA2<sup>™</sup> és a Wi-Fi Protected Setup<sup>™</sup> a Wi-Fi Alliance védjegye vagy bejegyzett védjegye.
- A Bluetooth<sup>®</sup> szóvédjegy és logók a Bluetooth SIG, Inc. tulajdonában álló, bejegyzett védjegyek, ezeket a Canon Inc. engedéllyel használja. A többi védjegy és kereskedelmi név a megfelelő tulajdonost illeti.
- Minden egyéb védjegy a megfelelő tulajdonost illeti.
- Ez az eszköz felhasználja a Microsoft licencelt exFAT technológiát.
- This product is licensed under AT&T patents for the MPEG-4 standard and may be used for encoding MPEG-4 compliant video and/or decoding MPEG-4 compliant video that was encoded only (1) for a personal and non-commercial purpose or (2) by a video provider licensed under the AT&T patents to provide MPEG-4 compliant video. No license is granted or implied for any other use for MPEG-4 standard. \* A közlemény angol nyelvű változata a mérvadó.

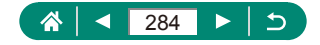

# A felelősség kizárása

- Az útmutató engedély nélküli reprodukálása tilos.
- Az összes mérés a Canon tesztelési szabványa alapján készült.
- Az itt szereplő információk előzetes bejelentés nélkül változhatnak, akárcsak a termék műszaki adatai és megjelenése.
- Az útmutatóban lévő ábrák és képernyőfotók kissé eltérhetnek a fényképezőgépen valóban megjelenőktől.
- A fentiek figyelembe vétele mellett mindazonáltal a Canon semmilyen módon nem vonható felelősségre a termék használatából adódó veszteségért.

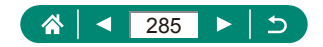

# Tárgymutató

#### Számok

1 AF-pont 107

## Α

AE rögzítés 72, 242 AF-módszer 107, 250 AF pont 107.250 AF pont zoom 80, 245 AF rögzítés 82 AF segédfény 111 AF szervo 106, 250 Akkumulátoregység Energiatakarékos 190, 265 Gazdaságos mód 189 Töltés 23, 230 Akkumulátortöltő 219. 268 Alaphelvzetbe állítás 210. 266 Arc + Követés 107, 250 Automatikus mód (felvételi mód) 52, 234 Automatikus szintbeállítás 113 Auto megvil. optimalizálás 99, 249 Av (felvételi mód) 69. 241

### В

Bluetooth 156, 181, 260

### С

C1/C2 (felvételi mód) 209, 266 Camera Connect 156, 260 CANON iMAGE GATEWAY 174, 262

#### Cs

Csatlakozási információk módosítása vagy törlése 182 Csatlakozó 221, 226, 227 Csillapítás 118

#### D

Dátum/Idő/Zóna Beállítások 27, 231 Módosítás 192 Diavetítés 149, 259 Digitális telekonverter 114, 251 Digitális zoom 71, 242 DPOF 141, 258

#### Ε

Egyedi funkciók 207, 265 Egyéni fehéregyensúly 104, 249 Energiatakarékos 190, 265 Expozíció AE rögzítés 72, 242 FE rögzítés 87, 246 Kompenzáció 95, 248

## É

Élességállítás AF pont 107, 250 AF rögzítés 82 AF szervo 106, 250 MF kontúrkiemelés 81, 245 Élességállítási tartomány Kézi élesség 80, 245 Makró 79, 245 Értékelés 148, 259 Étel (felvételi mód) 58, 238

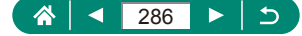

#### F

Fájlszámozás 185, 264 Fehéregyensúly (szín) 103, 249 Felvétel Fénykép-információ 274 Felvétel AEB módban 96, 248 Fényképezőgép Alaphelyzetbe állítás 210, 266 Fénymérési mód 100 FE rögzítés 87, 246 Forgatás 138 Fotókönyv beállítása 143, 258

#### G

Gazdaságos m. 189

#### Gy

Gyorsvezérlés képernyő 42 Alapvető működés 39, 232

#### Н

Halszemeffektus (felvételi mód) 62 Hangjelzés 195 HDMI-kábel 221, 268 Hibaelhárítás 270 Hibaüzenetek 270 Hibrid auto (felvételi mód) 54, 236

#### I

Ikonok 274, 276 ISO érzékenység 98, 248

#### J

Játékkamera effektus (felvételi mód) 63 Jelzőfény 37

#### Κ

Képek Megielenítés időtartama 85 Törlés 139. 257 Védelem 136.257 Képek átméretezése 147, 258 Képek ellátása földraizi címkével 166. 261 Képek küldése 174, 262 Képek küldése okostelefonra 158, 165, 260, 261 Képek küldése webszolgáltatásokba 174. 262 Képek mentése számítógépre 226 Képek védelme 136, 257 Képernyő Ikonok 274, 276 Kijelző nyelve 27, 193, 231 Képkivágás 145. 258 Képkocka-segéd Keresés 73, 243 Lezárás 77.244 Képminőség 83.245 Képoldalarány 84 Képstabilizálás 112.251 Keresés 150. 259 Kézi éjszakai jelenet (felvételi mód) 59, 239 Kézi élesség (Élességállítási tartomány) 80, 245 Kiielző nvelve Beállítások 27.231 Módosítás 193 Követéses AF 107, 251 Kreatív szűrők (felvételi mód) 61 Külső mikrofon 225, 269

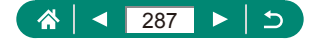

### L

Lágy fókusz (felvételi mód) 62 Lámpa 111

#### М

M (felvételi mód) 70, 241 Makró (Élességállítási tartomány) 79. 245 Megjelenítés 32, 128, 255 Diavetítés 149. 259 Egyképes lejátszás 128 Képkeresés 150, 259 Nagyított megielenítés 129, 255 Összefoglaló videók 130. 255 Tárgymutatóképes megielenítés 131 TV-s megielenítés 221, 268 Uarásos megjelenítés 151 Memóriakártvák 24. 231 Menüvel Alapvető működés 40 Táblázat 43 MF (Kézi élesség) 80. 245 MF kontúrkiemelés 81, 245 Miniatűr effektus (felvételi mód) 63.64

#### Ν

Nagyított megjelenítés 129, 255 Négyzetháló 200, 265 Nyomtatás 141, 167, 227, 258, 262

### 0

Olajfestmény effektus (felvételi mód) 62

## Ö

Önarckép (felvételi mód) 58, 60, 238 Önkioldó 93, 247

### Ρ

P (felvételi mód) 67, 240 Panorámafelvételek (felvételi mód) 55, 237 PictBridge 167, 220, 227 Pixelszám (képméret) 83, 245 Portré (felvételi mód) 58 Programautomatika (AE) 67, 240

### R

RAW 83, 245

#### S

Saját menü 214, 267 Servo AF videóhoz 119, 252 Sima bőr (felvételi mód) 58, 238 Sorozatfelvétel 92, 247 Sport (felvételi mód) 56, 238 Stílusbeállítások 105

#### Sz

Szélzajszűrés 118 Szemcsés fekete-fehér (felvételi mód) 62 Szerkesztés Képek átméretezése 147, 258 Képkivágás 145, 258 Vörösszem-javítás 144, 258 Szíj 22 Szín (fehéregyensúly) 103, 249 Színhőmérséklet 249

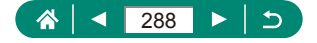
Szoftver Képek automatikus küldése egy számítógépre 171, 262 Szpot. AF 107

# Т

Tápellátás 219, 268 Tárgymutatóképes megjelenítés 131 Tartozékok 219, 268 Time-lapse videó (felvételi mód) 124, 254 Töltés 23, 230 Tömörítés 83, 245 Törlés 139, 257 Tűzijáték (felvételi mód) 59, 239 Tv (felvételi mód) 68, 241 TV-s megjelenítés 221, 268

#### U

Ugrásos megjelenítés 151

# ۷

Vaku Hosszú szinkron 86 Üzemmód 86, 246 Vaku expozíciókompenzációja 88 Vaku időzítése 90, 247 Vaku kikapcsolva 86 Vaku expozíciókompenzációja 88 Vaku expozíciókompenzációja 88 Vaku kikapcsolva 86 Vádelem 136, 257 Vezeték nélküli funkciók 155, 260, 278 Videók Album létrehozása 152, 259 Rögzíthető méret 116, 252 Szerkesztés 132, 256 Videó kézi exponálás (felvételi mód) 65, 240 Videó + Miniatűr eff. 121, 253 Videó pillanatkép 122, 253 Videorendszer 194 Vízfestmény effektus (felvételi mód) 63 Vörösszem-javítás 144, 258

# W

Wi-Fi jellemzők 155, 260

#### Ζ

Zoom 30, 52, 71, 242

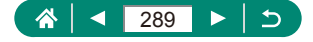